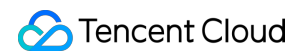

# Tencent Cloud Observability Platform Alarm Management Product Documentation

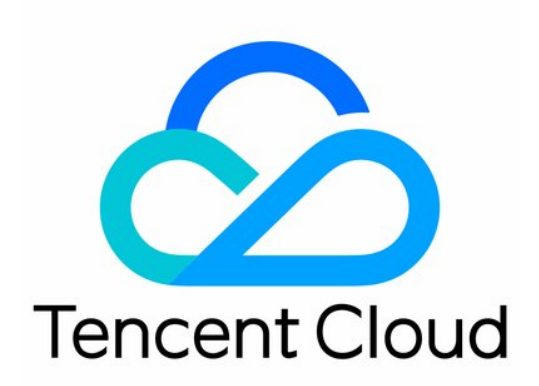

©2013-2022 Tencent Cloud. All rights reserved.

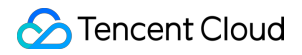

#### Copyright Notice

©2013-2024 Tencent Cloud. All rights reserved.

Copyright in this document is exclusively owned by Tencent Cloud. You must not reproduce, modify, copy or distribute in any way, in whole or in part, the contents of this document without Tencent Cloud's the prior written consent.

Trademark Notice

#### 🔗 Tencent Cloud

All trademarks associated with Tencent Cloud and its services are owned by Tencent Cloud Computing (Beijing) Company Limited and its affiliated companies. Trademarks of third parties referred to in this document are owned by their respective proprietors.

#### Service Statement

This document is intended to provide users with general information about Tencent Cloud's products and services only and does not form part of Tencent Cloud's terms and conditions. Tencent Cloud's products or services are subject to change. Specific products and services and the standards applicable to them are exclusively provided for in Tencent Cloud's applicable terms and conditions.

#### Contents

Alarm Management

**Console Operation Guide** 

Alarm Policy

Alarm Overview

Creating Alarm Policy

Default Alarm Policy

Copying Alarm Policy

Modifying Alarm Policy

**Deleting Alarm Policy** 

Alarm On-Off

Configuring alert trigger conditions

Configuring Graded Alarm

#### Alarm Notification

Creating Notification Template

Copying Notification Template

Modifying Notification Template

Creating Recipient (Group)

**Deleting Notification Template** 

Alarm Callback

Alarm Callback Description

Alarm Receiving Channels and SMS Quota

Alarm Types and Channels

Receiving Alarm Notification Through SMS

Receiving Alarm Notification Through Email

Receiving Alarm Notifications through a WeCom Group

Receiving Alarm Notification by Using a Slack Group

Dynamic Threshold Alarm

Overview

Using Dynamic Threshold

Silencing Alarm

Overview

Creating Alarm Silence Rule

Editing Alarm Silence Rule

Deleting Alarm Silence Rule

Disabling/Enabling Alarm Silence Rule

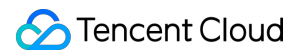

Viewing Alarm Records

- Configuring Trigger Condition Template
- Product Policy Type and Dimension Information
- Configuring Alarm by Tag
- Access Management
  - Authorizable Resource Types
  - Authorization Policy Syntax
  - Granting Tencent Cloud Service Permissions

# Alarm Management Console Operation Guide Alarm Policy Alarm Overview

Last updated : 2024-01-27 17:35:59

You can create alarms to stay informed on product status change. The specific metrics will be monitored for a certain time period, and alarms will be sent at specified intervals based on the given threshold.

An alarm consists of the following components:

Alarm name Alarm policy type

Alarm trigger (under what conditions will an alarm be sent)

Alarm object (which object will send an alarm)

Alarm channel

This document describes how to create alarms for one or more objects, and select the objects to receive alarms.

| Term                    | Definition                                                                                                    |
|-------------------------|----------------------------------------------------------------------------------------------------|
| Alarm policy            | It consists of alarm name, alarm policy type, alarm trigger, alarm object, and alarm channel                                                                                                    |
| Alarm policy<br>type    | Alarm policy type identifies policy category and corresponds to specific Tencent Cloud products. For example, if you choose the CVM policy, you can customize metric alarms for CPU utilization, disk utilization, and more |
| Alarm trigger           | An alarm trigger is a semantic condition consisting of metric, comparison, threshold, statistical period, and duration                                                                                                    |
| Alarm rule              | It refers to the action performed when the monitoring data of a metric meets the configured alarm trigger                                                                                                    |
| Alarm policy<br>group   | An alarm policy group is a set of alarm rules. It is related to project and alarm policy type. Up to 15 alarm policy groups can be created in each alarm policy type for each project                                       |
| Default policy<br>group | There is only one default policy group for each project in each policy type. The default group is automatically created after you purchase an instance. It can be modified but not deleted. Note:                           |

### **Basic Concepts**

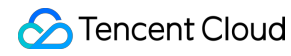

for the default alarm policy created by the system, you need to associate it with an alarm recipient group before you can receive alarm notifications

### Alarm Status

| Alarm Status         | Description                                                                                                    |
|----------------------|----------------------------------------------------------------------------------------------------|
| Unresolved           | The alarm has not been processed or is being processed.                                                                                                    |
| Resolved             | Normal status has been restored.                                                                                                    |
| Insufficient<br>data | The alarm policy that triggered an alarm has been deleted.CVM has been migrated from one project to another one.No data reporting because Agent has not been installed or has been uninstalled. |

# **Creating Alarm Policy**

Last updated : 2024-01-27 17:35:59

This document describes how to create an alarm policy.

### Use Cases

You can set threshold alarms for the performance consumption metrics of the Tencent Cloud service resources supported by Tencent Cloud Observability Platform. You can also set event alarms for the service status of Tencent Cloud service instances or the underlying platform infrastructure. This way, when an exception occurs, you will promptly receive notifications, which will allow you to take appropriate measures. An alarm policy consists of five required parameters: name, policy type, alarm trigger condition, alarm object, and alarm notification template. You can create alarm policies by following the directions below:

#### Concepts

| Term                     | Definition                                                                                                    |
|--------------------------|----------------------------------------------------------------------------------------------------|
| Alarm policy             | It consists of alarm name, alarm policy type, alarm trigger condition, alarm object, and alarm notification template                                                                                                    |
| Alarm policy type        | Alarm policy type identifies policy category and corresponds to specific Tencent Cloud products. For example, if you choose the CVM policy, you can customize metric alarms for CPU utilization, disk utilization, and more |
| Alarm trigger condition  | An alarm trigger condition is a semantic condition consisting of metric, comparison, threshold, statistical period, and duration                                                                                            |
| Notification<br>template | A notification template can be quickly reused for multiple policies, making it suitable for alarm receipt in various use cases. For more information, please see Creating Alarm Notification Template                       |

### Directions

- 1. Log in to the Tencent Cloud Observability Platform Console.
- 2. Click Alarm Configuration > Alarm Policy to enter the alarm policy configuration page.
- 3. Click **Add** and configure a new alarm policy as shown below:

|                                                                           | example                                                                                                    |
|---------------------------------------------------------------------------|----------------------------------------------------------------------------------------------------|
|                                                                           |                                                                                                    |
| emarks                                                                    | Up to 100 characters. Only Chinese and English<br>characters, numbers, underscores, and hyphens are<br>allowed.                                                                                                    |
| Ionitor Type                                                              | Cloud Product Monitoring Custom Cloud Monitor                                                                                                    |
| alicy Type                                                                | Cloud Virtual Machine v                                                                                                    |
| roject 🚯                                                                  | Default Project v 188 exist. You can also create 112 alarm policies                                                                                                    |
| onfigure Alarr                                                            | n Rule                                                                                                    |
| larm Object 🛈                                                             | Instance ID v 2(ins-av0tanmy;ins-jg9a1dd2) v                                                                                                    |
| 'igger<br>ondition                                                        | Select template O Manual Configuration                                                                                                    |
|                                                                           | Metric alarm                                                                                                    |
|                                                                           | If meats the following any we metric conditions alarm is triggered                                                                                                    |
|                                                                           | n meca die fonoming any · metrie conditional alarm a enggereo.                                                                                                    |
|                                                                           | ▼ If CPUUtilization ▼ Statistical Period ▼ > ▼ 90 % Last 1 period(s) ▼ then Alarm once a day ▼ ① m                                                                                                    |
|                                                                           | CPUI/tilization 2/hour 🛱 ዕ                                                                                                    |
|                                                                           |                                                                                                    |
|                                                                           | 35 03:27 <b>30.899</b>                                                                                                    |
|                                                                           | 28                                                                                                    |
|                                                                           | 21                                                                                                    |
|                                                                           | 14                                                                                                    |
|                                                                           |                                                                                                    |
|                                                                           | 7                                                                                                    |
|                                                                           |                                                                                                    |
|                                                                           | 7<br>0<br>20:07 21:37 23:07 00:37 02:07 03:37 05:07 06:37 08:07 09:37 11:07 12:37 14:07 15:37 17:07<br>ins-av0tanmyins-av0tanmy - ins-jg9a1dd2ins-jg9a1dd2                                                                                                    |
|                                                                           | 7<br>0<br>20:07 21:37 23:07 00:37 02:07 03:37 05:07 06:37 08:07 09:37 11:07 12:37 14:07 15:37 17:07<br>- ins-av0tanmyins-av0tanmy - ins-jg9a1dd2ins-jg9a1dd2                                                                                                    |
|                                                                           | 7<br>0<br>20:07 21:37 23:07 00:37 02:07 03:37 05:07 06:37 08:07 09:37 11:07 12:37 14:07 15:37 17:07<br>- ins-av0tanmyins-av0tanmy - ins-jg9a1dd2ins-jg9a1dd2<br>Add Metric                                                                                                    |
|                                                                           | 7       0       20:07       21:37       23:07       05:07       06:37       08:07       09:37       11:07       12:37       14:07       15:37       17:07         — ins-avOtanmyins-avOtanmy       — ins-jg9a1dd2ins-jg9a1dd2       —       —       —       —       —       —       —       —       —       —       —       —       —       —       —       —       —       —       —       —       —       —       —       —       —       —       —       —       —       —       —       —       —       —       —       —       —       —       —       —       —       —       —       —       —       —       —       —       —       —       —       —       —       —       —       —       —       …       …       …       …       …       …       …       …       …       …       …       …       …       …       …       …       …       …       …       …       …       …       …       …       …       …       …       …       …       …       …       …       …       …       …       …       …       …       …                                                                                                    |
|                                                                           | 7       0       20:07       21:37       23:07       00:37       05:07       06:37       08:07       09:37       11:07       12:37       14:07       15:37       17:07         - ins-avOtanmyins-avOtanmy       - ins-jg9a1dd2ins-jg9a1dd2       -       -       -       -       -       -       -       -       -       -       -       -       -       -       -       -       -       -       -       -       -       -       -       -       -       -       -       -       -       -       -       -       -       -       -       -       -       -       -       -       -       -       -       -       -       -       -       -       -       -       -       -       -       -       -       -       -       -       -       -       -       -       -       -       -       -       -       -       -       -       -       -       -       -       -       -       -       -       -       -       -       -       -       -       -       -       -       -       -       -       -       -       -       -       -                                                                                                    |
|                                                                           | 7       0       20:07       21:37       23:07       00:37       05:07       06:07       09:37       11:07       12:37       14:07       15:37       17:07         — ins-av0tanmyins-av0tanmy       — ins-jg9a1dd2ins-jg9a1dd2         Add Metric                                                                                                    |
|                                                                           | 7       0       0       0       0       0       0       0       0       0       0       0       0       0       0       0       0       0       0       0       0       0       0       0       0       0       0       0       0       0       0       0       0       0       0       0       0       0       0       0       0       0       0       0       0       0       0       0       0       0       0       0       0       0       0       0       0       0       0       0       0       0       0       0       0       0       0       0       0       0       0       0       0       0       0       0       0       0       0       0       0       0       0       0       0       0       0       0       0       0       0       0       0       0       0       0       0       0       0       0       0       0       0       0       0       0       0       0       0       0       0       0       0       0       0       0       0       0       0                                                                                                    |
| onfigure Alarn                                                            | Total and the tree         Central and the tree         Add Brent         Notification                                                                                                    |
| onfigure Alarm                                                            | 7       0       0       0       0       0       0       0       0       0       0       0       0       0       0       0       0       0       0       0       0       0       0       0       0       0       0       0       0       0       0       0       0       0       0       0       0       0       0       0       0       0       0       0       0       0       0       0       0       0       0       0       0       0       0       0       0       0       0       0       0       0       0       0       0       0       0       0       0       0       0       0       0       0       0       0       0       0       0       0       0       0       0       0       0       0       0       0       0       0       0       0       0       0       0       0       0       0       0       0       0       0       0       0       0       0       0       0       0       0       0       0       0       0       0       0       0       0       0                                                                                                    |
| onfigure Alarm<br>otification<br>implate                                  | <pre> f f f f f f f f f f f f f f f f f f f</pre>                                                                                                    |
| onfigure Alarn<br>otification<br>implate                                  | <pre> f f f f f f f f f f f f f f f f f f f</pre>                                                                                                    |
| onfigure Alarm<br>otification<br>implate                                  | r   d detere     r     vert Alarm       vert Alarm          vert Alarm                                                                                                    |
| onfigure Alarm<br>otification<br>implate<br>dvanced Confi                 | dd Metric                                                                                                    |
| onfigure Alarm<br>otification<br>implate<br>dvanced Confi                 | <pre>d g d g g g g g g g g g g g g g g g g g</pre>                                                                                                    |
| onfigure Alarm<br>otification<br>implate<br>dvanced Confi<br>uto Scaling  | verter alarm     verter alarm        verter alarm   <                                                                                                    |
| onfigure Alarn<br>otification<br>implate<br>dvanced Confi<br>ato Scaling  | vor vor   vor vor                                                                                                    |
| onfigure Alarm<br>otification<br>implate<br>idvanced Confi<br>uto Scaling | ad denic     Sent lam       In Notification     Notification     Notification     Notification     In landed Operations     Operature     Select template     In landed Operations     Operature     Select template     In landed Operations     Operature     Select template     In landed Operations     Operature     Select template     In the selection:     In the selection:                                                                                                    |
| ionfigure Alarn<br>otification<br>implate<br>dvanced Confi<br>uto Scaling | dd den:                                                                                                    |
| Configure Alarm<br>otification<br>implate                                 | <pre>provide and the second and the second and the</pre> |
| Configure Alarm<br>otification<br>implate                                 | vert larm O   vert larm O   vert larm O </td                                                                                                    |

| Configuration<br>Item | Description                          |
|-----------------------|--------------------------------------|
| Policy name           | Custom policy name                   |
|                       | Configuration<br>Item<br>Policy name |

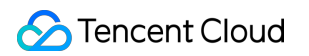

| information                 | Remarks                                   | Custom policy remarks                                                                                                    |  |  |  |
|-----------------------------|-------------------------------------------|----------------------------------------------------------------------------------------------------|--|--|--|
|                             | Monitoring<br>type                        | Tencent Cloud service monitoring                                                                                                    |  |  |  |
|                             | Policy type                               | Select the desired policy type for monitoring Tencent Cloud services                                                                                                    |  |  |  |
|                             | Project                                   | This configuration item has two functions:<br>It manages alarm policies. After setting a project, you can quickly locate the<br>alarm policies of a project in the alarm policy list.<br>It manages instances. Choose a project based on your needs. Then, in<br>"Alarm Object", you can quickly select instances under the project. You can<br>assign Tencent Cloud services to each project based on your business<br>types. If you want to create a project, please see Project Management.<br>After creating a project, you can use the console of each Tencent Cloud<br>service to assign projects to resources. Some Tencent Cloud services such<br>as TencentDB for MySQL do not support project assignment. In that case,<br>you can refer to Specifying Project for Instance to assign projects to the<br>corresponding instances. If you do not have project permissions, please<br>see Cloud Access Management (CAM) to get permissions.                                                                                                    |  |  |  |
| Alarm rule<br>configuration | Alarm object                              | If you select "instance ID", the alarm policy will be associated with the selected instance.<br>If you select "instance group", the alarm policy will be associated with the selected instance group.<br>If you select "all objects", the alarm policy will be associated with all instances under the current account.                                                                                                    |  |  |  |
|                             | Manual<br>configuration<br>(metric alarm) | An alarm trigger condition is a semantic condition consisting of metric, comparison, threshold, measurement period, and duration. You can set an alarm threshold according to the trend of metric change in the chart. For example, if the metric is CPU utilization, the comparison is `>`, the threshold is `80%`, the measurement period is `5 minutes`, and the duration is `2 periods`, then data on the CPU utilization of a CVM instance will be collected once every 5 minutes, and an alarm will be triggered if the CPU utilization exceeds 80% for two consecutive periods. Alarm frequency: you can set a repeated notification policy for each alarm rule. This way, an alarm notification will be sent repeatedly at a specified frequency when an alarm is triggered. Frequency options: do not repeat, once every 5 minutes, once every 10 minutes, at an exponentially increasing interval, and other frequency options. An exponentially increasing interval means that a notification is sent when an alarm is triggered the first time, second time, fourth time, eighth time, and so on. In other words, the alarm notification will be sent less and less |  |  |  |

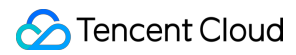

|                                        |                                          | frequently as time goes on to reduce the disturbance caused by repeated<br>notifications.<br>Default logic for repeated alarm notifications: the alarm notification will be<br>sent to you at the configured frequency within 24 hours after an alarm is<br>triggered. After 24 hours, the alarm notification will be sent once every day<br>by default. |
|----------------------------------------|------------------------------------------|----------------------------------------------------------------------------------------------------|
|                                        | Manual<br>configuration<br>(event alarm) | You can create event alarms so that when the Tencent Cloud service<br>resources or the underlying infrastructure services encounter any errors,<br>you will promptly receive notifications and can then take measures<br>accordingly.                                                                                                    |
|                                        | Template                                 | Click "Template" and select a configured template from the drop-down list.<br>For detailed configurations, please see Configuring Trigger Condition<br>Template. If a newly created template is not displayed, click Refresh on the<br>right.                                                                                                    |
| Alarm<br>notification<br>configuration | Alarm<br>notification                    | You can select a preset or custom notification template. Each alarm policy can be bound to three notification templates at most. For more information, please see Notification Template.                                                                                                    |
| Advanced configuration                 | Auto scaling                             | After this option is enabled and configured successfully, an auto scaling policy will be triggered for scaling when the alarm condition is met.                                                                                                    |

4. After configuring the above information, click **Save**. The alarm policy will be created successfully.

#### Note:

CVM alarms can be sent normally only after the monitoring Agent has been installed on CVM instances and reports monitoring metric data. On the Tencent Cloud Observability Platform page, you can view CVM instances that do not have Agent installed and download the IP address list.

# **Default Alarm Policy**

Last updated : 2024-01-27 17:35:59

### Overview

Currently, the default alarm policy is only supported for CVM (basic monitoring), TencentDB for MongoDB (server monitoring), TencentDB for MySQL (server monitoring), TencentDB for Redis, TDSQL for MySQL, TDSQL for PostgreSQL, CKafka (instance monitoring), ES, DTS, EMR, and CLB.

When you successfully purchase a Tencent Cloud service that supports the default policy for the first time, Tencent Cloud Observability Platform will automatically create the default alarm policy for you. For more information on the metrics/events supported by the default policy or alarm rules, see the default policy description.

You can also manually create an alarm policy and set it as the default alarm policy. After the default policy is set, newly purchased instances will be automatically associated with the default policy without requiring manual addition.

| Create Delete              |                                |                 |                                                                           |           |                 |                       | Adva                |
|----------------------------|--------------------------------|-----------------|---------------------------------------------------------------------------|-----------|-----------------|-----------------------|---------------------|
| Policy Name                | Monitor                        | Policy Type     | Alarm Rule                                                                | Project ▼ | Associated Inst | Notification Template | Last Mo             |
| redis                      | Cloud<br>Product<br>Monitoring | Redis           | PrivateTrafficIn > 0Mb and it lasts fo<br>Connections > 0  and it lasts f | viola     | 2               |                       | 1500000<br>2019/04/ |
| PolicyManageTest6<br>60040 | Cloud<br>Product<br>Monitoring | ckafka-instance | traffic in = 20MB and it lasts for 5 mi                                   | -         | 1               |                       | 1500000<br>2019/04/ |

### Default Metric Description

| Product Name | Alarm<br>Type   | Metric/Event Name  | Alarm Rule                                                                                                    |
|--------------|-----------------|--------------------|----------------------------------------------------------------------------------------------------|
| CVM          | Metric<br>alarm | CPU utilization    | The statistical period is 1 minute, the threshold is >95%, and the continuous monitoring duration is 5 monitoring data points |
|              |                 | Memory utilization | The statistical period is 1 minute, the threshold is >95%, and the continuous                                                 |

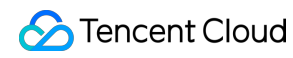

|                                                              |                 |                                      | monitoring duration is 5 monitoring data points                                                                               |
|--------------------------------------------------------------|-----------------|--------------------------------------|----------------------------------------------------------------------------------------------------|
|                                                              |                 | Disk utilization                     | The statistical period is 1 minute, the threshold is >95%, and the continuous monitoring duration is 5 monitoring data points |
|                                                              |                 | Public network bandwidth utilization | The statistical period is 1 minute, the threshold is >95%, and the continuous monitoring duration is 5 monitoring data points |
|                                                              | Event<br>alarm  | Read-only disk                       | -                                                                                                    |
| TencentDB for<br>MySQL (server<br>monitoring)                | Metric<br>alarm | Disk utilization                     | The statistical period is 1 minute, the threshold is >80%, and the continuous monitoring duration is 5 monitoring data points |
|                                                              |                 | CPU utilization                      | The statistical period is 1 minute, the threshold is >80%, and the continuous monitoring duration is 5 monitoring data points |
|                                                              | Event<br>alarm  | OOM                                  | -                                                                                                    |
| TencentDB for                                                | Metric<br>alarm | Disk utilization                     | The statistical period is 1 minute, the threshold is >80%, and the continuous monitoring duration is 5 monitoring data points |
| MongoDB                                                      |                 | Connection utilization               | The statistical period is 1 minute, the threshold is >80%, and the continuous monitoring duration is 5 monitoring data points |
| TencentDB for<br>Redis - CKV<br>version/community<br>version | Metric<br>alarm | Capacity utilization                 | The statistical period is 1 minute, the threshold is >80%, and the continuous monitoring duration is 5 monitoring data points |
| TDSQL for MySQL                                              | Event           | OOM                                  | -                                                                                                    |
|                                                              | alallI          | Instance read-only status            |                                                                                                    |

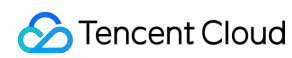

|                                   |                 | (disk overrun)                      |                                                                                                    |
|-----------------------------------|-----------------|-------------------------------------|----------------------------------------------------------------------------------------------------|
| TDSQL for                         | Event<br>alarm  | Insufficient memory                 |                                                                                                    |
| PostgreSQL                        |                 | OOM                                 | -                                                                                                    |
| CKafka - instance                 | Metric<br>alarm | Disk utilization                    | The statistical period is 1 minute, the threshold is >85%, and the continuous monitoring duration is 5 monitoring data points                   |
|                                   | Metric<br>alarm | Average disk utilization            | The statistical period is 1 minute, the threshold is >80%, and the continuous monitoring duration is 5 monitoring data points                   |
| FS                                |                 | Average CPU utilization             | The statistical period is 1 minute, the threshold is >90%, and the continuous monitoring duration is 5 monitoring data points                   |
| 23                                |                 | Average JVM memory utilization      | The statistical period is 1 minute, the threshold is >85%, and the continuous monitoring duration is 5 monitoring data points                   |
|                                   |                 | Cluster health                      | The statistical period is 1 minute, the threshold is >=1, and the continuous monitoring duration is 5 monitoring data points                    |
|                                   | Event<br>alarm  | Data migration task interruption    | -                                                                                                    |
| DTS                               |                 | Data sync task interruption         | -                                                                                                    |
|                                   |                 | Data subscription task interruption | -                                                                                                    |
| EMR (server<br>monitoring - disk) | Metric<br>alarm | Disk utilization (used_all)         | The statistical period is 1 minute, the threshold is >80%, and an alarm will be triggered once every 5 consecutive times the conditions are met |
|                                   |                 | inode utilization                   | The statistical period is 1 minute, the threshold is >50%, and an alarm will be triggered once every 5 consecutive times the conditions are met |

Tencent Cloud Observability Platform

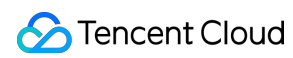

| EMR (server<br>monitoring - CPU)        | Metric<br>alarm | CPU utilization (idle)                                               | The statistical period is 1 minute, the threshold is <2%, and an alarm will be triggered once every 5 consecutive times the conditions are met  |
|-----------------------------------------|-----------------|----------------------------------------------------------------------|----------------------------------------------------------------------------------------------------|
| EMR (server<br>monitoring -<br>memory)  | Metric<br>alarm | Memory utilization (used_percent)                                    | The statistical period is 1 minute, the threshold is >95%, and an alarm will be triggered once every 5 consecutive times the conditions are met |
| EMR (server<br>monitoring -<br>network) | Event<br>alarm  | Metadatabase ping failure                                            | -                                                                                                    |
| EMR (cluster monitoring)                | Event<br>alarm  | Elastic scaling failure                                              | -                                                                                                    |
| EMB (HBase -                            | Metric          | Number of cluster RSs<br>(numDeadRegionServers)                      | The statistical period is 1 minute, the threshold is >0, and an alarm will be triggered once every 5 consecutive times the conditions are met   |
| overview)                               | alarm           | Number of cluster regions<br>in RIT state<br>(ritCountOverThreshold) | The statistical period is 1 minute, the threshold is >0, and an alarm will be triggered once every 5 consecutive times the conditions are met   |
| EMR (HBase -<br>HMaster)                | Metric<br>alarm | GC time (FGCT)                                                       | The statistical period is 1 minute, the threshold is >5s, and an alarm will be triggered once every 5 consecutive times the conditions are met  |
|                                         |                 | GC time (FGCT)                                                       | The statistical period is 1 minute, the threshold is >5s, and an alarm will be triggered once every 5 consecutive times the conditions are met  |
| EMR (HBase -<br>RegionServer)           | Metric<br>alarm | Number of regions<br>(regionCount)                                   | The statistical period is 1 minute, the threshold is >600, and an alarm will be triggered once every 5 consecutive times the conditions are met |
|                                         |                 | Number of requests in operation queue (compactionQueueLength)        | The statistical period is 1 minute, the threshold is >500, and an alarm will be triggered once every 5 consecutive times the conditions are met |
|                                         |                 |                                                                      |                                                                                                    |

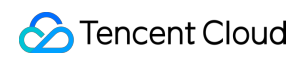

| EMR (HDFS -<br>NameNode)             | Metric<br>alarm | GC time (FGCT)                                          | The statistical period is 1 minute, the threshold is >5s, and an alarm will be triggered once every 5 consecutive times the conditions are met             |
|--------------------------------------|-----------------|---------------------------------------------------------|----------------------------------------------------------------------------------------------------|
|                                      |                 | Number of missing blocks<br>(NumberOfMissingBlocks)     | The statistical period is 1 minute, the threshold is >0, and an alarm will be triggered once every 5 consecutive times the conditions are met              |
|                                      | Event<br>alarm  | NameNode master/slave switch                            | -                                                                                                    |
| EMR (HDFS -                          | Metric          | Number of XCeivers<br>(XceiverCount)                    | The statistical period is 1 minute, the<br>threshold is >1,000, and an alarm will be<br>triggered once every 5 consecutive<br>times the conditions are met |
| DataNode)                            | alarm           | GC time (FGCT)                                          | The statistical period is 1 minute, the threshold is >5s, and an alarm will be triggered once every 5 consecutive times the conditions are met             |
| EMR (HDFS -<br>overview)             | Metric<br>alarm | Disk failure                                            | The statistical period is 1 minute, the threshold is >0, and an alarm will be triggered once every 5 consecutive times the conditions are met              |
|                                      |                 | Number of cluster<br>DataNodes<br>(NumDeadDataNodes)    | The statistical period is 1 minute, the threshold is >0, and an alarm will be triggered once every 5 consecutive times the conditions are met              |
|                                      |                 | Number of cluster<br>DataNodes<br>(NumStaleDataNodes)   | The statistical period is 1 minute, the threshold is >0, and an alarm will be triggered once every 5 consecutive times the conditions are met              |
|                                      |                 | HDFS storage space<br>utilization<br>(capacityusedrate) | The statistical period is 1 minute, the threshold is 90%, and an alarm will be triggered once every 5 consecutive times the conditions are met             |
| EMR (Presto -<br>Presto_Coordinator) | Metric<br>alarm | GC time (FGCT)                                          | The statistical period is 1 minute, the threshold is >5s, and an alarm will be triggered once every 5 consecutive times the conditions are met             |

Tencent Cloud Observability Platform

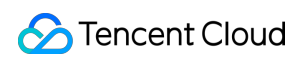

| EMR (Presto -<br>Presto_Worker) | Metric<br>alarm | GC time (FGCT)                                    | The statistical period is 1 minute, the threshold is >5s, and an alarm will be triggered once every 5 consecutive times the conditions are met             |  |
|---------------------------------|-----------------|---------------------------------------------------|----------------------------------------------------------------------------------------------------|--|
| EMR (Presto -<br>overview)      | Metric<br>alarm | Number of nodes (Failed)                          | The statistical period is 1 minute, the threshold is >0, and an alarm will be triggered once every 5 consecutive times the conditions are met              |  |
| EMR (ClickHouse -<br>server)    | Metric<br>alarm | Number of largest active data blocks in partition | The statistical period is 1 minute, the threshold is >250, and an alarm will be triggered once every 5 consecutive times the conditions are met            |  |
|                                 |                 | GC time (FGCT)                                    | The statistical period is 1 minute, the threshold is >5s, and an alarm will be triggered once every 5 consecutive times the conditions are met             |  |
| EMR (Hive -<br>HiveMetaStore)   | Metric<br>alarm | DaemonThreadCount                                 | The statistical period is 1 minute, the<br>threshold is >2,000, and an alarm will be<br>triggered once every 5 consecutive<br>times the conditions are met |  |
|                                 |                 | ThreadCount                                       | The statistical period is 1 minute, the<br>threshold is >2,000, and an alarm will be<br>triggered once every 5 consecutive<br>times the conditions are met |  |
|                                 |                 | GC time (FGCT)                                    | The statistical period is 1 minute, the threshold is >5s, and an alarm will be triggered once every 5 consecutive times the conditions are met             |  |
| EMR (Hive -<br>HiveServer2)     | Metric<br>alarm | DaemonThreadCount                                 | The statistical period is 1 minute, the<br>threshold is >2,000, and an alarm will be<br>triggered once every 5 consecutive<br>times the conditions are met |  |
|                                 |                 | ThreadCount                                       | The statistical period is 1 minute, the<br>threshold is >2,000, and an alarm will be<br>triggered once every 5 consecutive<br>times the conditions are met |  |
| EMR (YARN -<br>overview)        | Metric<br>alarm | Number of nodes<br>(NumUnhealthyNMs)              | The statistical period is 1 minute, the threshold is >0, and an alarm will be                                                                              |  |

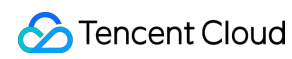

|                                      |                 |                                                            | triggered once every 5 consecutive times the conditions are met                                                                                     |
|--------------------------------------|-----------------|------------------------------------------------------------|----------------------------------------------------------------------------------------------------|
|                                      |                 | Number of nodes<br>(NumLostNMs)                            | The statistical period is 1 minute, the threshold is >0, and an alarm will be triggered once every 5 consecutive times the conditions are met       |
| EMR (YARN -<br>NodeManager)          | Metric<br>alarm | GC time (FGCT)                                             | The statistical period is 1 minute, the threshold is >5s, and an alarm will be triggered once every 5 consecutive times the conditions are met      |
| EMR (YARN -<br>ResourceManger)       | Metric<br>alarm | GC time (FGCT)                                             | The statistical period is 1 minute, the threshold is >5s, and an alarm will be triggered once every 5 consecutive times the conditions are met      |
|                                      | Event<br>alarm  | ResourceManager<br>master/slave switch                     | -                                                                                                    |
|                                      | Metric<br>alarm | GC time (FGCT)                                             | The statistical period is 1 minute, the threshold is >5s, and an alarm will be triggered once every 5 consecutive times the conditions are met      |
| EMR (ZooKeeper -<br>ZooKeeper)       |                 | Number of Znodes<br>(zk_znode_count)                       | The statistical period is 1 minute, the threshold is >100,000, and an alarm will be triggered once every 5 consecutive times the conditions are met |
|                                      |                 | Number of queuing<br>requests<br>(zk_outstanding_requests) | The statistical period is 1 minute, the threshold is >50, and an alarm will be triggered once every 5 consecutive times the conditions are met      |
| CLB (public network<br>CLB instance) | Metric<br>alarm | Discarded connections                                      | The statistical period is 1 minute, the threshold is >10, and an alarm will be triggered once every 3 consecutive times the conditions are met      |
|                                      |                 | Discarded inbound data packets                             | The statistical period is 1 minute, the threshold is >10, and an alarm will be triggered once every 3 consecutive times the conditions are met      |
|                                      |                 | Discarded inbound                                          | The statistical period is 1 minute, the                                                                                                    |

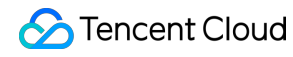

|  | bandwidth                         | threshold is >10 MB, and an alarm will<br>be triggered once every 3 consecutive<br>times the conditions are met                                          |
|--|-----------------------------------|----------------------------------------------------------------------------------------------------|
|  | Discarded outbound bandwidth      | The statistical period is 1 minute, the threshold is >10 MB, and an alarm will be triggered once every 3 consecutive times the conditions are met        |
|  | Inbound bandwidth<br>utilization  | The statistical period is 1 minute, the<br>threshold is >80%, and an alarm will be<br>triggered once every 3 consecutive<br>times the conditions are met |
|  | Outbound bandwidth<br>utilization | The statistical period is 1 minute, the threshold is >80%, and an alarm will be triggered once every 3 consecutive times the conditions are met          |

# **Copying Alarm Policy**

Last updated : 2024-01-27 17:35:59

This document describes how to copy an alarm policy.

### Directions

1. Enter the Alarm Policy List page in the Tencent Cloud Observability Platform Console.

2. Find the alarm policy to be copied and click **Copy** in the "Operation" column.

3. Modify the relevant information of the copied alarm policy in the redirected page and click **Complete** after modification.

| Manage                                | alarm policy                                                                                                    | View API Inspect |  |  |  |  |
|---------------------------------------|----------------------------------------------------------------------------------------------------|------------------|--|--|--|--|
| Policy Details                        | Alarm Records                                                                                                    |                  |  |  |  |  |
|                                       |                                                                                                    |                  |  |  |  |  |
| Basic Info                            |                                                                                                    |                  |  |  |  |  |
| Policy Name                           | redis 🖍                                                                                                    |                  |  |  |  |  |
| Remarks                               |                                                                                                    |                  |  |  |  |  |
| Monitor Type                          | Cloud Product Monitoring                                                                                                    |                  |  |  |  |  |
| Policy Type                           | Redis                                                                                                    |                  |  |  |  |  |
| Project 🛈                             | viola                                                                                                    |                  |  |  |  |  |
| Last Modified by                      | 150000688                                                                                                    |                  |  |  |  |  |
| Last Modified                         | 2019-04-11 12:01:33                                                                                                    |                  |  |  |  |  |
|                                       |                                                                                                    |                  |  |  |  |  |
| Alarm Rule E                          | lit                                                                                                    |                  |  |  |  |  |
| Metric alarm (an                      | 0                                                                                                    |                  |  |  |  |  |
| Connections > 0<br>PrivateTrafficIn > | and it lasts for 5 minutes. Repeat the alarm as the policy of "1 day(s)"<br>0Mb and it lasts for 10 minutes. Repeat the alarm as the policy of "5 minute(s)" |                  |  |  |  |  |
|                                       |                                                                                                    |                  |  |  |  |  |
| Alarm Object                          | Alarm Object Edit                                                                                                    |                  |  |  |  |  |
| () Region                             | s that have no instances bound to alarm policy are not displayed                                                                                             |                  |  |  |  |  |
|                                       |                                                                                                    |                  |  |  |  |  |

| 🕗 Tencent Cloud |  |
|-----------------|--|
|-----------------|--|

| Shanghai(1)                  | Hong Kong, China(1)                                                   |                                       |                                             |               |
|------------------------------|-----------------------------------------------------------------------|---------------------------------------|---------------------------------------------|---------------|
| ID/Name                      | St                                                                    | atus                                  | Specification                               | Private net   |
| crs-hqbejzjm<br>crs-hqbejzjm | Ru                                                                    | inning                                |                                             | 10.66.181.1   |
| Total items: 1               |                                                                       |                                       |                                             |               |
|                              |                                                                       |                                       |                                             |               |
|                              |                                                                       |                                       |                                             |               |
| larm Notificatio             | 1                                                                     |                                       |                                             |               |
| larm Notificatio             |                                                                       |                                       |                                             |               |
| larm Notification            | Select template                                                       | New Template                          |                                             |               |
| arm Notification             | Select template<br>1 selected. 2 more can be                          | New Template                          |                                             |               |
| arm Notification             | Select template<br>1 selected. 2 more can be<br>Notification Template | New Template<br>e selected.<br>Name   | Included Operations                         | Ope           |
| larm Notification            | Select template 1 selected. 2 more can be Notification Template       | New Template<br>e selected.<br>• Name | Included Operations<br>User Notification: 1 | Ope<br>Remove |
| larm Notification            | Select template 1 selected. 2 more can be Notification Template       | New Template<br>e selected.<br>• Name | Included Operations<br>User Notification: 1 | Ope<br>Remove |
| larm Notification            | Select template 1 selected. 2 more can be Notification Template       | New Template<br>e selected.<br>• Name | Included Operations<br>User Notification: 1 | Ope<br>Remove |

# Modifying Alarm Policy

Last updated : 2024-01-27 17:35:59

This document describes how to modify an alarm policy.

### Directions

1. Enter the Alarm Policy List page in the Tencent Cloud Observability Platform Console.

2. Find the alarm policy to be modified and click its name.

3. Enter the alarm policy management page and click the "Edit" icon or button in the corresponding area to modify relevant information.

| Manage a                                 | larm policy                                                                                                    |                                                 | View API Inspector X Disable | Set to Default Policy Delete |
|------------------------------------------|----------------------------------------------------------------------------------------------------|-------------------------------------------------|------------------------------|------------------------------|
| Policy Details                           | Alarm Records                                                                                                    |                                                 |                              |                              |
|                                          |                                                                                                    |                                                 |                              |                              |
| Basic Info                               |                                                                                                    |                                                 |                              |                              |
| Policy Name                              | redis 🖍                                                                                                    |                                                 |                              |                              |
| Remarks                                  | 1                                                                                                    |                                                 |                              |                              |
| Monitor Type                             | Cloud Product Monitoring                                                                                             |                                                 |                              |                              |
| Policy Type                              | Redis                                                                                                    |                                                 |                              |                              |
| Project 🛈                                | viola                                                                                                    |                                                 |                              |                              |
| Last Modified by                         | 1500000688                                                                                                    |                                                 |                              |                              |
| Last Modified                            | 2019-04-11 12:01:33                                                                                                  |                                                 |                              |                              |
|                                          |                                                                                                    |                                                 |                              |                              |
| Alarm Rule Edi                           | t                                                                                                    |                                                 |                              |                              |
| Metric alarm (any)                       |                                                                                                    |                                                 |                              |                              |
| Connections > 0&<br>PrivateTrafficIn > 0 | nbsp; and it lasts for 5 minutes. Repeat the alarm as the<br>Mb and it lasts for 10 minutes. Repeat the alarm as the | policy of "1 day(s)"<br>policy of "5 minute(s)" |                              |                              |
|                                          |                                                                                                    |                                                 |                              |                              |
| Alarm Object                             | Edit                                                                                                    |                                                 |                              |                              |
|                                          |                                                                                                    |                                                 |                              |                              |
| C Regions                                | that have no instances bound to alarm policy are not d                                                               | isplayed                                        |                              |                              |
| Add Object                               | Unassociate Unassociate All                                                                                          |                                                 |                              | Instance Name/ID/I           |
| Shanghai(1)                              | Hong Kong, China(1)                                                                                                  |                                                 |                              |                              |
|                                          |                                                                                                    |                                                 |                              |                              |
| ID/Name                                  | Status                                                                                                    | Specification                                   | Private hetwork address      | Operation                    |
| crs-hqbejzji<br>crs-hqbejzji             | <b>m Running</b>                                                                                                    |                                                 | 10.66.181.13                 | Unassociate                  |
| Total items: 1                           |                                                                                                    |                                                 | 20 🔻 / page                  | I / 1 page ► ►               |
|                                          |                                                                                                    |                                                 |                              |                              |
|                                          |                                                                                                    |                                                 |                              |                              |
| Alarm Notifica                           | tion                                                                                                    |                                                 |                              |                              |
| Notification Templ                       | late Select template New Template                                                                                    |                                                 |                              |                              |
|                                          | 1 selected. 2 more can be selected.                                                                                  |                                                 |                              |                              |
|                                          | Notification Template Name                                                                                           | Included Operations                             | Ope                          |                              |
|                                          |                                                                                                    | User Notification: 1                            | Remove                       |                              |
|                                          | 4                                                                                                    |                                                 | Þ                            |                              |
|                                          |                                                                                                    |                                                 |                              |                              |
| Advanced Con                             | figuration Edit                                                                                                    |                                                 |                              |                              |
| Auto Scaling                             |                                                                                                    |                                                 |                              |                              |
|                                          |                                                                                                    |                                                 |                              |                              |

# **Deleting Alarm Policy**

Last updated : 2024-01-27 17:35:59

This document describes how to delete an alarm policy.

### Directions

1. Enter the Alarm Policy List page in the Tencent Cloud Observability Platform Console.

2. Find the alarm policy to be deleted, click **Delete** in the "Operation" column on the right, and confirm the deletion in the pop-up window.

| <b>Create</b> Delet        | e                                  |                               |                                                       |                  |            | Ad               |
|----------------------------|------------------------------------|-------------------------------|-------------------------------------------------------|------------------|------------|------------------|
| Policy Name                | Monit                              | Policy Type                   | Alarm Rule                                            | Project <b>T</b> | Associated | Notification Ten |
| redis                      | Cloud<br>Product<br>Monitori<br>ng | Redis                         | PrivateTrafficIn > 0Mb and it<br>Connections > 0  and | viola            | 2          |                  |
| PolicyManageT<br>est660040 | Cloud<br>Product<br>Monitori<br>ng | ckafka-instance               | traffic in = 20MB and it lasts                        | -                | 1          |                  |
| cdn                        | Cloud<br>Product<br>Monitori<br>ng | CDN-<br>China_CDN_Proj<br>ect | Bandwidth > 0Mbps and it l                            | -                | 1          |                  |

# Alarm On-Off

Last updated : 2024-01-27 17:35:59

### Overview

You can use the alarm on-off feature to enable or disable an alarm policy as needed. This allows you disable unwanted alarm messages. You can also quickly enable the disabled alarm policy again when needed.

### Directions

- 1. Log in to the Tencent Cloud Observability Platform Console.
- 2. On the left sidebar, click **Alarm Configuration** > **Alarm Policy** to enter the management page.

3. Find the target policy. Click the toggle in the Alarm On-Off column to enable or disable alarms for the policy.

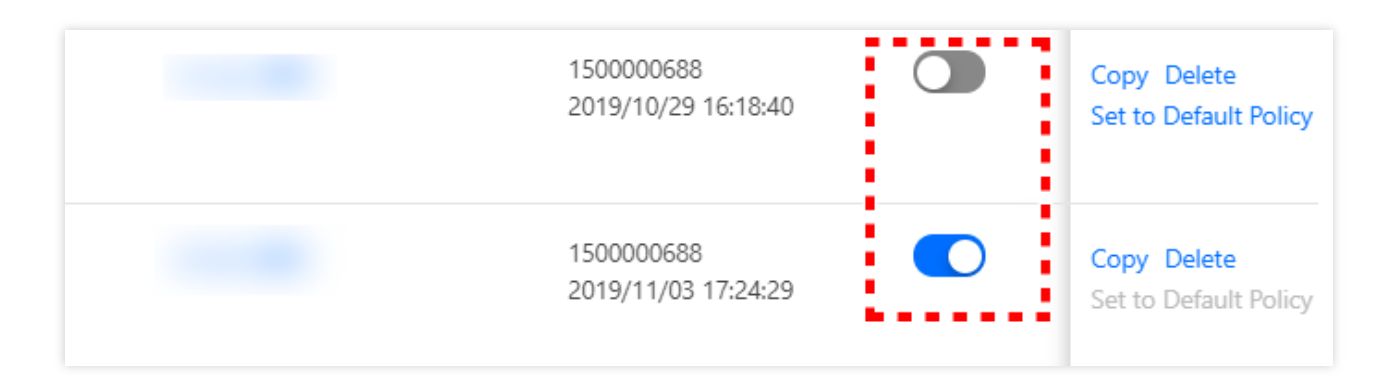

# Configuring alert trigger conditions Configuring Graded Alarm

Last updated : 2024-01-27 17:35:59

# **Operation scenarios**

The Tencent Cloud Observability Platform supports graded alarm capabilities. When creating an alarm policy, users can enable the alarm level feature and configure corresponding notification templates for different alarm levels. This reduces the noise interference of alarms and avoids missing important alarm messages.

# **Creating Graded Alarm Notification**

### **Operation step**

1. Access the TCOP - Alarm Policy - Policy Management page.

2. Click **Create Policy** to complete the basic information and alarm rule configuration, then **Enable alarm level feature**, and select **Nex stept: Configure Alarm Notification**.

| Configure Alarr      | n Rule                                                                                                    |
|----------------------|----------------------------------------------------------------------------------------------------|
| Monitoring Type      | Cloud Product Monitoring RUM                                                                                                    |
| Policy Type          | Cloud Virtual Machine                                                                                                    |
| Project 🕄            | DEFAULT PROJECT 🔹 27 exist. You can create 273 more static threshold policies The current account has 0 policies for dynamic alarm thresholds, and 20 more policies can be created.    |
| Tag                  | Tag Key 🔹 Tag Value 💌 🗙                                                                                                    |
|                      | + Add  ② Paste                                                                                                    |
| Alarm Object         | Instance ID v Select object v                                                                                                    |
|                      | CVM - Basic Monitor supports alarm policy configuration by tag now, allowing newly purchased instances to be automatically associated with alarm policies. View Details 🛛              |
| Trigger<br>Condition | Select Template O Configure manually Apply preset trigger conditions () (Currently, event alarm notifications cannot be configured through the trigger condition template)             |
|                      | Metric Alarm Event Alarm                                                                                                    |
|                      |                                                                                                    |
|                      | When meeting any • of the following metric conditions, the metric will trigger an alarm. Enable alarm level feature.                                                                   |
|                      | > If       CPUUtilization       ▼       (statistical perior. ▼       >       ▼       at 5 consecutive • ▼       then       Alarm every 2 hours ▼       ①       □                       |
|                      | ▶ If PublicBandwidth ▼ ① (statistical perior ▼ ▶ ▼ Warn: 95% ③ ▼ at 5 consecutive • ▼ then Alarm every 2 hours ▼ ① Ⅲ                                                                   |
|                      | If     MemoryUtilization     v     (statistical perior     v     Warn: 95% (statistical perior     v     at 5 consecutive • v     then     Alarm every 2 hours     (statistical perior |
|                      | ▶ If       DiskUtilization       ▼       (statistical perior ▼       ▼       Warn: 95% (statistical perior ▼       then       Alarm every 2 hours ▼       ()       III                 |
|                      | Add Metric                                                                                                    |
|                      | Next step: Configure Alarm Notification                                                                                                    |
|                      |                                                                                                    |

3. Upon entering the **Configure Alarm Notification** page, configure various notification templates based on alarm levels. A single alarm template supports configuration for one or multiple alarm levels.

| ← Create Al                                                | Create Alarm Policy                                                                                           |                                         |                                 |  |  |  |
|------------------------------------------------------------|----------------------------------------------------------------------------------------------------|-----------------------------------------|---------------------------------|--|--|--|
| Configure Alarm > 2 Configure Alarm<br>Policy Notification |                                                                                                    |                                         |                                 |  |  |  |
| Configure Alar                                             | rm Notification                                                                                               |                                         |                                 |  |  |  |
| To add an alarm n                                          | recipient (group), you need to select a notification template or create one below. You can click the template | name to add API callbacks. Learn More 🗹 |                                 |  |  |  |
| Notification                                               | Select Template Create Template                                                                               |                                         |                                 |  |  |  |
| rempiere                                                   | You have selected 1 notification template, and 2 more can be selected.                                        |                                         |                                 |  |  |  |
|                                                            | Notification Template Name                                                                                    | Alarm Level                             | Included Operations             |  |  |  |
|                                                            | Preset Notification Template 🗹                                                                                | Please select 👻                         | Alarm notifies the root account |  |  |  |
|                                                            |                                                                                                    |                                         |                                 |  |  |  |
| Advanced Con                                               | Advanced Configuration(Optional, only metric alarm conditions are supported to trigger elastic scaling) Note  |                                         |                                 |  |  |  |
| Previous step Complete Warn                                |                                                                                                    |                                         |                                 |  |  |  |
|                                                            |                                                                                                    | Serious                                 |                                 |  |  |  |
|                                                            |                                                                                                    | OK Reset                                |                                 |  |  |  |

#### Note:

For the initially created policies for which the alarm level is enabled, the Tencent Cloud Observability Platform configures all the alarm levels by default.

| Configure Ala            | arm Notification                                                                                       |                                                 |                                 |  |  |
|--------------------------|----------------------------------------------------------------------------------------------------|-------------------------------------------------|---------------------------------|--|--|
| To add an alarm          | recipient (group), you need to select a notification template or create one below. You can click the t | emplate name to add API calibacks. Learn More 🛂 |                                 |  |  |
| Notification<br>Template | Select Template Create Template                                                                        |                                                 |                                 |  |  |
|                          | You have selected 1 notification template, and 2 more can be selected.                                 |                                                 |                                 |  |  |
|                          | Notification Template Name                                                                             | Alarm Level                                     | Included Operations             |  |  |
|                          | Preset Notification Template 🛃                                                                         | All                                             | Alarm notifies the root account |  |  |
|                          |                                                                                                    |                                                 |                                 |  |  |

4. Click **Complete**, and the configuration of graded alarm notification will be done.

#### Note:

When configuring the notification template, users are required to configure corresponding notification templates of all alarm levels filled with thresholds in the trigger conditions. Otherwise, the alarm policy cannot be saved.

| Policy<br>Configure Ala  | Notification                                                                                              |                                               |                                 |  |  |
|--------------------------|----------------------------------------------------------------------------------------------------|-----------------------------------------------|---------------------------------|--|--|
| To add an alarm r        | recipient (group), you need to select a notification template or create one below. You can click the temp | plate name to add API callbacks. Learn More 🖾 |                                 |  |  |
| Notification<br>Template | Select Template Create Template Notification method without Warn level                                    |                                               |                                 |  |  |
|                          | You have selected 1 notification template, and 2 more can be selected.                                    |                                               |                                 |  |  |
|                          | Notification Template Name                                                                                | Alarm Level                                   | Included Operations             |  |  |
|                          | Preset Notification Template 🗷                                                                            | Note 🐼 👻                                      | Alarm notifies the root account |  |  |
| Advanced Cor             | nfiguration(Optional, only metric alarm conditions are supported to trigger elastic scaling)              |                                               |                                 |  |  |
|                          |                                                                                                    |                                               |                                 |  |  |

# **Modifying Graded Alarm Notification**

#### **Operation step**

- 1. Access the TCOP Alarm Policy Policy Management interface.
- 2. Navigate to the alarm policy page requiring the modification of graded alarm notifications.
- 3. Modify the corresponding notification template and alarm level.

| Alarm Notification    | To add an alarm recipient (group), you need to select a notification template or create one below. You o | an click the template name to add API callbacks. Learn More 🖸 |                                |
|-----------------------|----------------------------------------------------------------------------------------------------|---------------------------------------------------------------|--------------------------------|
| Notification Template | Select Template Create Template                                                                          |                                                               |                                |
|                       | You have selected 3 notification templates, and 0 more can be selected.                                  |                                                               |                                |
|                       | Notification Template Name                                                                               | Alarm Level                                                   | Included Operations            |
|                       | ming_(汉都年 2                                                                                              | Note 👻                                                        | Recipient: 1 Edit Recipient    |
|                       | ming_仅回调 2                                                                                               | Warn 👻                                                        | API Callback: 1 Edit Recipient |
|                       | ming_(以后 Z                                                                                               | Serious 👻                                                     | Recipient: 1 Edit Recipient    |

# Alarm Notification Creating Notification Template

Last updated : 2024-02-22 15:58:29

This document describes how to create a notification template in the Tencent Cloud Observability Platform alarm module.

#### Use Cases

One template can be quickly reused for multiple policies, eliminating the need to repeatedly configure user notifications.

User notification methods can be configured in a more personalized way. For example, you can configure the alarm receiving channel as SMS/email by day and phone by night.

Different user groups take effect in different notification periods. For example, group A receives alarms by day, while group B by night.

Different groups can receive different types of alarms. For example, group A receives notifications of alarm triggering, while group B alarm resolving.

### Prerequisites

View notification templates: the sub-account must have the read permission of Tencent Cloud Observability Platform. Create and edit notification templates: the sub-account must have the write permission of Tencent Cloud Observability Platform.

Note:

For more information on how to grant sub-accounts permissions, please see Cloud Access Management (CAM).

#### **Use Limits**

| Feature           | Limit                                                              |
|-------------------|--------------------------------------------------------------------|
| User notification | Up to five items can be added                                      |
| API callback      | Up to three URLs accessible over the public network can be entered |

### Directions

#### Creating notification template

1. Enter the Alarm Notification Template page in the Tencent Cloud Observability Platform Console.

2. Click Create and enter relevant information in "Create Notification Template".

Template Name: enter a custom template name.

#### Notification Type:

Alarm Trigger: a notification will be sent when an alarm is triggered.

Alarm Recovery: a notification will be sent when an alarm is resolved.

#### User Notification:

Recipient Object: you can choose a recipient group or recipient. If you need to create a group, please see Creating Alarm Recipient Group.

Notification Period: define the time period for receiving alarms.

Receiving Channel: three alarm channels are supported: email, SMS, and phone. You can also set different channels and notification periods in different user dimensions. For more information, please see Alarm Type, Channel, and Quota.

Description of phone alarm settings:

Polling Times: the maximum number of dials for each polled recipient when there is no valid reach.

Polling Sequence: alarm calls will be dialed according to the order of the recipients. You can adjust the order of calling by dragging up and down recipients.

Polling Interval: time interval at which alarm calls will be dialed according to the order of the recipients.

Reach Notification: notifications will be to all recipients after successful reception of the call or calling all recipients. SMS messages are counted against the quota.

**API Callback**: you can enter up to three URLs accessible over the public network as the callback API addresses, and Tencent Cloud Observability Platform will push alarm messages to them promptly. If the HTTP response returns code 200, the verification is successful. For more information on alarm callback fields, please see Alarm Callback Parameters.

| Template<br>Name *         | example                                            |                          |        |        |                   |     |                     |        |
|----------------------------|----------------------------------------------------|--------------------------|--------|--------|-------------------|-----|---------------------|--------|
| Notification<br>Template 🛈 | ✓ Alarm Trigger                                    | ✓ Alarm Recovery         |        |        |                   |     |                     |        |
| Notification<br>Language   | Chinese                                            |                          | v      |        |                   |     |                     |        |
| Notification               | <b>s</b> (Fill in at least one                     | item)                    |        |        |                   |     |                     |        |
| User                       |                                                    |                          |        |        |                   |     |                     |        |
| Notification               | Recipient<br>Object                                | User group 🔻 danniel-tes | st-g 😢 |        |                   | ¢ A | Add Recipient Group | Delete |
|                            | Notification<br>Period                             | 00:00:00 ~ 23:59:59      |        |        |                   |     |                     |        |
|                            | Receiving<br>Channel                               | 🖌 Email 🔽 SMS            |        |        |                   |     |                     |        |
|                            |                                                    |                          |        |        |                   |     |                     |        |
|                            | Add Operation                                      |                          |        |        |                   |     |                     |        |
| Port Callback              | Add Operation                                      | ncent.com                |        | Delete | View Usage Guides | ß   |                     |        |
| Port Callback              | Add Operation<br>https://cloud.te<br>Add Operation | ncent.com                |        | Delete | View Usage Guides | ß   |                     |        |

#### Note:

After you save the callback URL, the system will automatically verify your URL once. The timeout threshold for this verification is 5 seconds. When an alarm policy created by the user is triggered or the alarm is resolved, the alarm messages will be pushed through the API callbacks. An alarm message can be pushed up to three times, and the timeout threshold for each request is 5 seconds.

When an alarm policy created by the user is triggered or the alarm is resolved, the alarm messages will be pushed through the API callbacks. API callbacks also support repeated alarms.

The outbound IP of the Tencent Cloud Observability Platform callback API is dynamically and randomly allocated, so no specific IP information can be provided to you, but the IP port is fixed at 80. We recommend you configure a weighted opening policy in the security group based on port 80.

#### Default notification template

The system automatically creates a default notification template for you as detailed below:

| Feature             | Default Configuration         |
|---------------------|-------------------------------|
| Template name       | Preset notification template  |
| Notification type   | Alarm trigger, alarm recovery |
| Alarm recipient     | Root account admin            |
| Notification period | 00:00-23:59:59 (all day)      |

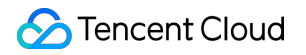

Receiving channel

Email, SMS

# **Copying Notification Template**

Last updated : 2024-01-27 17:35:59

This document describes how to copy an alarm notification template.

### Directions

1. Enter the Alarm Notification Template page in the Tencent Cloud Observability Platform Console.

2. Find the name of the target template, click **Copy** in the "Operation" column, modify the relevant information on the redirected page, and click **Complete** after modification.

| Create          |                                           |                  |                     |
|-----------------|-------------------------------------------|------------------|---------------------|
| Template Name   | Included Operations                       | Last Modified by | Updated Time        |
| notice_example2 | User Notification: 1, Port<br>Callback: 1 | 150000688        | 2020-12-09 18:53:36 |
| mingcc          | User Notification: 1, Port<br>Callback: 1 | 1500000688       | 2020-12-09 18:52:34 |
| notice_example  | User Notification: 1, Port<br>Callback: 1 | 150000688        | 2020-12-09 18:36:09 |

# Modifying Notification Template

Last updated : 2024-01-27 17:35:59

This document describes how to modify an alarm notification template.

### Directions

- 1. Enter the Alarm Notification Template page in the Tencent Cloud Observability Platform Console.
- 2. Find the name of the target template and click Edit in the "Operation" column.
- 3. Click Edit at the top right of the redirected page and click Complete after modification.

| Create          |                                           |                  |                     |
|-----------------|-------------------------------------------|------------------|---------------------|
| Template Name   | Included Operations                       | Last Modified by | Updated Time        |
| notice_example2 | User Notification: 1, Port<br>Callback: 1 | 150000688        | 2020-12-09 18:53:36 |
| mingcc          | User Notification: 1, Port<br>Callback: 1 | 150000688        | 2020-12-09 18:52:34 |
| notice_example  | User Notification: 1, Port<br>Callback: 1 | 150000688        | 2020-12-09 18:36:09 |

# Creating Recipient (Group)

Last updated : 2024-01-27 17:35:59

This document describes how to create a message recipient and bind an alarm policy for receiving Tencent Cloud Observability Platform alarm messages.

Note:

Message recipients are a user type under sub-accounts. They only need to verify their phone number, email address, and WeChat account to receive alarm messages, but cannot log in to the Tencent Cloud console or gain programming access.

### Directions

#### Step 1. Create a message recipient

1. Log in to the CAM console and select **Users** > **User List** on the left sidebar.

2. On the User List page, click Create User to enter the Create User page.

3. On the Create User page, click Custom Creation to enter the User Type page.

4. On the User Type page, click Receive Messages Only to enter the User Information page.

5. On the User Information page, enter the username, remarks, mobile number, and email address, select an option

for Receive WeChat Messages. Among them, the remarks field is optional.

6. Click Done.

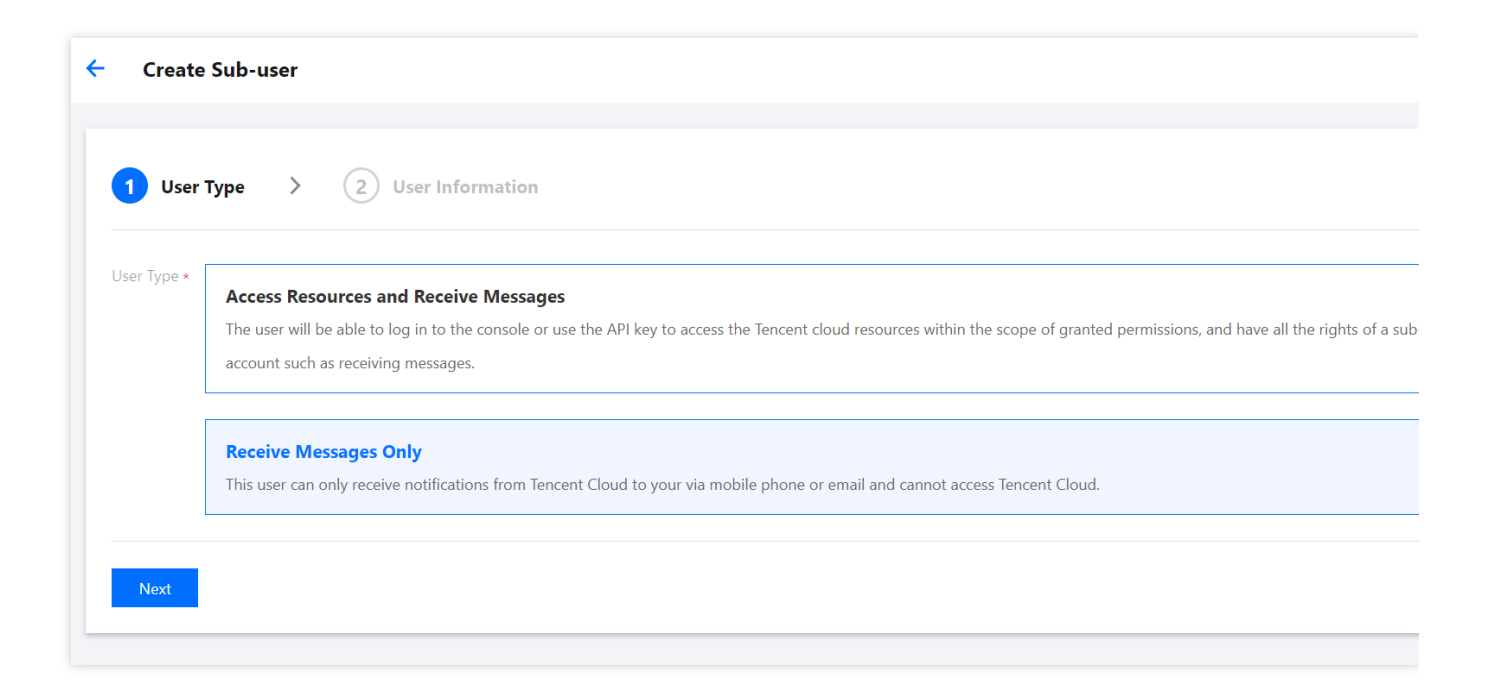

#### Step 2. Verify the receipt channel

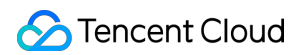

1. After successful creation, find the user in User List and click the corresponding username.

2. Enter the **User Detail** page.

Mobile: click Send Verification Code on the right and enter it on the phone to complete mobile number verification.

Email: click Send Verification Link on the right and go to the inbox to complete email address verification.

WeChat: click **Send Verification Link** on the right, go to the inbox, and scan the QR code with WeChat to complete WeChat account verification.

|                      | New Mobile Number                           |
|----------------------|---------------------------------------------|
| Mobile - 🎤 Replacing | +86 Unverified                              |
| Email - 🖍 Replacing  | Resend after 35s Cancel Change              |
|                      |                                             |
|                      | Mobile - 🖍 Replacing<br>Email - 🖍 Replacing |

#### Step 3. Add the alarm message recipient

- 1. Log in to the TCOP console and go to Alarm Policy.
- 2. Click the name of the policy for which to add users to enter the alarm policy modification page.
- 3. In the **Recipient Object** drop-down list, select **User** and select the created message recipient.
- 4. After completing the configuration, click **OK**.

| Notification Template Name *    | It can contain up to 30 Chinese characters, letters, digits, underscores, or sy  |   |         |
|---------------------------------|----------------------------------------------------------------------------------|---|---------|
|                                 | it can contain up to 50 chinese characters, letters, tagits, underscores, or syl | - |         |
| Recipient Object *              | User 🔻                                                                           | Φ | Add Use |
| Receiving Channel *             | 🖌 Email 🔽 SMS 🔤 Call                                                             |   |         |
| For more configurations, please | e go to notification template page 🛂                                             |   |         |
| For more comgutations, please   |                                                                                  |   |         |
## **Deleting Notification Template**

Last updated : 2024-01-27 17:35:59

This document describes how to delete an alarm notification template.

## Directions

1. Enter the Alarm Notification Template page in the Tencent Cloud Observability Platform Console.

2. Find the name of the target template, click **Delete** in the "Operation" column on the right, and confirm the deletion in the pop-up window.

| Create          |                                           |                  |                     |
|-----------------|-------------------------------------------|------------------|---------------------|
| Template Name   | Included Operations                       | Last Modified by | Updated Time        |
| notice_example2 | User Notification: 1, Port<br>Callback: 1 | 150000688        | 2020-12-09 18:53:36 |
| mingec          | User Notification: 1, Port<br>Callback: 1 | 150000688        | 2020-12-09 18:52:34 |
| notice_example  | User Notification: 1, Port<br>Callback: 1 | 150000688        | 2020-12-09 18:36:09 |

# Alarm Callback Alarm Callback Description

Last updated : 2024-04-22 16:05:01

By using API callbacks, you can directly receive alarm notifications from Tencent Cloud Observability Platform (TCOP) on your WeCom group or self-built system. API callbacks can push alarm information to URLs that are accessible over the public network through HTTP POST requests. You can take further actions based on the alarm information pushed by API callbacks. If you need to receive alarm notifications through a WeCom group, see Receiving Alarm Notifications through a WeCom Group.

#### Note:

Currently, alarm callback does not have an authentication mechanism and does not support HTTP authentication. A failed alarm push can be retried up to three times, and each push request has a 5-second timeout period. When an alarm policy created by the user is triggered or the alarm is resolved, the alarm messages will be pushed through the API callbacks. API callbacks also support repeated alarms.

The outbound IP of the TCOP callback API is dynamically and randomly allocated, so no specific IP information can be provided to you, but the IP port is fixed at 80. We recommend you configure a weighted opening policy in the security group based on port 80.

Alarm callback currently doesn't support pushing notifications by notification period. This will be supported in the future. Please stay tuned.

## Directions

1. Enter the TCOP Console > Notification Template page.

2. Click Create Notification Template to create a notification template.

3. After configuring the basic information on the **Create Notification Template** page, enter a URL accessible over the public network as the callback API address (such as domain name or IP[:port][/path]) in the API callback module, and TCOP will push alarm messages to this address promptly.

4. In the Alarm Policy list, click the name of an alarm policy to be associated with an alarm callback to enter the alarm policy management page. Select a notification template on the page that appears.

5. TCOP will push the alarm messages through the HTTP POST requests to the URL of your system. You can further process the pushed alarm information by referring to Alarm Callback Parameters.

| Template<br>Name *         | example                             |                         |        |        |                  |     |                  |
|----------------------------|-------------------------------------|-------------------------|--------|--------|------------------|-----|------------------|
| Notification<br>Template 🛈 | ✓ Alarm Trigger                     | ✓ Alarm Recovery        |        |        |                  |     |                  |
| Notification<br>Language   | Chinese                             |                         | V      |        |                  |     |                  |
| User<br>Notification       | Recipient<br>Object<br>Notification | User group  danniel-te: | st-g 🔇 |        |                  | ¢,  | Add Recipient Gr |
|                            | Period<br>Receiving<br>Channel      | 🗸 Email 🗸 SMS           |        |        |                  |     |                  |
|                            | Add Operation                       |                         |        |        |                  |     |                  |
| Port Callback              | https://cloud.ten                   | cent.com                |        | Delete | View Usage Guide | s 🕻 |                  |
|                            | Add Operation                       |                         |        |        |                  |     |                  |
|                            |                                     |                         |        |        |                  |     |                  |

#### Alarm callback authentication

API callback supports the BasicAuth-based user security verification. If you want to send the alarm information callback to a service that requires the user's verification, you can implement HTTP authentication in the API callback URL. For example, you can change <a href="https://my.service.example.com">https://my.service.example.com</a> to <a href="https://service.example.com">https://service.example.com</a> to <a href="https://service.example.com">https://service.example.com</a> to <a href="https://service

| API Callback           | https:// <username>:<password>@my.service.example.com</password></username>                                     |  |  |  |  |  |  |  |
|------------------------|----------------------------------------------------------------------------------------------------|--|--|--|--|--|--|--|
| URL                    | Configure API Callback, CM will send alarm notifications to the URL or corresponding group. View Usage Guides 🕻 |  |  |  |  |  |  |  |
| Notification<br>Cycle  | ✔ Mon ✔ Tue ✔ Wed ✔ Thu ✔ Fri ✔ Sat ✔ Sun                                                                       |  |  |  |  |  |  |  |
| Notification<br>Period | 00:00:00 ~ 23:59:59                                                                                             |  |  |  |  |  |  |  |

## Alarm Callback Parameters

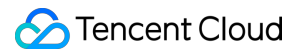

When an alarm rule is triggered, TCOP will send alarm messages to the URL of your system. The API callback sends JSON-formatted data through the HTTP POST requests. You can further process the alarm information by referring to the following parameter descriptions.

#### Metric alarm

#### Sample metric alarm parameters

#### Note:

The data type of thedurationTimeandalarmStatusof most metrics isstring, and thenamespaceof CVM's network-related alarm metrics isgce/lb.

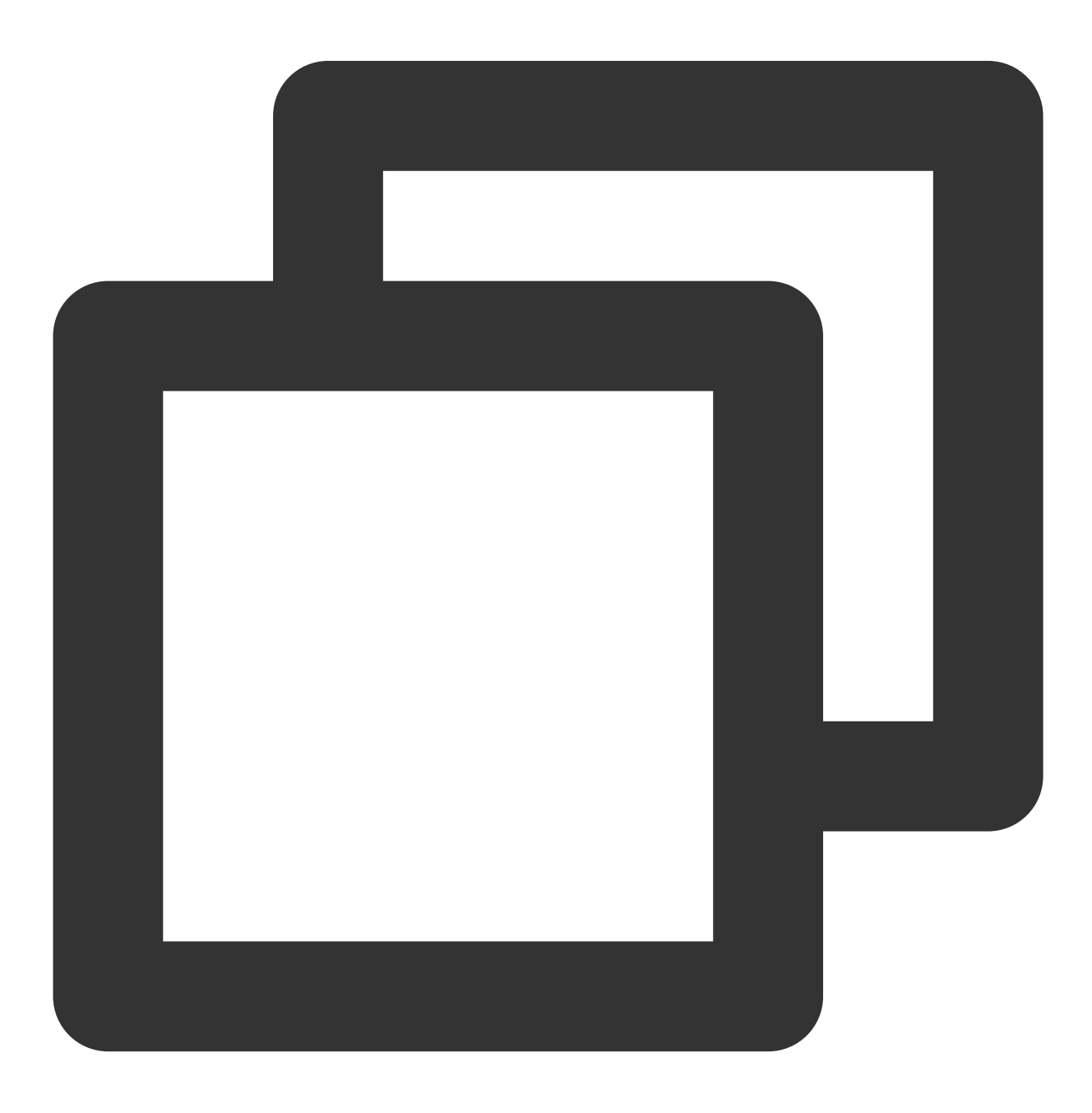

```
{
       "sessionId": "xxxxxxx",
       "alarmStatus":"1", // 1: Alerted, 0: Resolved
       "alarmType":"metric", // Alarm type (`metric`: Metric alarm, `event`: Eve
       "alarmObjInfo": {
           "region": "gz", // This field will not be returned for products that a
           "namespace": "qce/cvm", // Product namespace
           "appId": "xxxxxxxxxxx",
           "uin": "xxxxxxxxxxxxx",
           "dimensions": {
                                       // Content in the `dimensions` field vari
               "unInstanceId": "ins-o9p3rg3m",
               "objId":"xxxxxxxxxx"
           }
       },
       "alarmPolicyInfo": {
               "policyId": "policy-n4exeh88", // ID of the alarm policy group
               "policyType": "cvm_device", // Alarm policy type name
               "policyName": "test", // Name of the alarm policy group
               "policyTypeCName": "CVM - basic monitoring",
                                                           // Displayed name
               "conditions": {
                   "metricName": "cpu_usage",
                                                    // Metric name
                   "metricShowName": "CPU utilization",
                                                            // Displayed metric
                   "calcType": ">",
                                        // Comparison method (this field
                   "calcValue": "90",
                                               // Alarm threshold (this field wi
                   "calcUnit": "%",
                                             // Unit of the alarm threshold (thi
                   "currentValue": "100",
                                             // Current alarm value (this field
                   "historyValue": "5",
                                              //Historical alarm value (this fie
                   "unit": "%",
                                              // Unit (this field will not be re
                                              // Statistical period in seconds (
                   "period": "60",
                   "periodNum": "1",
                                               // Duration (this field will not b
                   "alarmNotifyType": "continuousAlarm", // Whether repeated al
                   "alarmNotifyPeriod": 300
                                                           // Frequency of the re
               }
       },
       "firstOccurTime": "2017-03-09 07:00:00", // Time when the alarm is trig
       "durationTime": 500, // Alarm duration in seconds (if the alarm is un
       "recoverTime": "2017-03-09 07:50:00" // Time when the alarm is resolved
}
```

#### Note:

For product policy types and namespaces, see Product Policy Type and Dimension Information and Tencent Cloud Service Metrics.

#### Sample metric alarm dimensions

#### CVM - basic monitoring

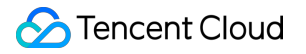

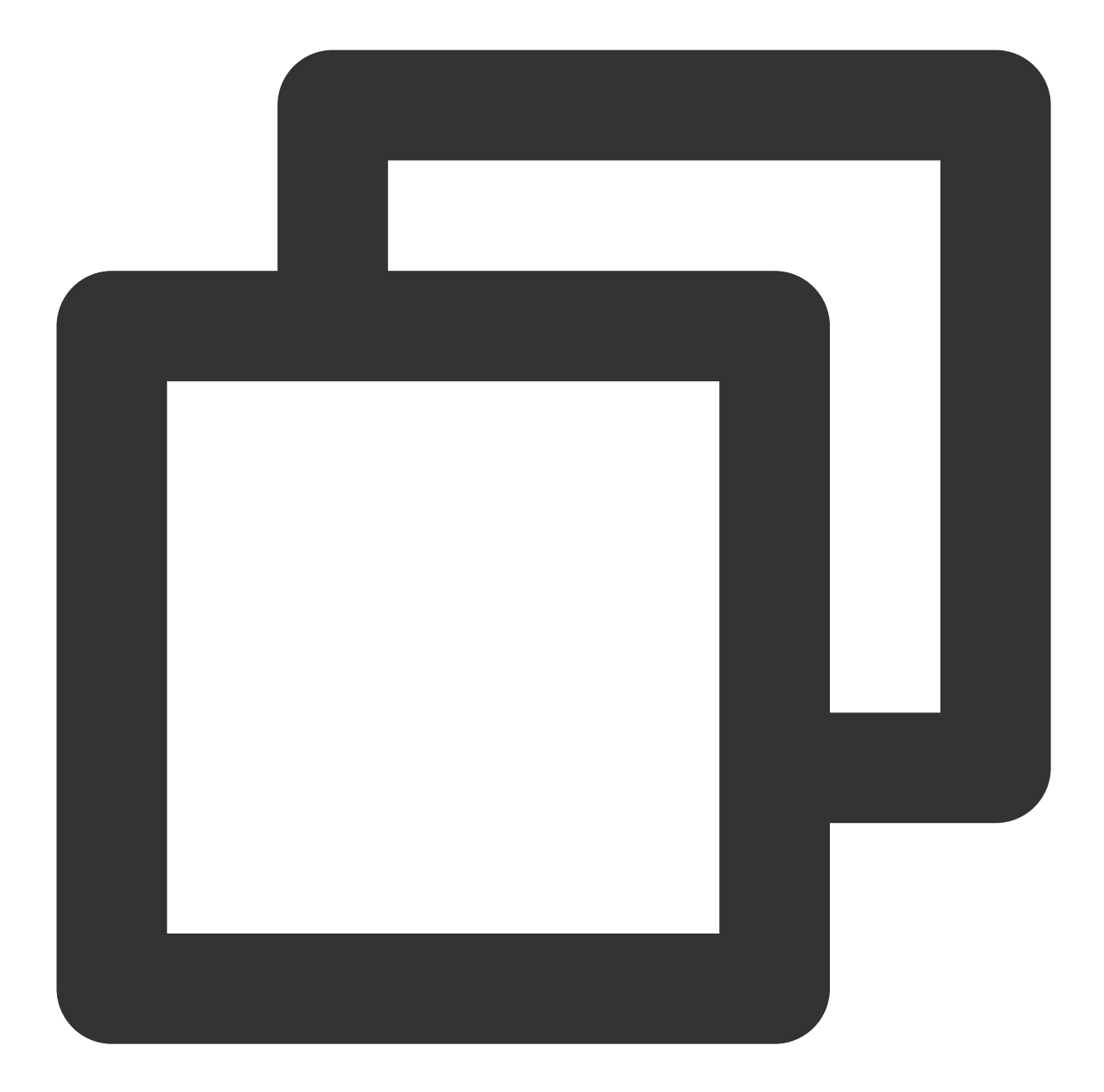

```
"dimensions": {
    "unInstanceId": "ins-aoaaah55", // CVM instance ID
    "objId": "94f1133c-46cf-4c61-a4c1-d928183aba47", // Instance dimensi
    "objName": "172.21.30.15#588789" // Instance information returned in
}
```

#### **CVM** - storage monitoring

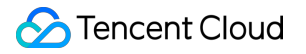

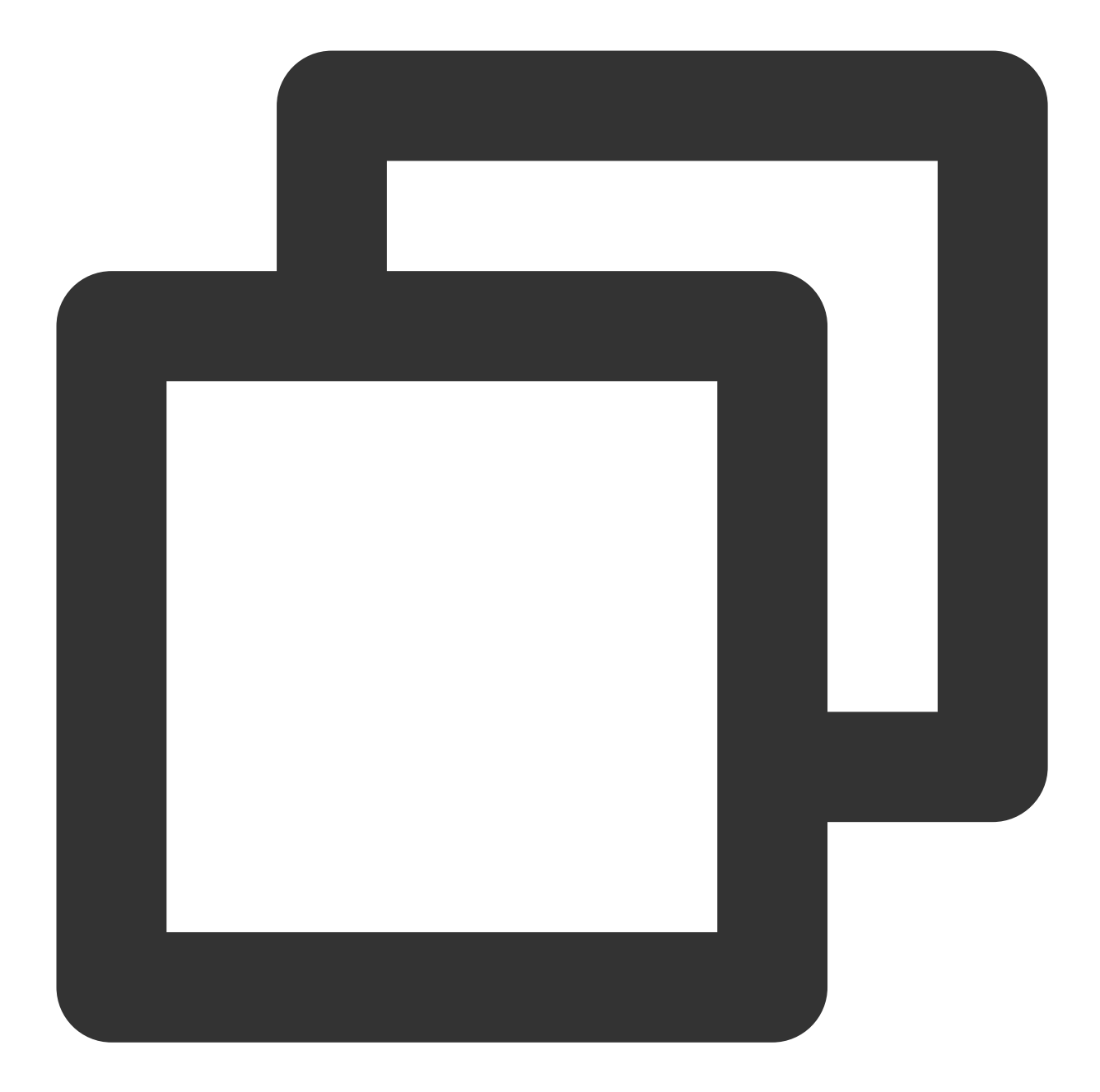

```
"dimensions": {
    "diskid": "disk-1yukg091", // Cloud disk ID
    "objId": "disk-1yukg091", // Instance dimension bound to the backend
    "objName": "disk-1yukg091(Lstarsqlserverdb-011/ins-i7d3ifpp)" // Ins
}
```

TencentDB for MySQL

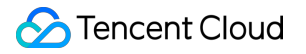

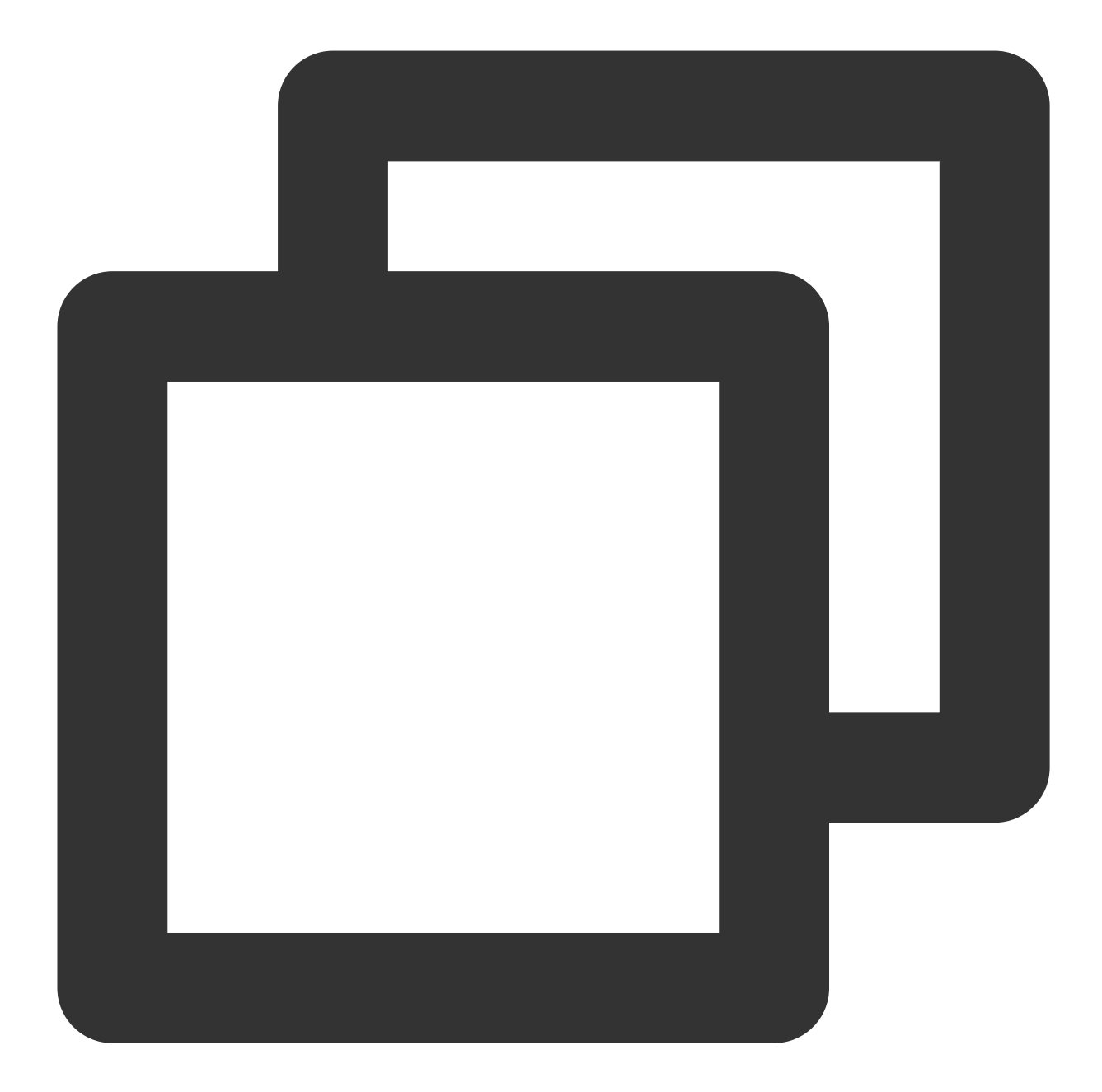

```
"dimensions": {
    "uInstanceId": "cdb-emzu6ysk",// TencentDB for MySQL instance ID
    "objId": "d6bc4b82-3acc-11eb-b11e-4cf95dd88ae6", // Instance dimensi
    "objName": "cdb-emzu6ysk(instance name: platform development_xxljob,IP:10.
}
```

#### **TencentDB for Redis (1-minute)**

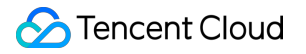

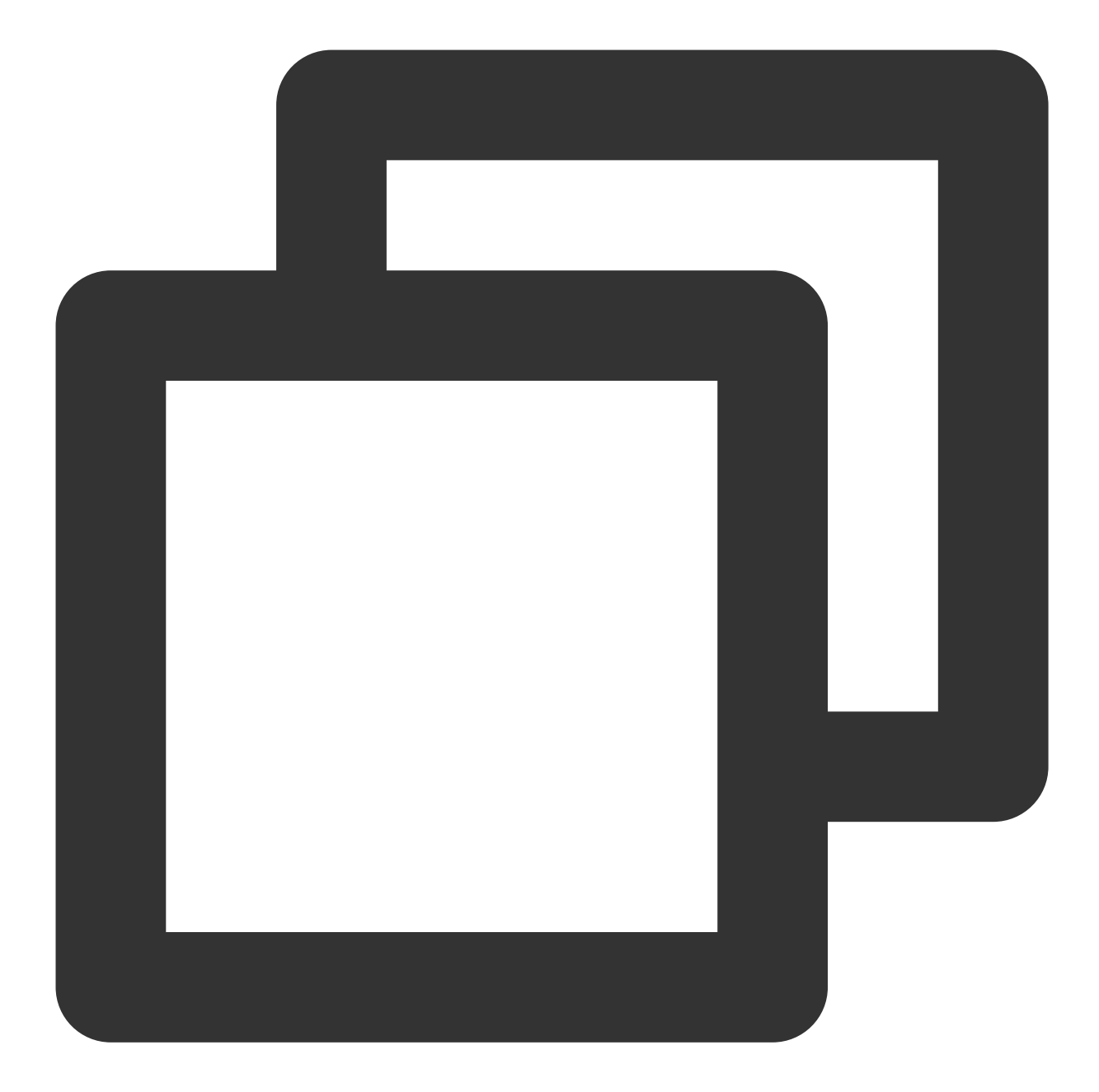

```
"dimensions": {
    "appid": "1252068037", // Account `APPID`
    "instanceid":"crs-1amp2588", // TencentDB for Redis instance ID
    "objId": "crs-af3bcreh", // Instance dimension bound to the backend
    "objName": "ID:crs-1amp2583|Instance Name:price|Ip Port:10.55.182.52:6379"
}
```

TencentDB for Redis (5-second — Redis node)

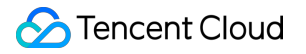

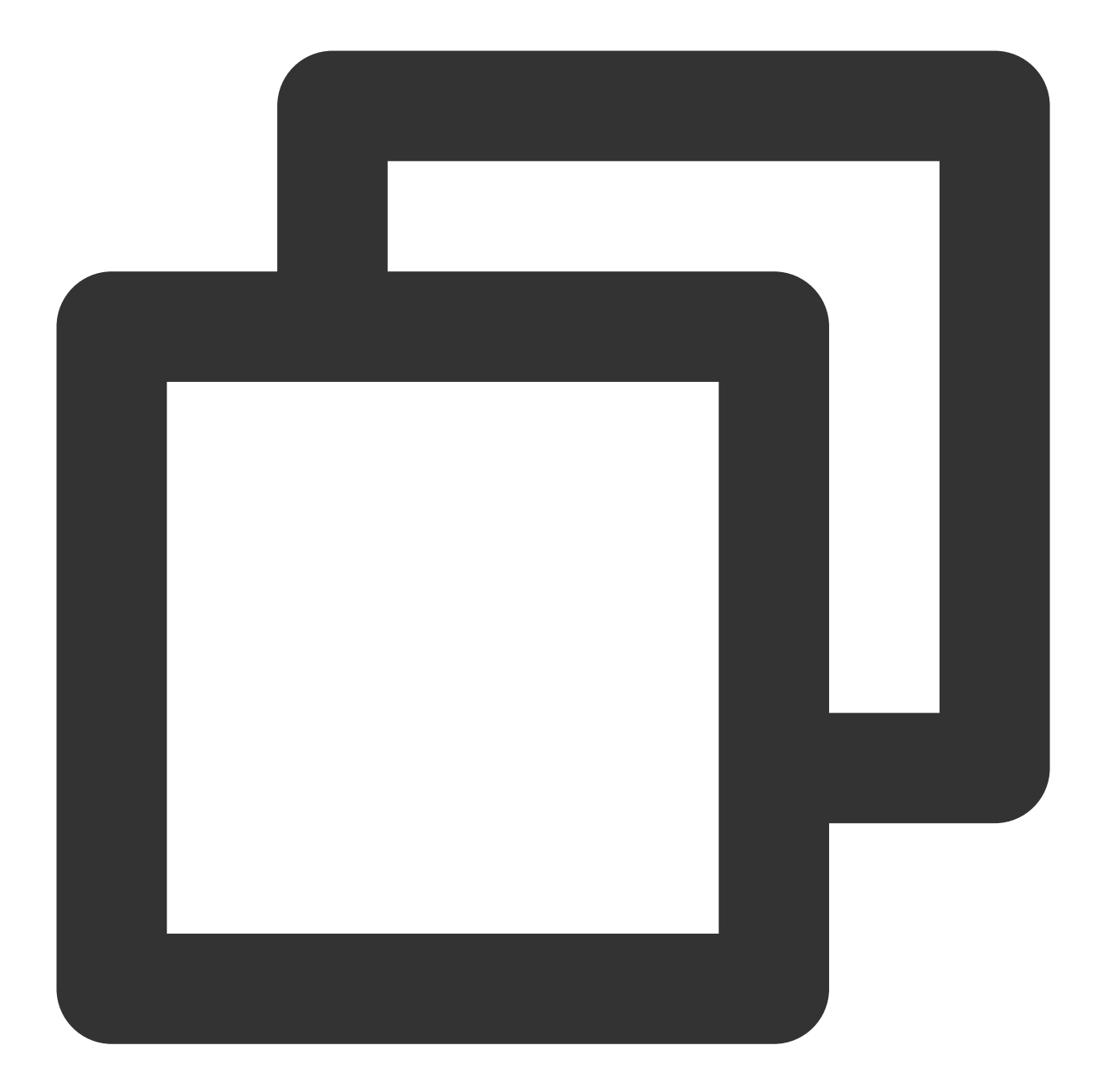

```
"dimensions": {
    "appid": "1252068000", // Account `APPID`
    "instanceid":"crs-1amp2588", // TencentDB for Redis instance ID
    "rnodeid":"0f2ce0f969c4f43bc338bc1d6f60597d654bb3e4" // Redis node ID
    "objId": "crs-1amp2588##2b6ff049e9845688f5150a9ee7fc8d38cab2222", //
    "objName": "crs-1amp2588##2b6ff049e9845688f5150a9ee7fc8d38cab2222" /
```

#### TencentDB for Redis (5-second — instance summary)

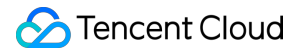

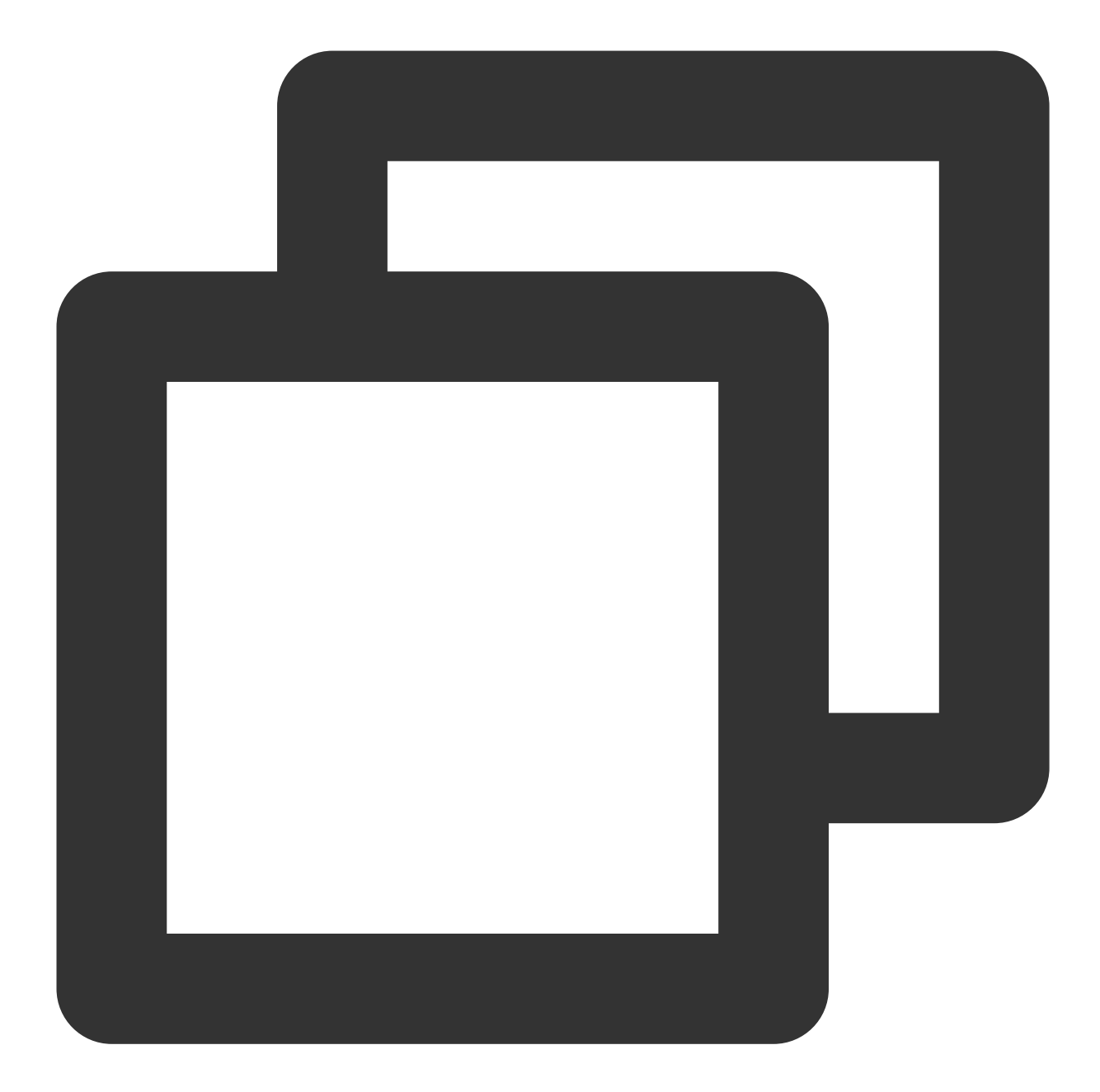

```
"dimensions": {
    "AppId": "1252068000", // Account `APPID`
    "InstanceId":"crs-1amp2588", // TencentDB for Redis instance ID
    "objId": "crs-1amp288#[instancename]", // Instance dimension bound to
    "objName": "ID:crs-1amp288|Instance Name:price|Ip Port:10.99.182.52:9979"
    Instance information returned in the alarm SMS message
}
```

TencentDB for Redis (5-second — proxy node)

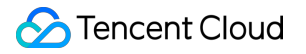

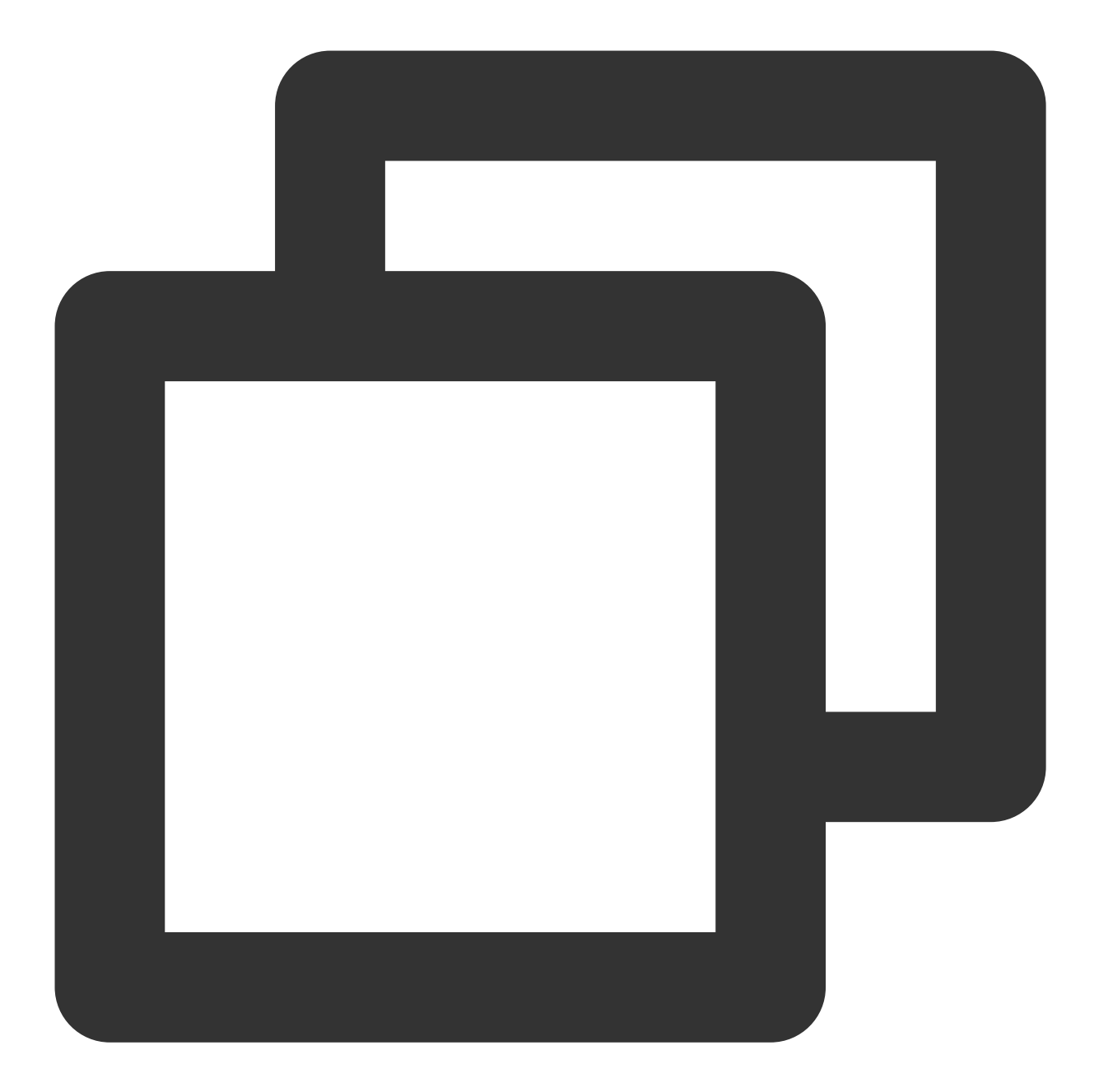

CLB — layer-7 protocol

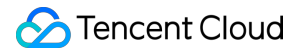

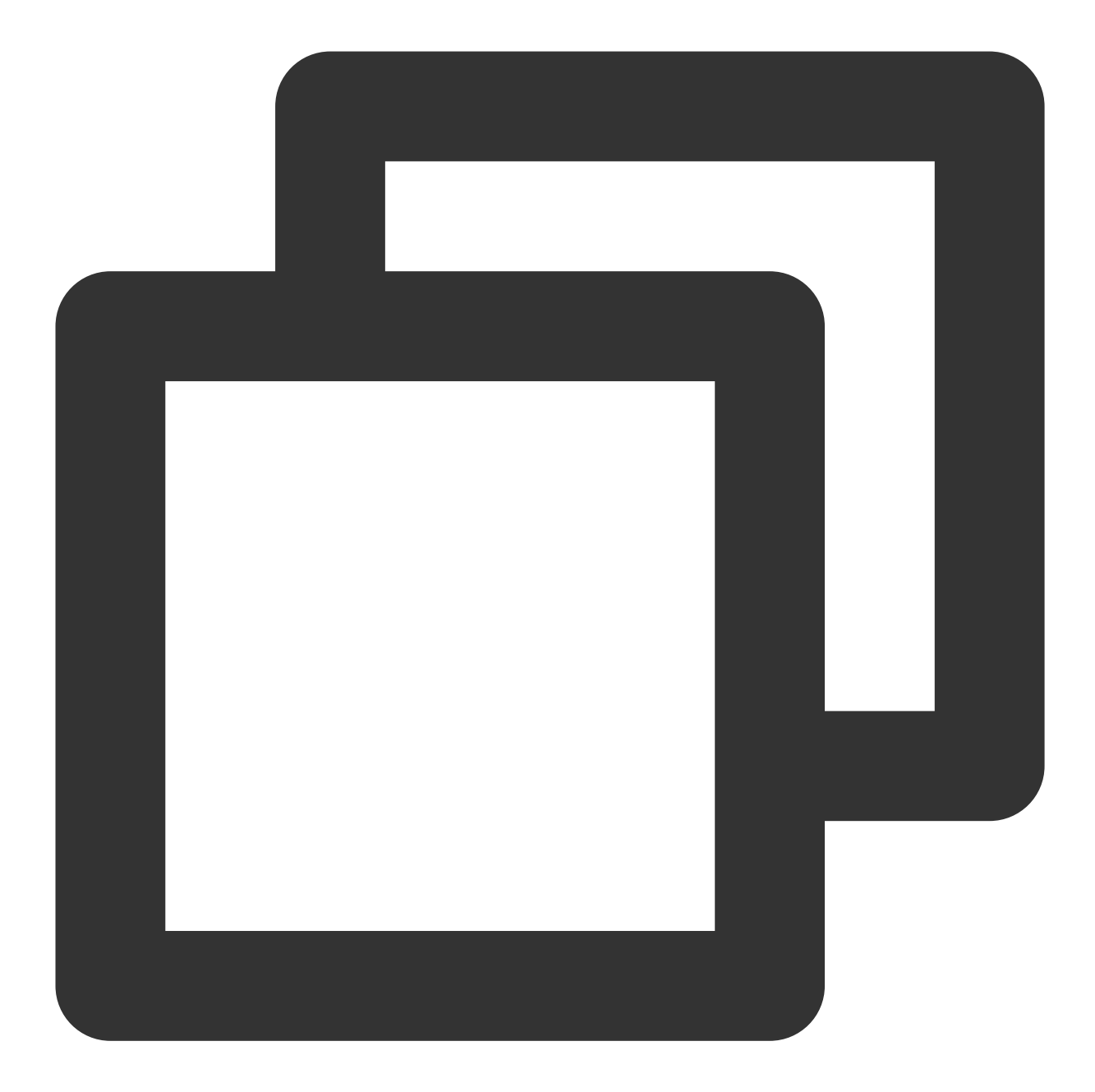

```
"dimensions": {
    "protocol": "https", // Listener protocol
    "vip": "14.22.4.26", // CLB VIP
    "port": "443", //Real server port
    "objId": "14.22.4.26#443#https", // Instance dimension bound to the
    "objName": "clbtestname | Default-VPC | 18.25.31.161(htps:443) | service:c
}
```

CLB — public network listener

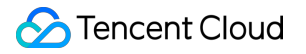

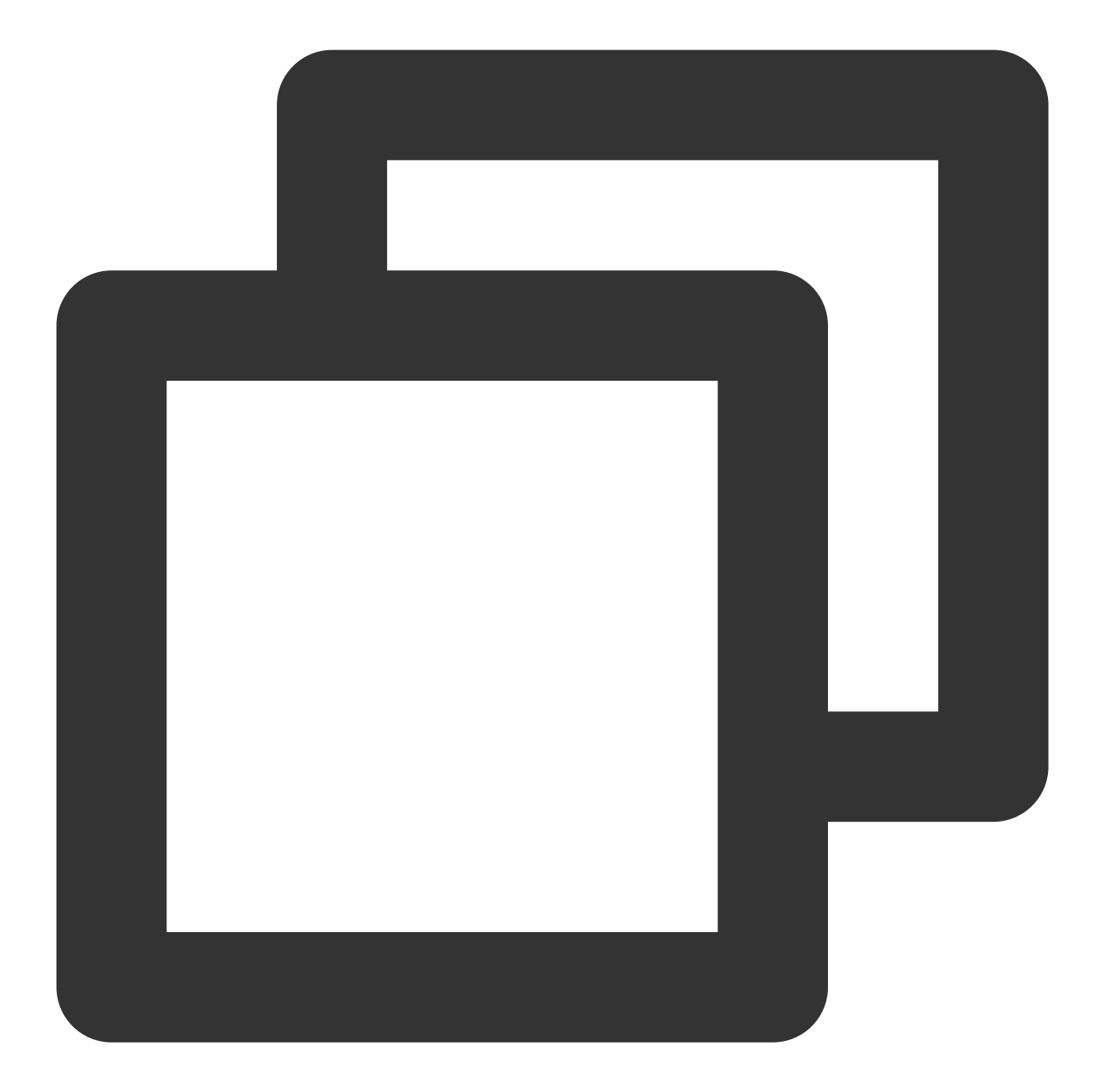

```
"dimensions": {
    "protocol": "https", // Listener protocol
    "vip": "118.25.31.161", // CLB VIP
    "vport": 443, // Real server port
    "objId": "118.25.31.161#443#https", // Instance dimension bound to t
    "objName": "clbtestname | Default-VPC | 18.25.31.161(htps:443) | service:c
}
```

CLB — private network listener

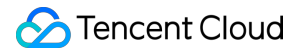

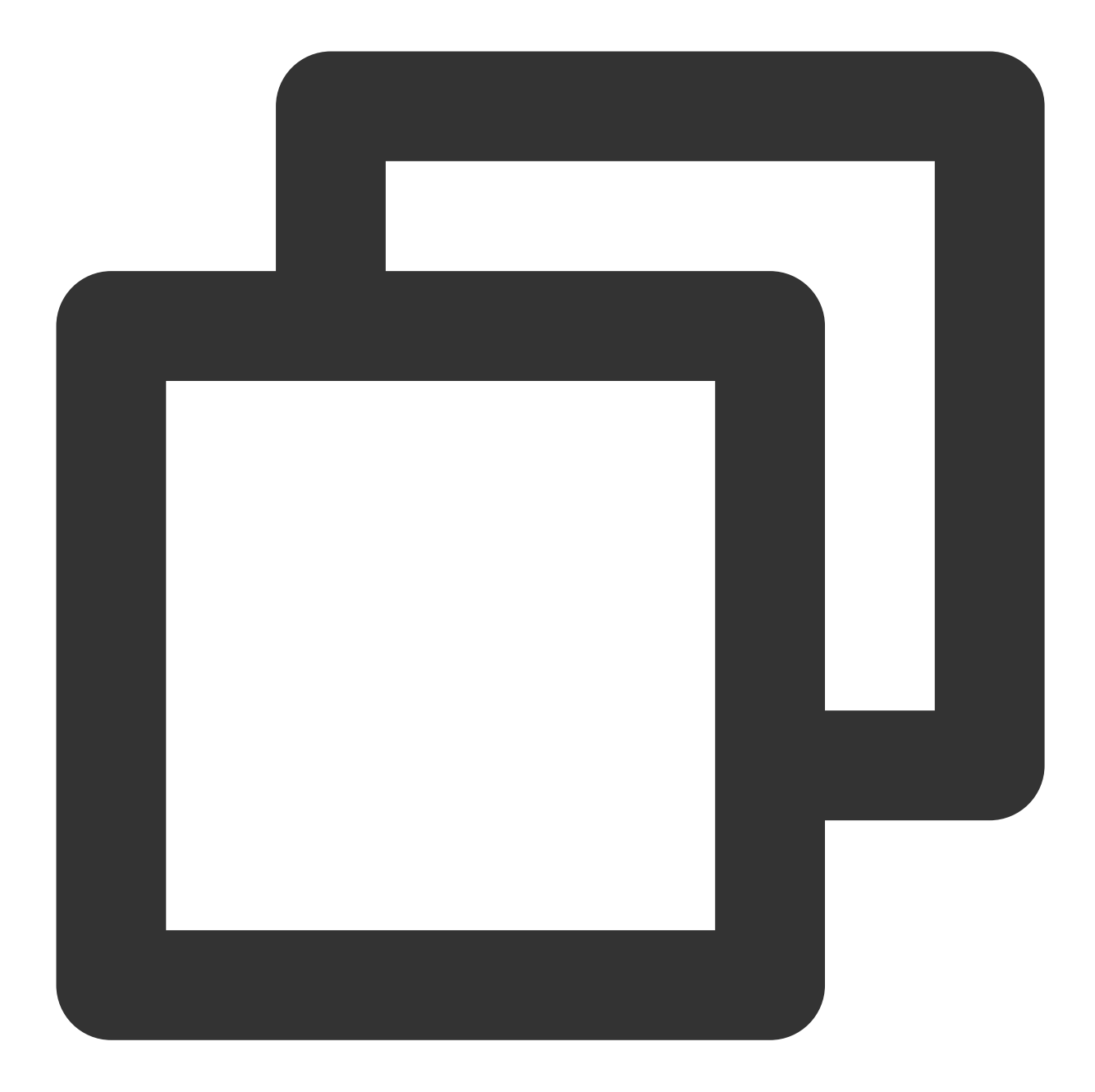

```
"dimensions": {
    "protocol": "https", // Listener protocol
    "vip": "14.22.4.26", // CLB VIP
    "vpcId": vpc-1ywqac83, // VPC ID
    "vport": "443", // Real server port
    "objId": "14.22.4.26#443#https", // Instance dimension bound to th
    "objName": "clbtestname | Default-VPC | 18.25.31.161(htps:443) | service:c
}
```

#### CLB — server port (private network for Classic CLB)

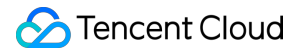

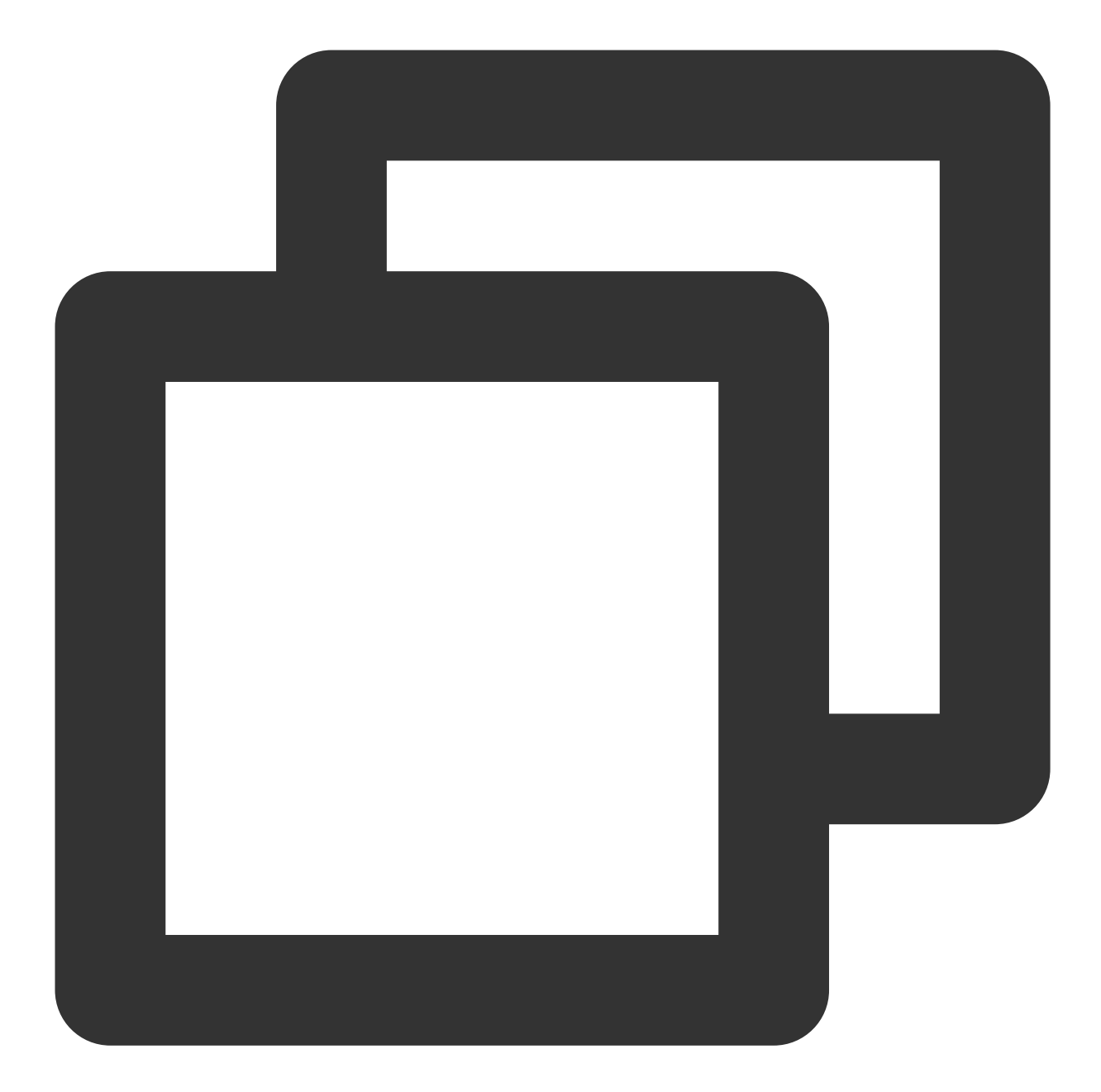

```
"dimensions": {
    "protocol": "https", // Listener protocol
    "lanIp": "111.222.111.22",
    "port": "440" //Real server port
    "vip": "14.12.13.25", // CLB VIP
    "vpcId": vpc-1ywqac83, // VPC ID of CLB instance
    "loadBalancerPort": "443", // CLB listener port number
    "objId": "14.12.13.25#443#https", // Instance dimension bound to the
    "objName": "14.12.13.25#443#https" // Instance information returned
```

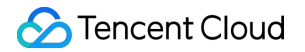

#### TencentDB for SQL Server

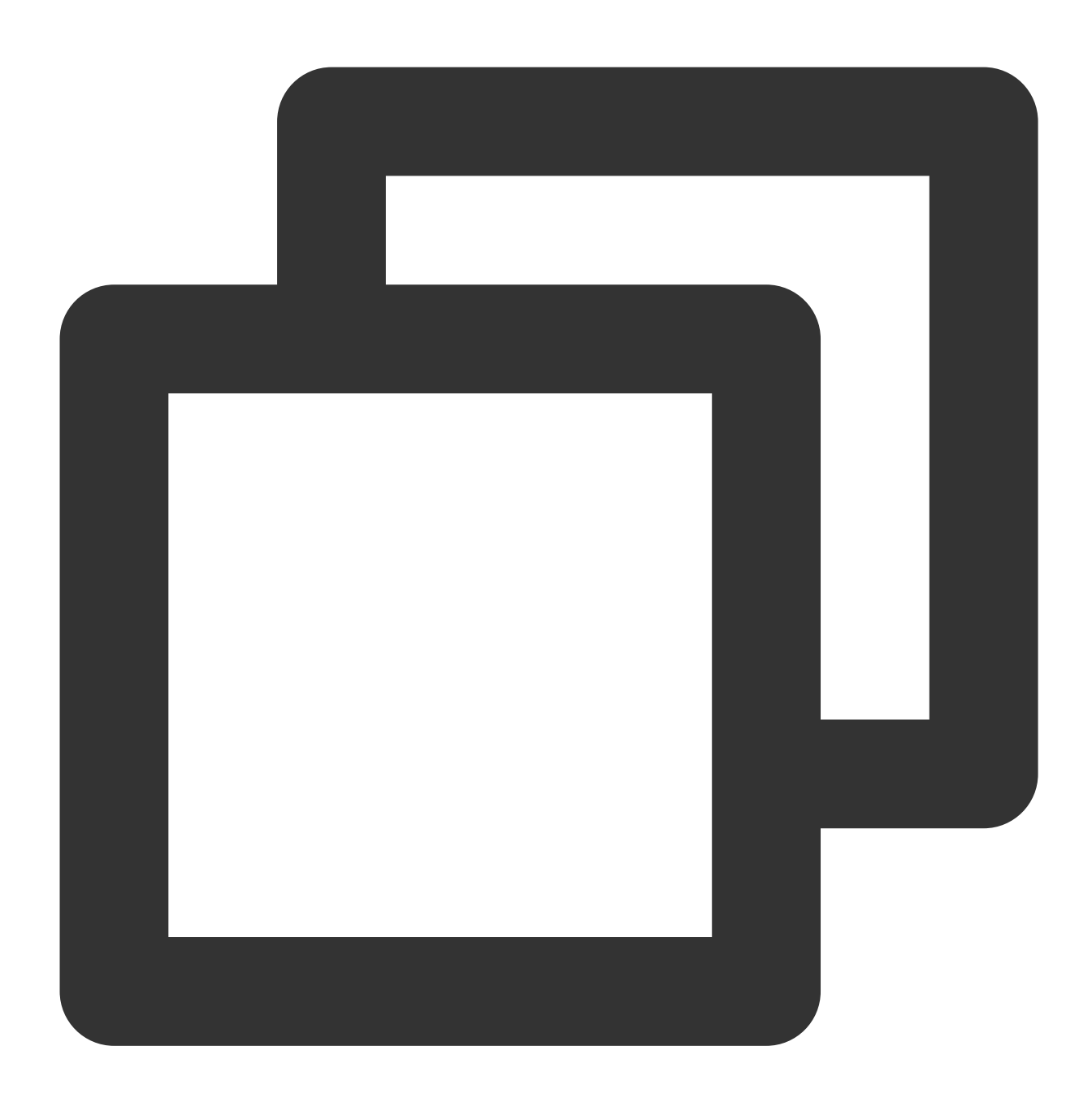

```
"dimensions": {
    "uid": "gamedb.gz18114.cdb.db",
    "objId": "mssql-nuvazldx(10.88.6.49:1433)", // Instance dimension bo
    "objName": "gamedb.gz18114.cdb.db" // Instance information returned
}
```

#### **TencentDB for MongoDB**

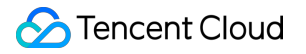

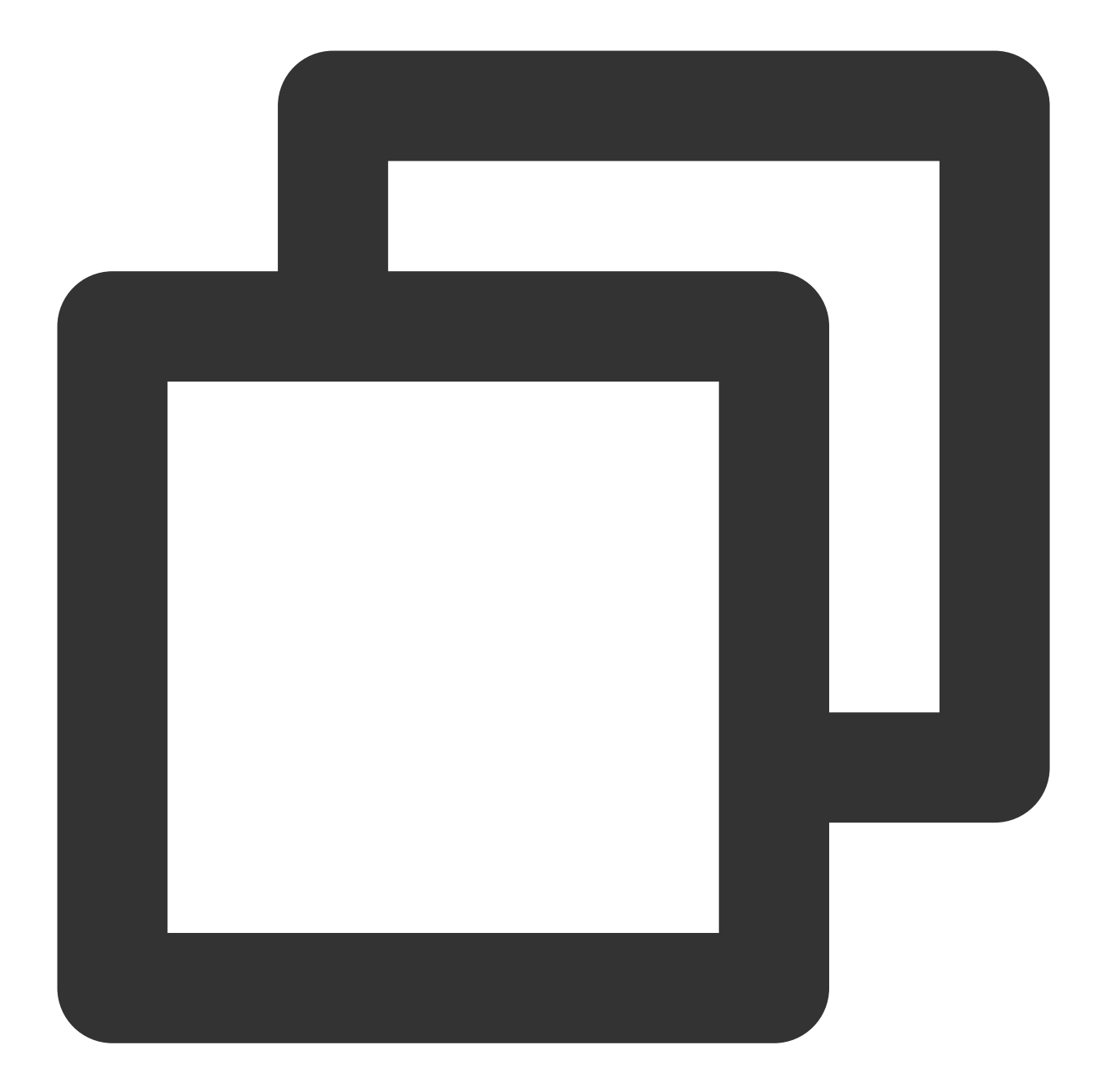

```
"dimensions": {
    "target": "cmgo-ajc6okuy",
    "objId": "cmgo-ajc6okuy", // Instance dimension bound to the backend
    "objName": "cmgo-ajc6okuy(instance name:bigdata_mongodb_big data,IP:10.1.1.
}
```

#### TencentDB for PostgreSQL

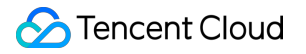

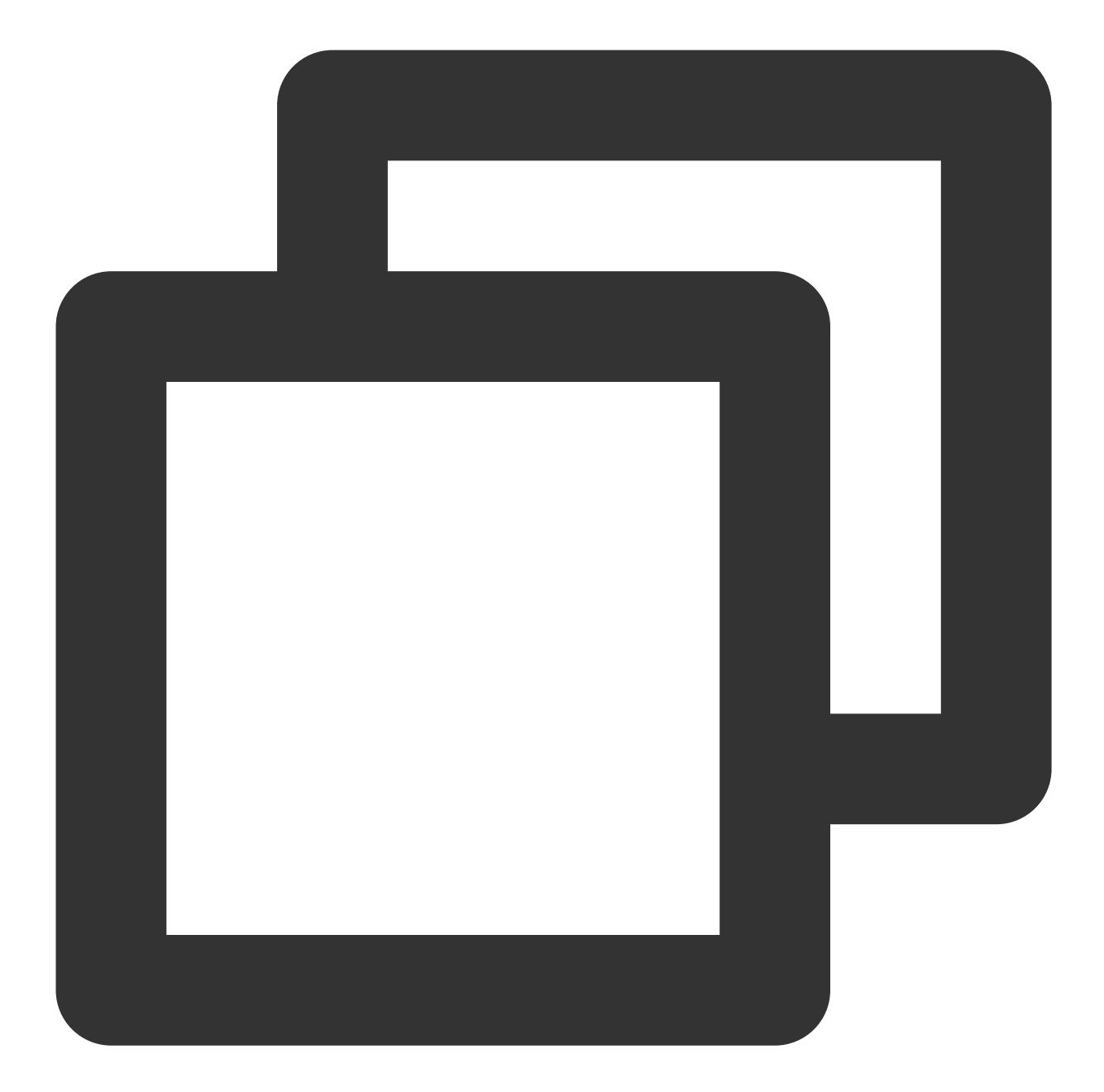

```
"dimensions":{
    "uid":"2123"
    "objId":"2123", // Instance dimension bound to the backend
    "objName":"ID:postgres-1292ja01|Instance Name:td100-dev-all-pgsql-1|Ip Port:10
}
```

**TDSQL-C for MySQL** 

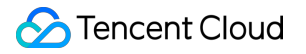

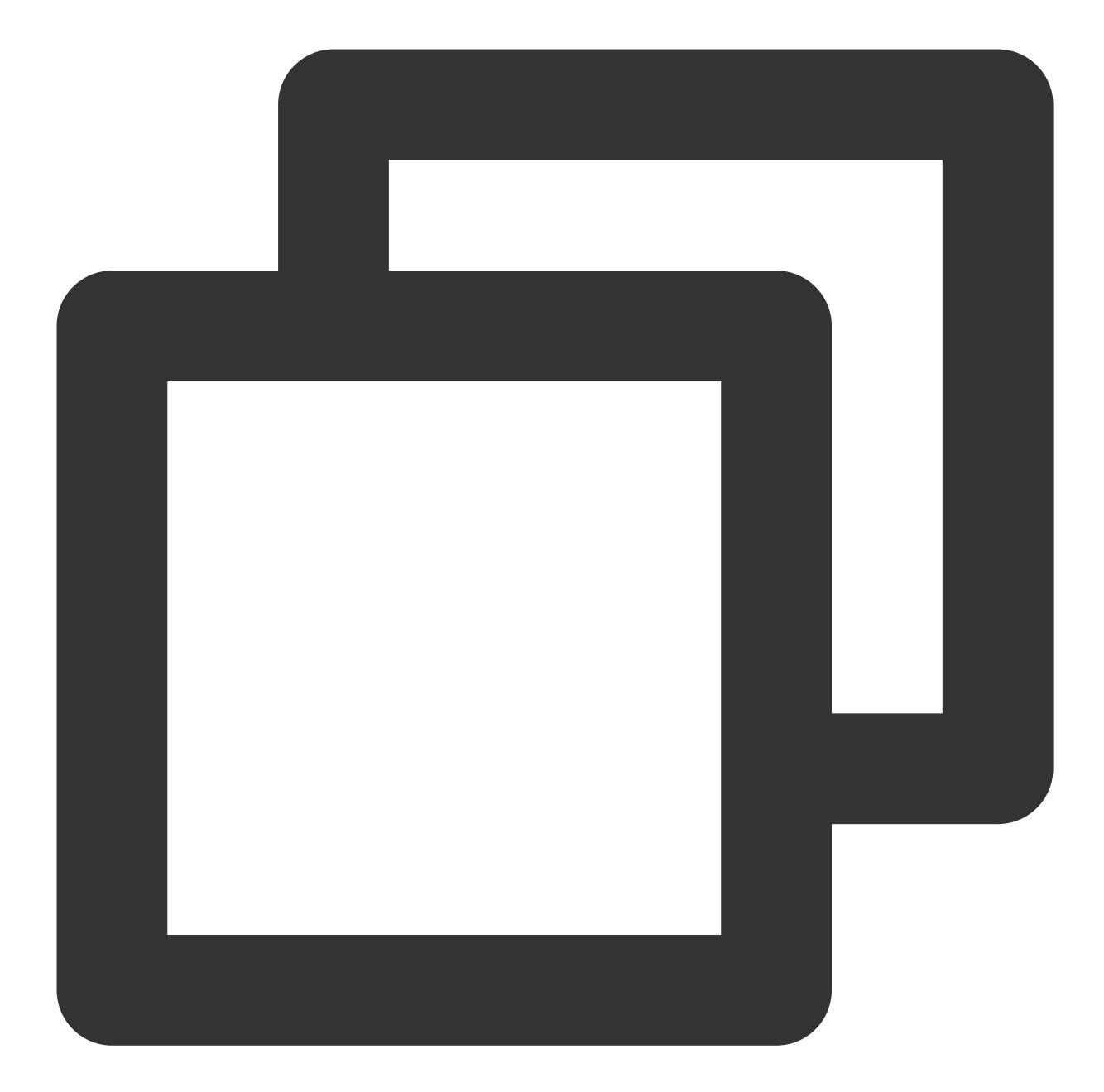

```
"dimensions":{
    "appid":"1256754779",
    "clusterid":"cynosdbmysql-p7ahy11x",
    "instanceid":"cynosdbmysql-inscyi56ruc",
    "insttype":"ro",
    "objId":"1256754779#cynosdbmysql-p7ahy11x#cynosdbmysql-ins-cyi56ruc#ro", // In
    "objName":"1256754779#cynosdbmysql-p7ahy11x#cynosdbmysql-ins-cyi56ruc#ro" // I
}
```

#### TencentDB for TcaplusDB

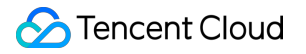

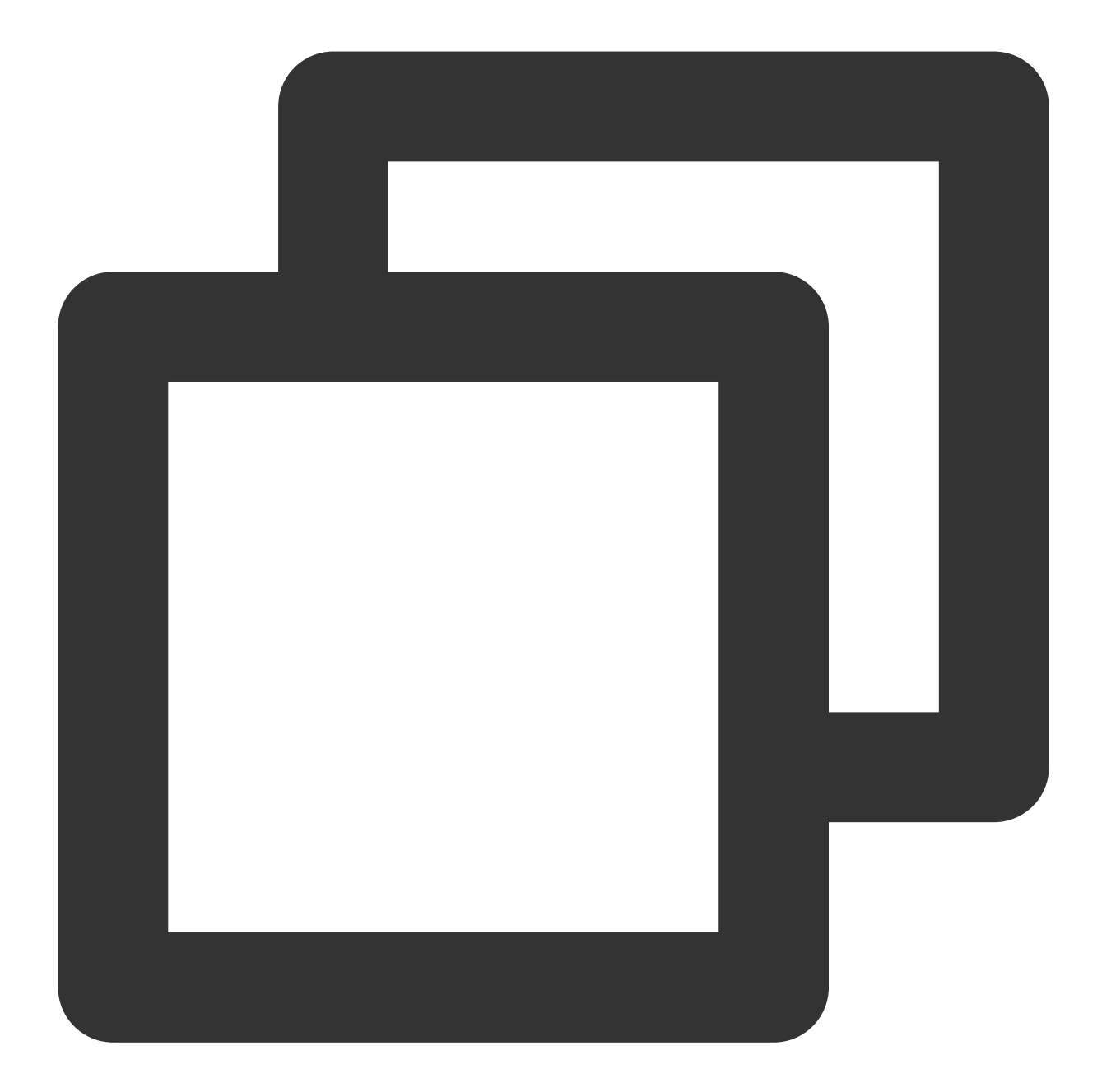

```
"dimensions": {
    "ClusterId":"xxx",
    "TableInstanceId":"xxx",
    "objId": "xxx", // Instance dimension bound to the backend
    "objName": "xxx" // Instance information returned in the alarm SMS messa
}
```

**TDSQL for MySQL - instance summary** 

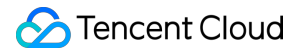

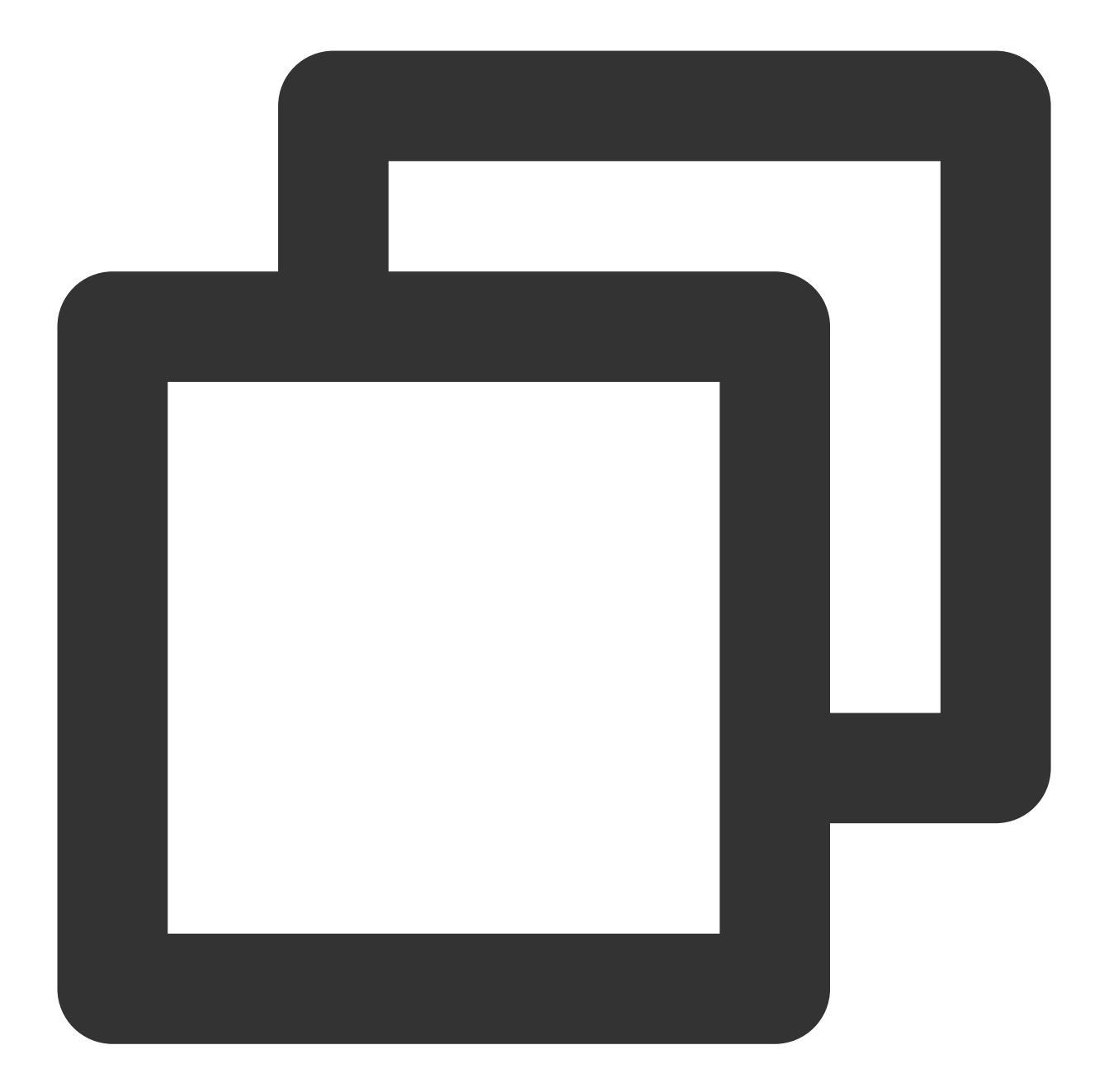

```
"dimensions": {
    "InstanceId":"tdsqlshard-jkeqopm0j",
    "objId": "xxx", // Instance dimension bound to the backend
    "objName": "xxx" // Instance information returned in the alarm SMS messa
}
```

#### TencentDB for MariaDB - instance summary

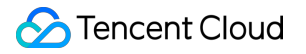

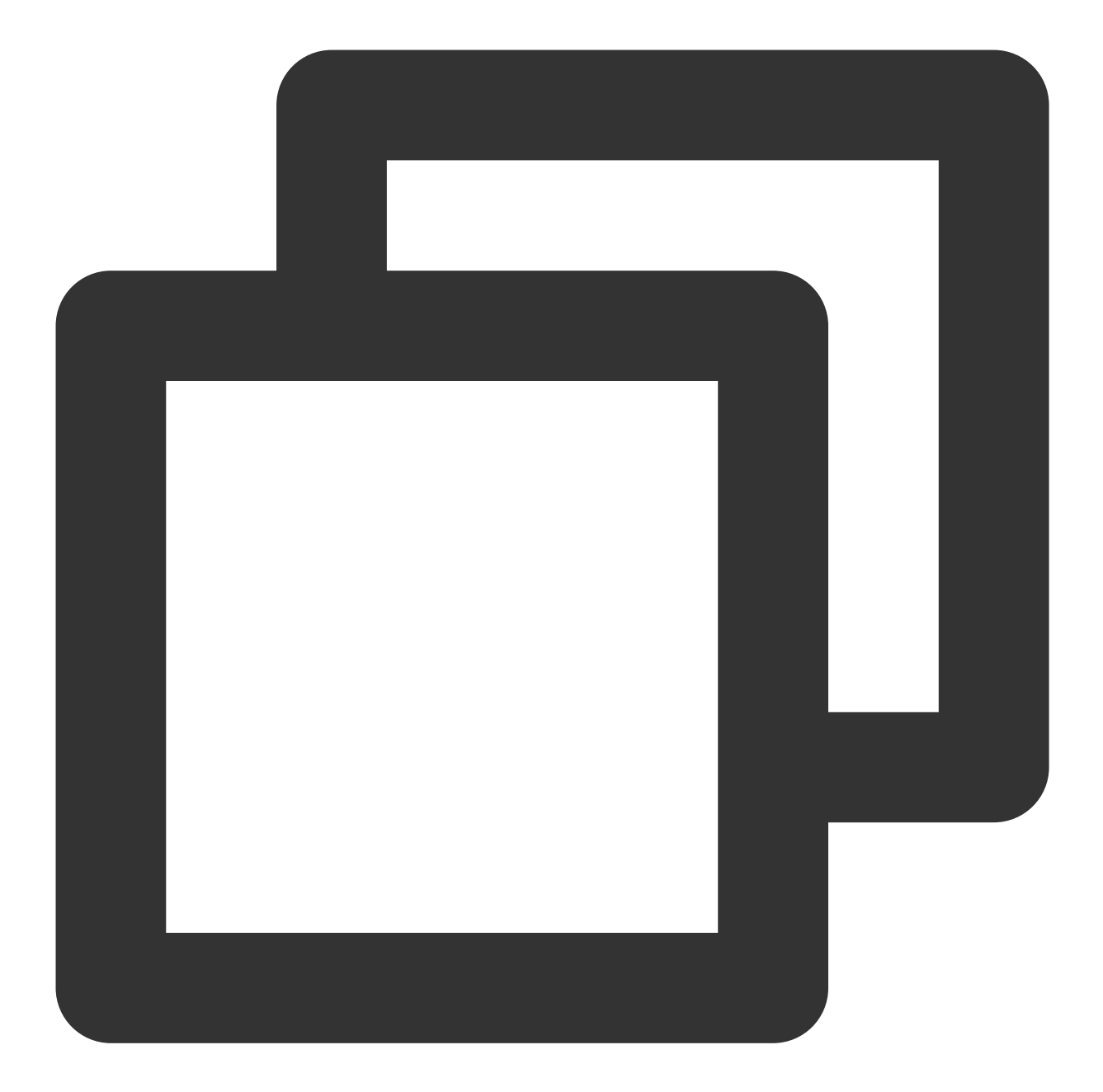

```
"dimensions": {
    "InstanceId":"tdsql-jkeqopm0j"
    "objId": "xxx", // Instance dimension bound to the backend
    "objName": "xxx" // Instance information returned in the alarm SMS messa
}
```

SCF

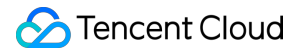

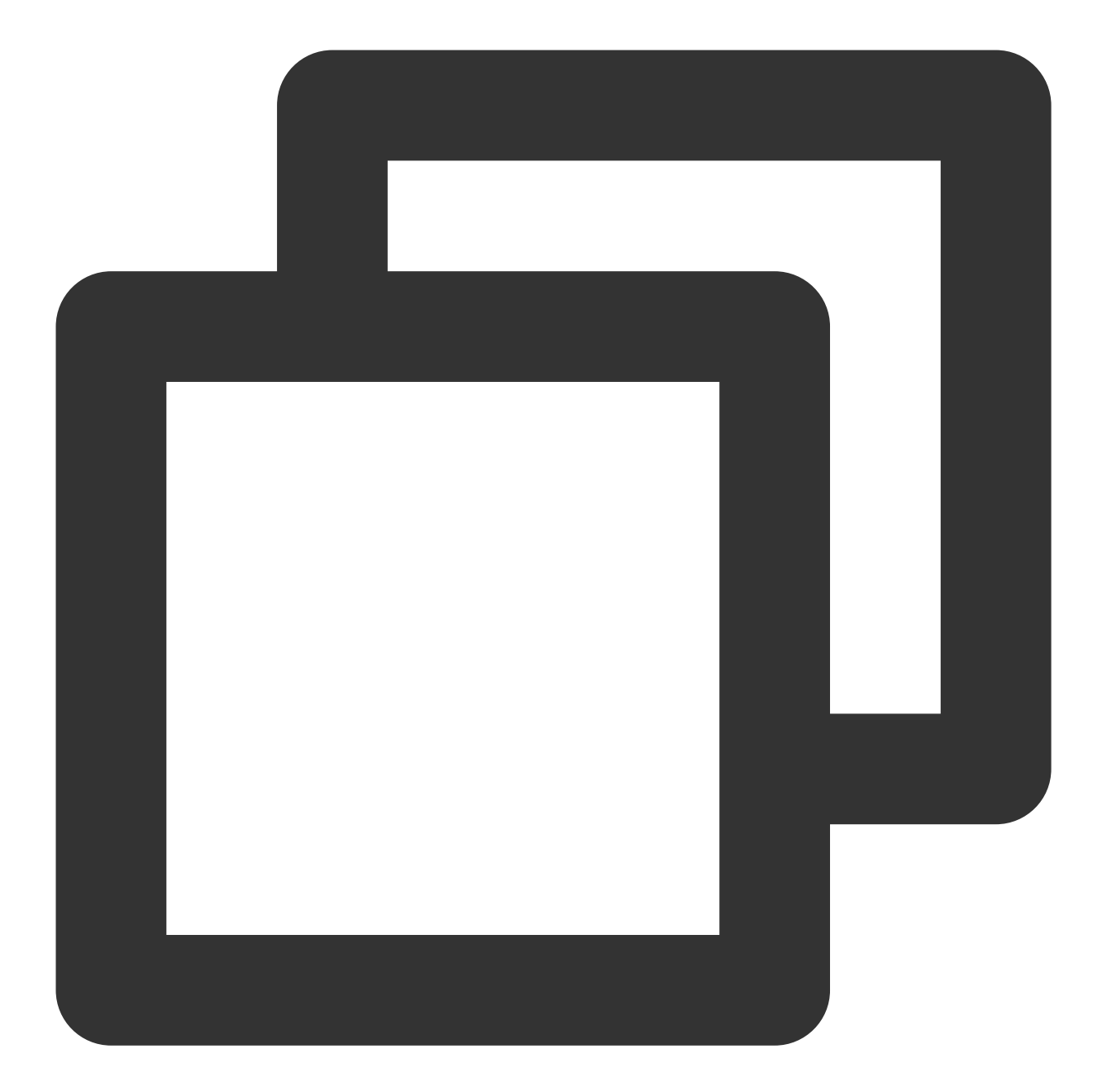

```
"dimensions": {
    "appid": "1251316163",
    "function_name": "insert-tapd-task-result", // SCF function name
    "namespace": "qmap-insight-core", // SCF namespace
    "version": "$latest", // SCF version
        "objId": "1251316163#insert-tapd-task-result#qmap-insight-core#$latest",
        "objName": "1251316163#insert-tapd-task-result#qmap-insight-core#$latest"
}
```

COS

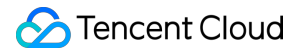

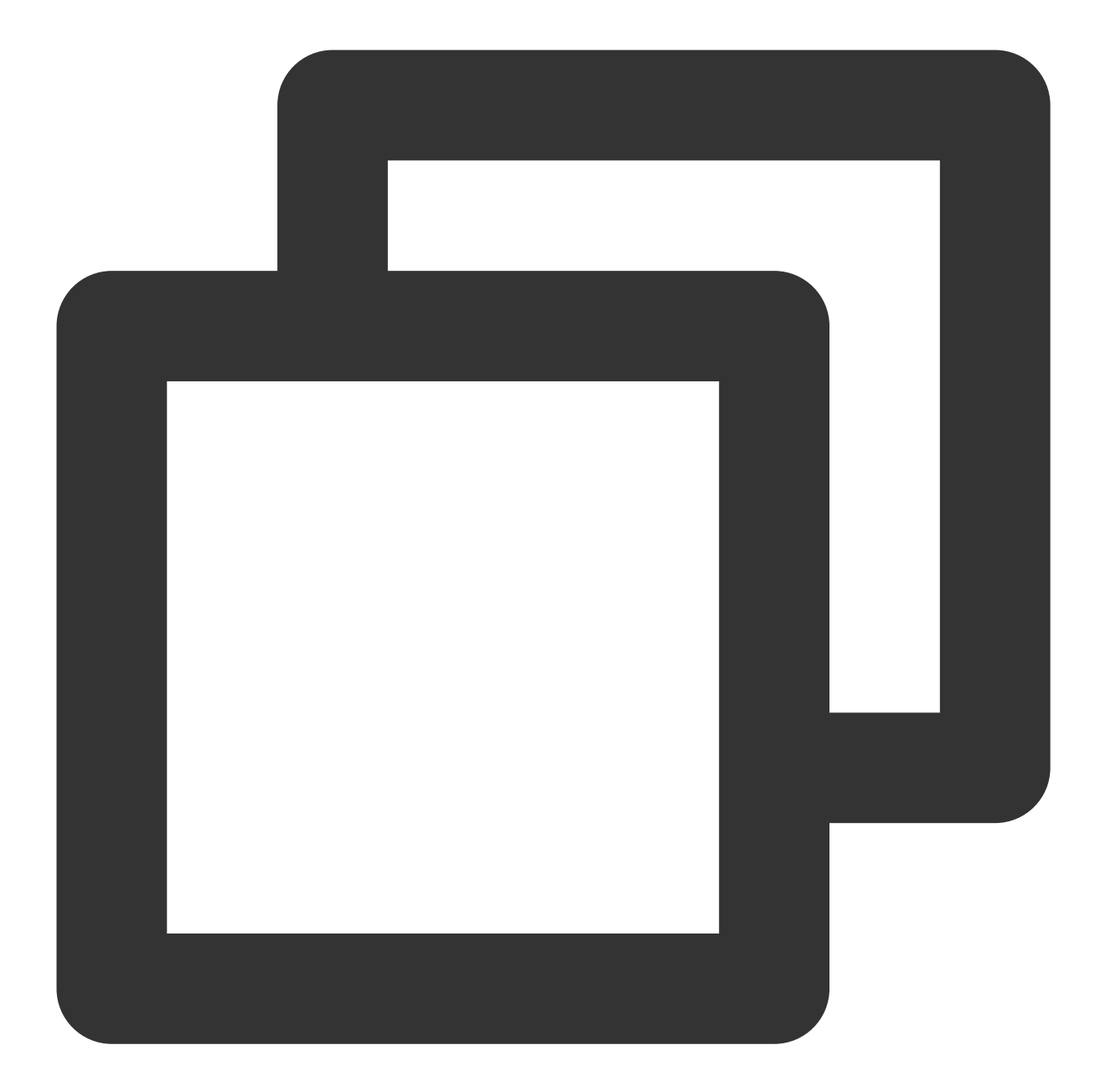

```
"dimensions": {
                   "bucket": "fms-1255817900", // Bucket name
"objId": "fms-1255817900", // Instance dimension bound to the backen
"objName": "fms-1255817900" // Instance information returned in the
}
```

VPC — NAT gateway

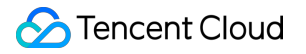

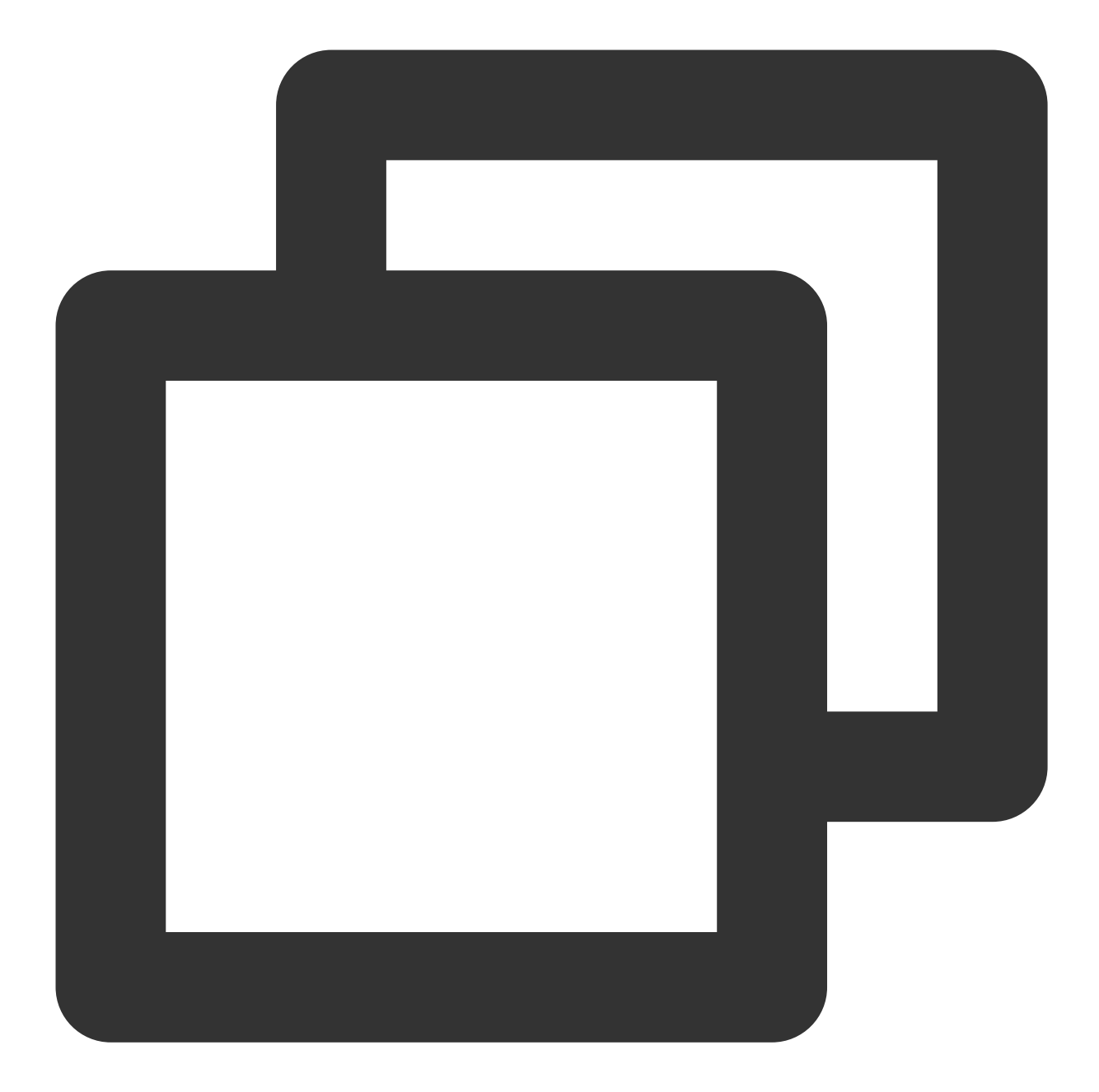

```
"dimensions": {
    "uniq_nat_id": "nat-4d545d", // NAT gateway ID
    "objId": "nat-4d545d", // Instance dimension bound to the backend
    "objName": "ID: nat-4d545d| Name: meeting access to information security N
}
```

```
VPC — VPN gateway
```

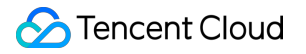

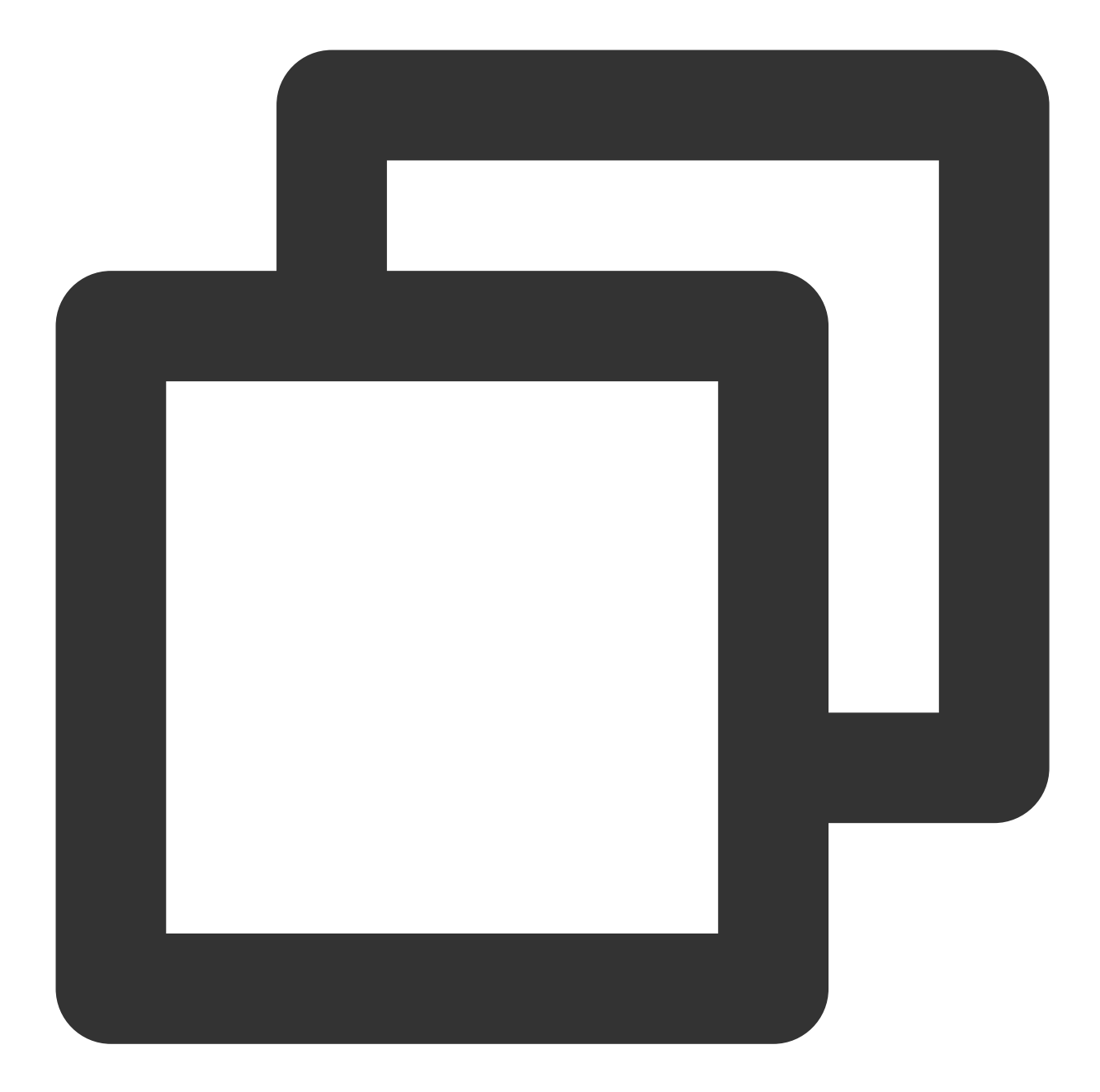

```
"dimensions": {
    "appid": "12345",
    "vip": "10.0.0.0",
    "objId": "xxx",
    "objName": "xxx"
}
```

"objId": "xxx", // Instance dimension bound to the backend "objName": "xxx" // Instance information returned in the alarm SMS messa

VPC — VPN tunnel

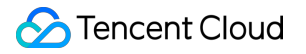

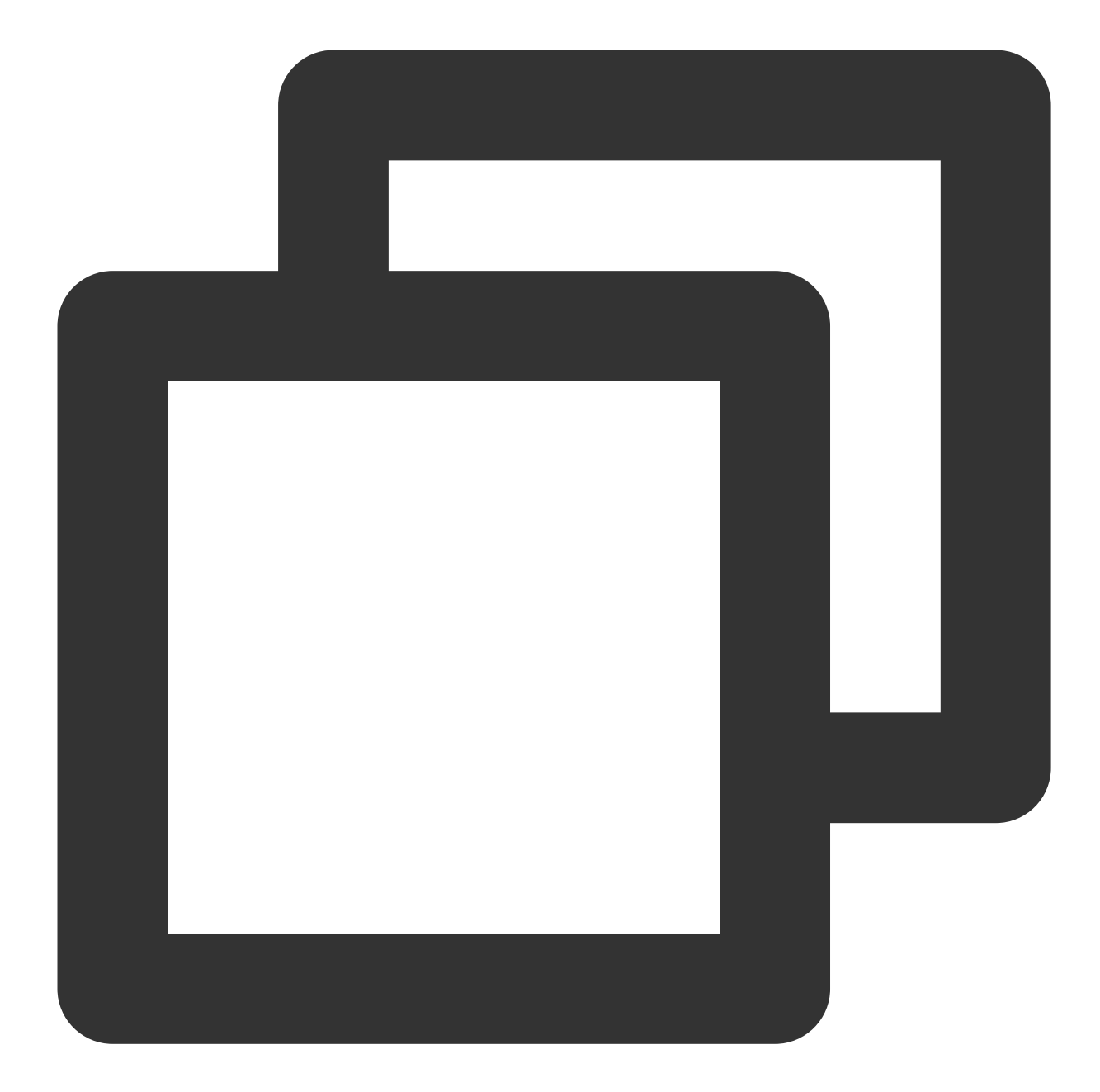

```
"dimensions": {
    "vpnconnid": "vpnx-lr6cpqp6",
    "objId": "5642", // Instance dimension bound to the backend
    "objName": "saicm-sit-to-office-td(China Telecom backup)(vpnx-lr6cpqp6)"
}
```

#### VPC — direct connect gateway

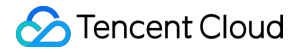

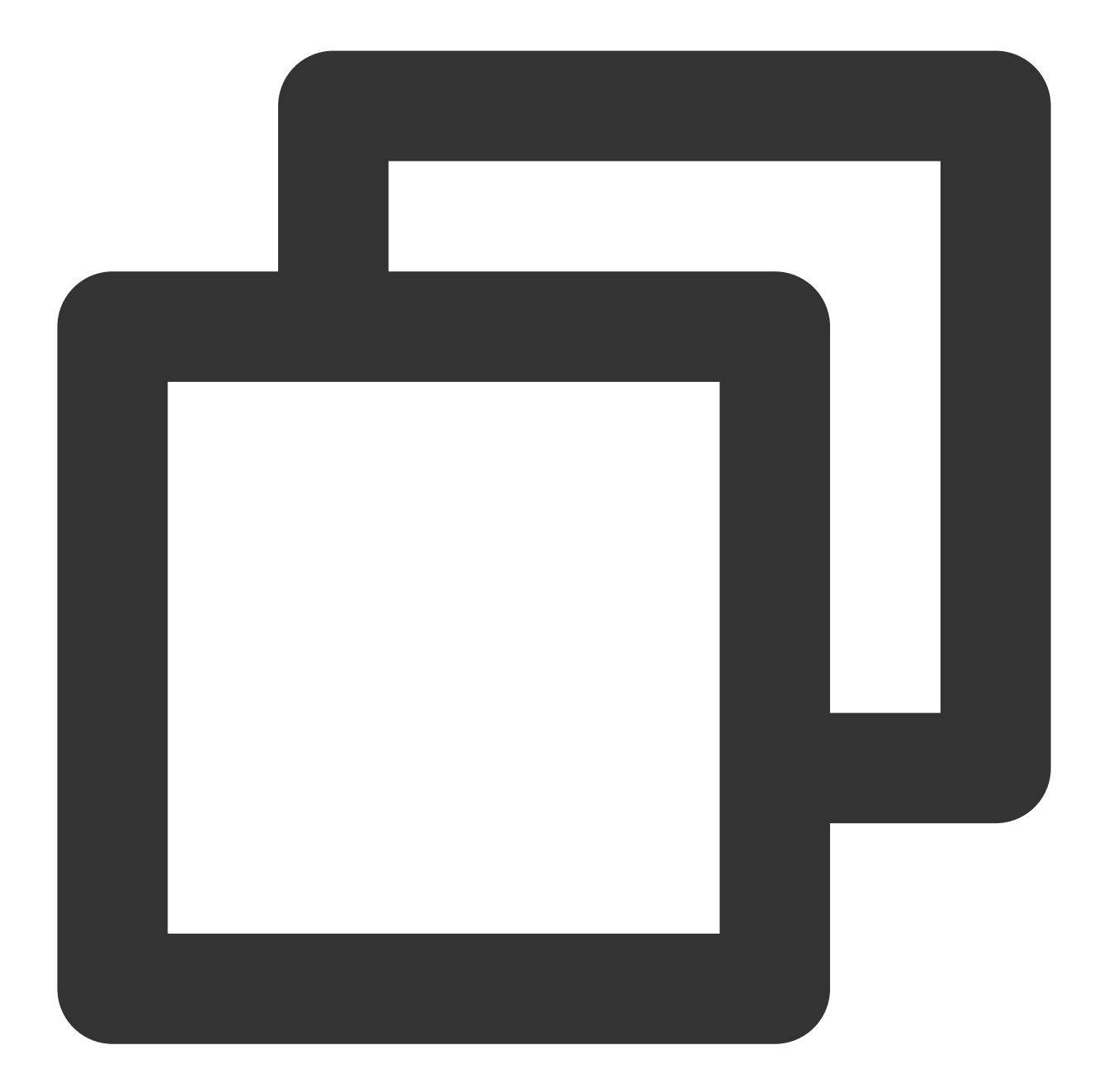

```
"dimensions": {
    "directconnectgatewayid": "dcg-8wo1p2ve",
    "objId": "dcg-8wo1p2ve", // Instance dimension bound to the backend
    "objName": "dcg-8wo1p2ve" // Instance information returned in the alarm
}
```

#### VPC — peering connection

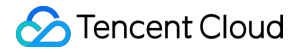

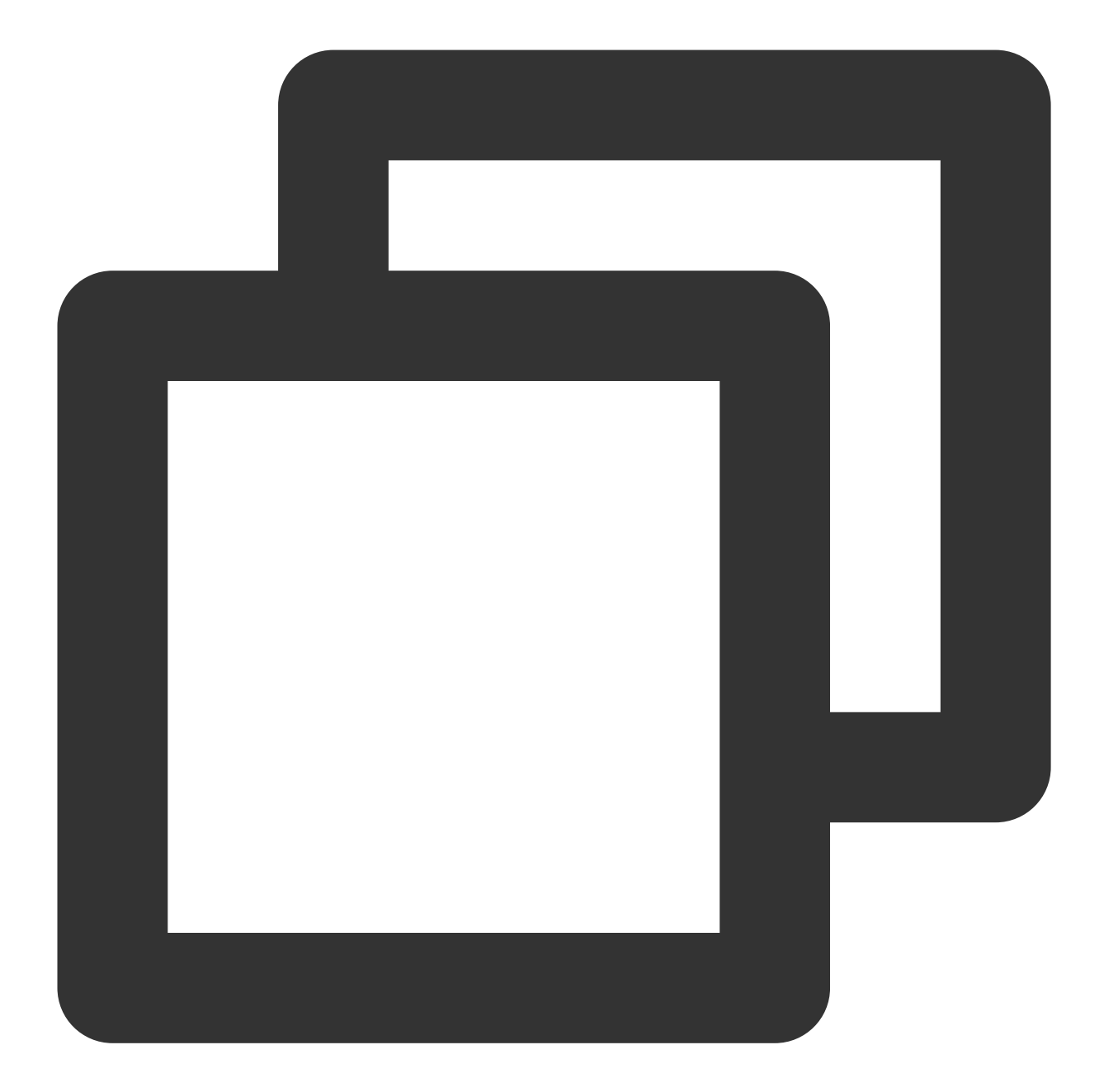

```
"dimensions": {
    "peeringconnectionid": "pcx-6gw5wy11",
    "objId": "pcx-6gw5wy11", // Instance dimension bound to the backend
    "objName": "pcx-6gw5wy11" // Instance information returned in the alarm
}
```

#### VPC — network detection

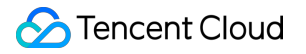

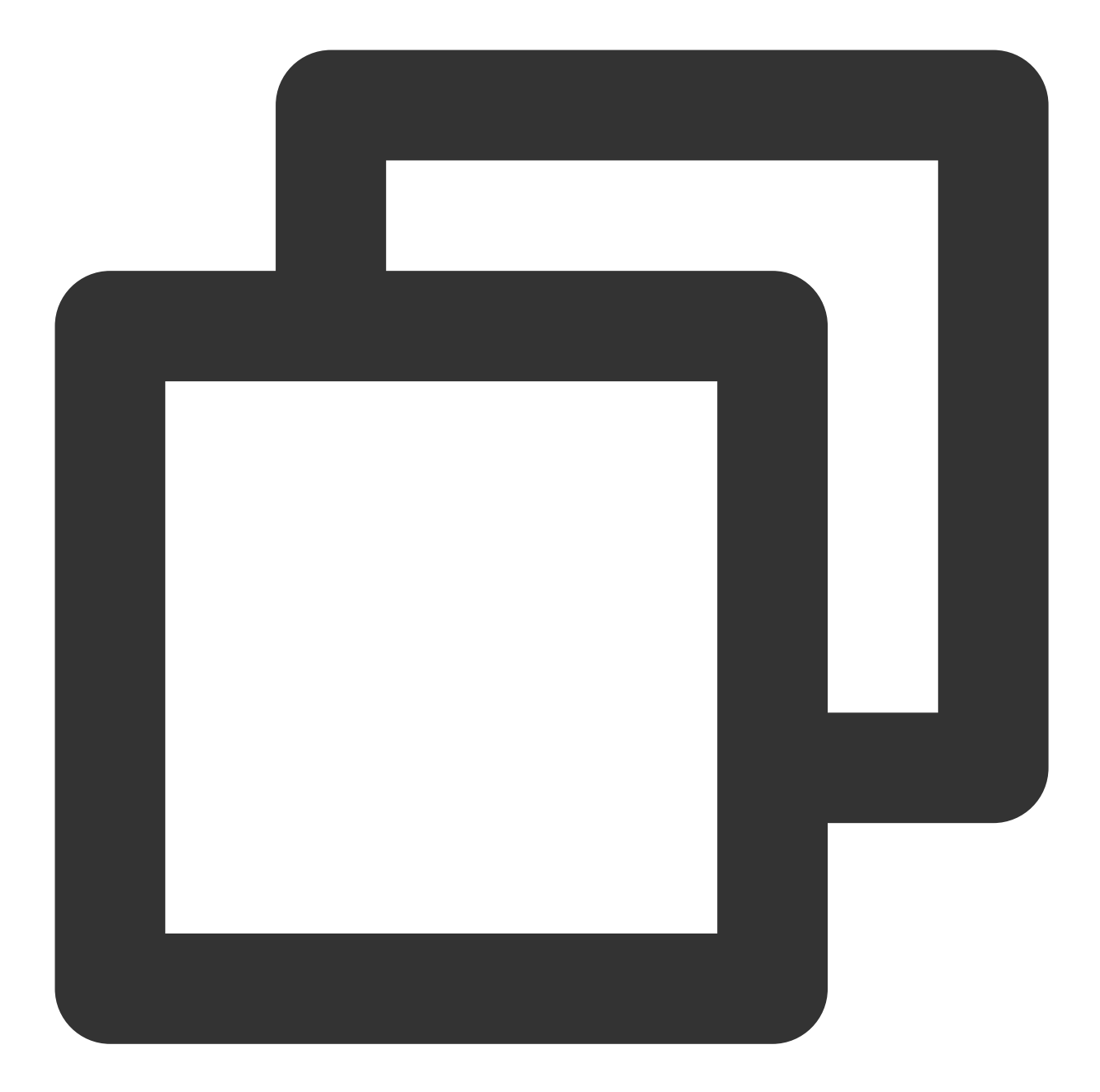

```
"dimensions":{
    "appid":"1258859999",
    "netdetectid":"netd-591p3g99",
        "objId":"netd-591p3g99", // Instance dimension bound to the backend
    "objName":"ID:netd-591p3g99|Name:check ad-185|Description:", // Instance inf
    "vpcid":"vpc-mzfi69pi"
}
```

#### VPC — bandwidth package

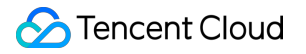

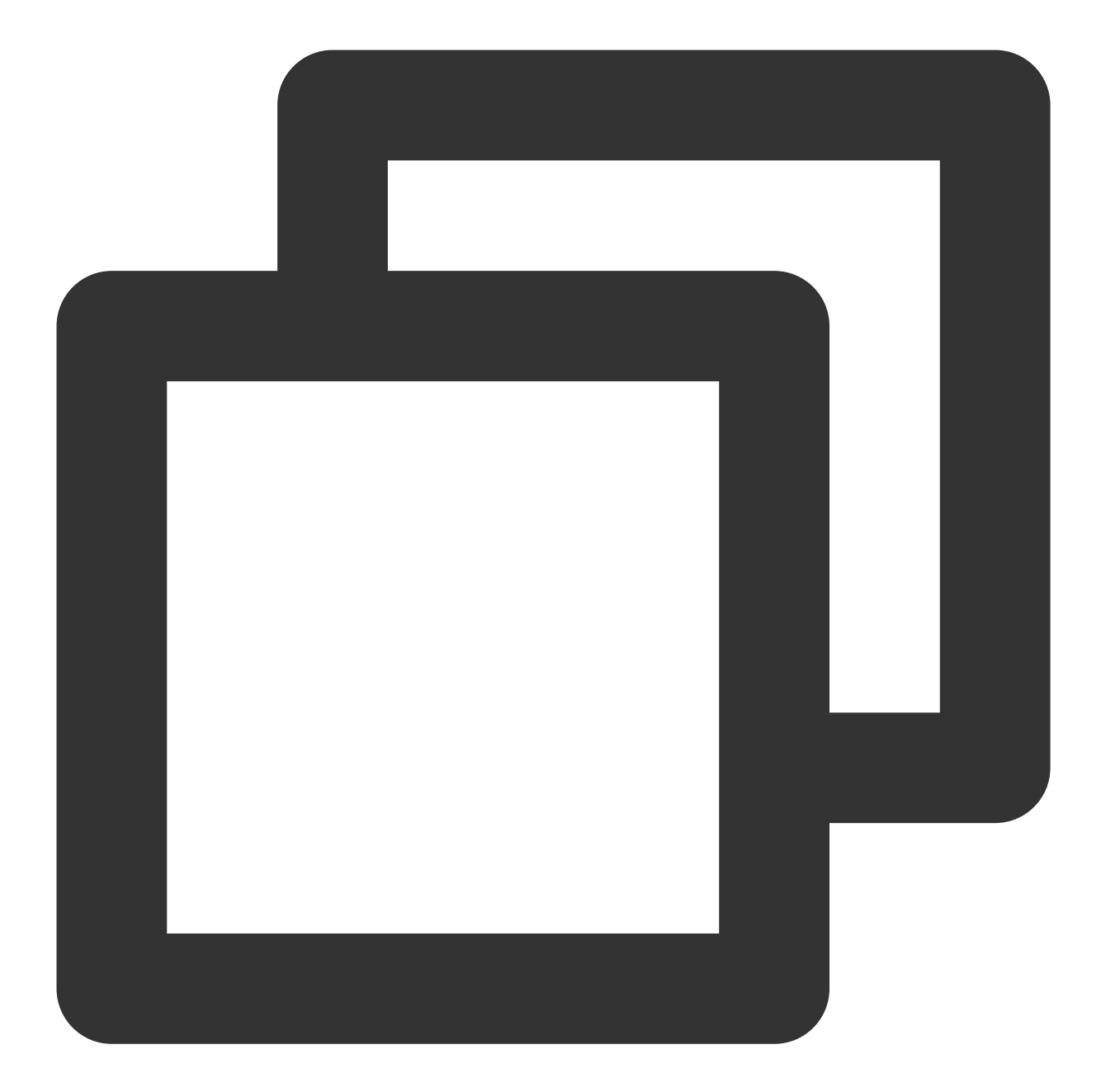

```
"dimensions": {
    "__region__": "xxx",
    "appid": 12345,
    "netgroup": "xxx",
    "objId": "xxx",
    "objId": "xxx"
}
```

"objId": "xxx", // Instance dimension bound to the backend
"objName": "xxx" // Instance information returned in the alarm SMS messa

#### CDN

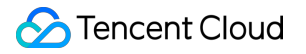

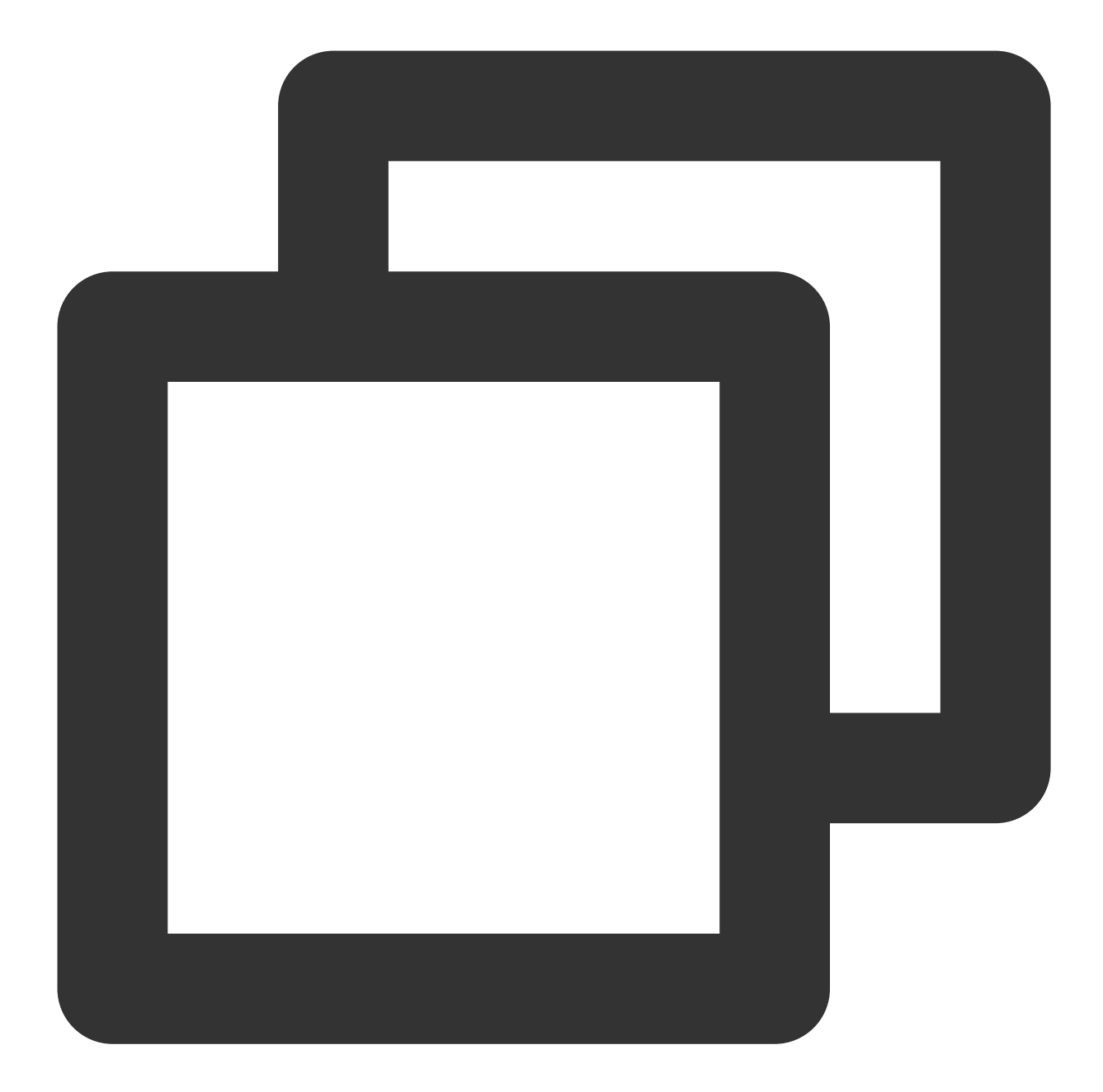

```
"dimensions":{
    "appid":"1257137149",
    "domain":"cloud.tencent.com",
    "objId":"cloud.tencent.com", // Instance dimension bound to the backend
    "objName":"cloud.tencent.com", // Instance information returned in the alarm
    "projectid":"1174789"
}
```

CKafka — topic

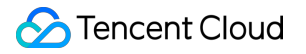

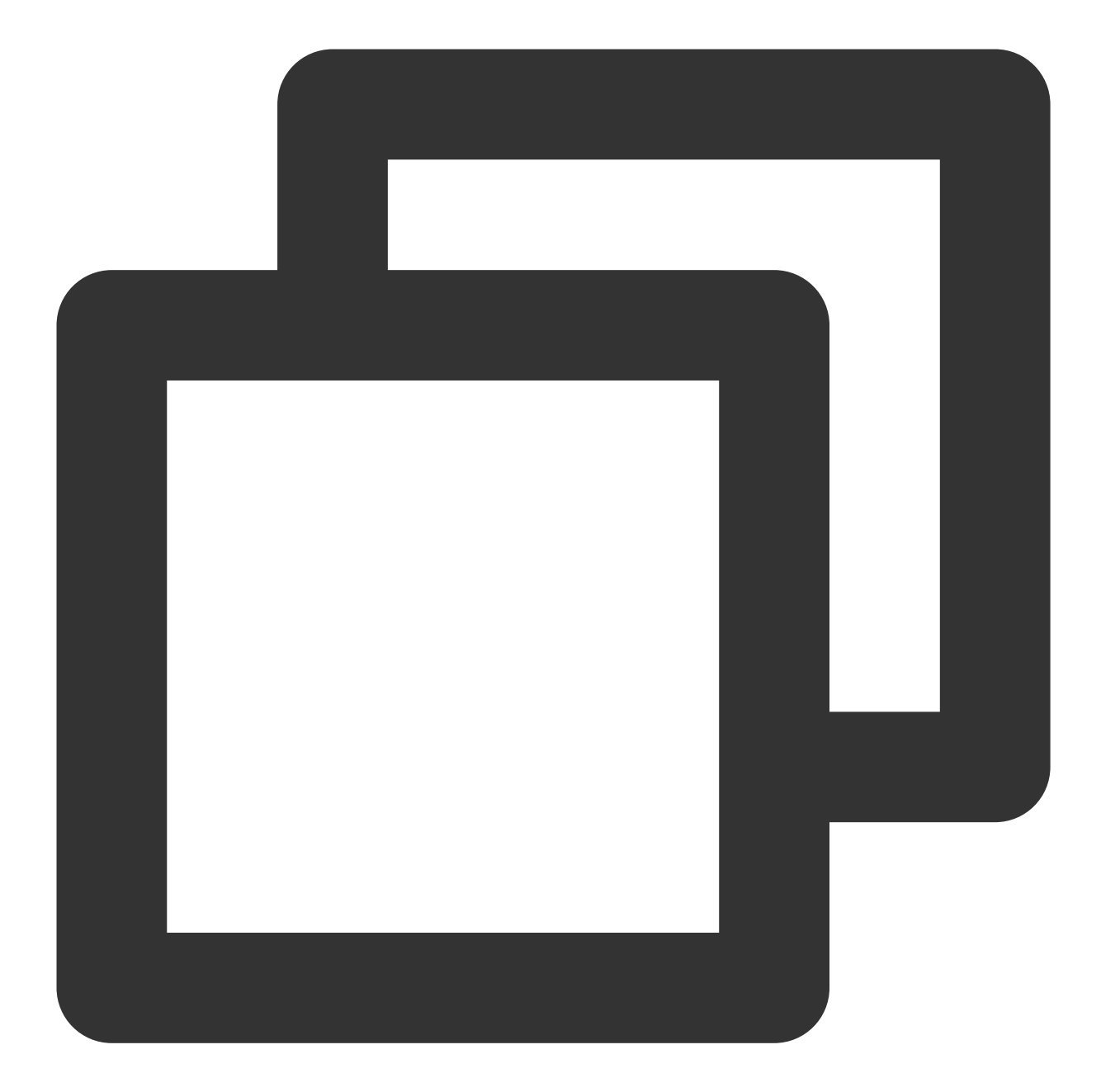

```
"dimensions":{
    "appid":"1258399706",
    "instance_id":"ckafka-r7f1rrhh",
        "topicid":"topic-cprg5vpp",
        "topicname":"topic-cluebaseserver-qb",
        "objId":"ckafka-r7f1rrhh", // Instance dimension bound to the backend
        "objName":"ckafka-r7f1rrhh" // Instance information returned in the alarm
}
```

#### CKafka - instance

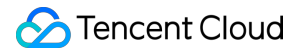

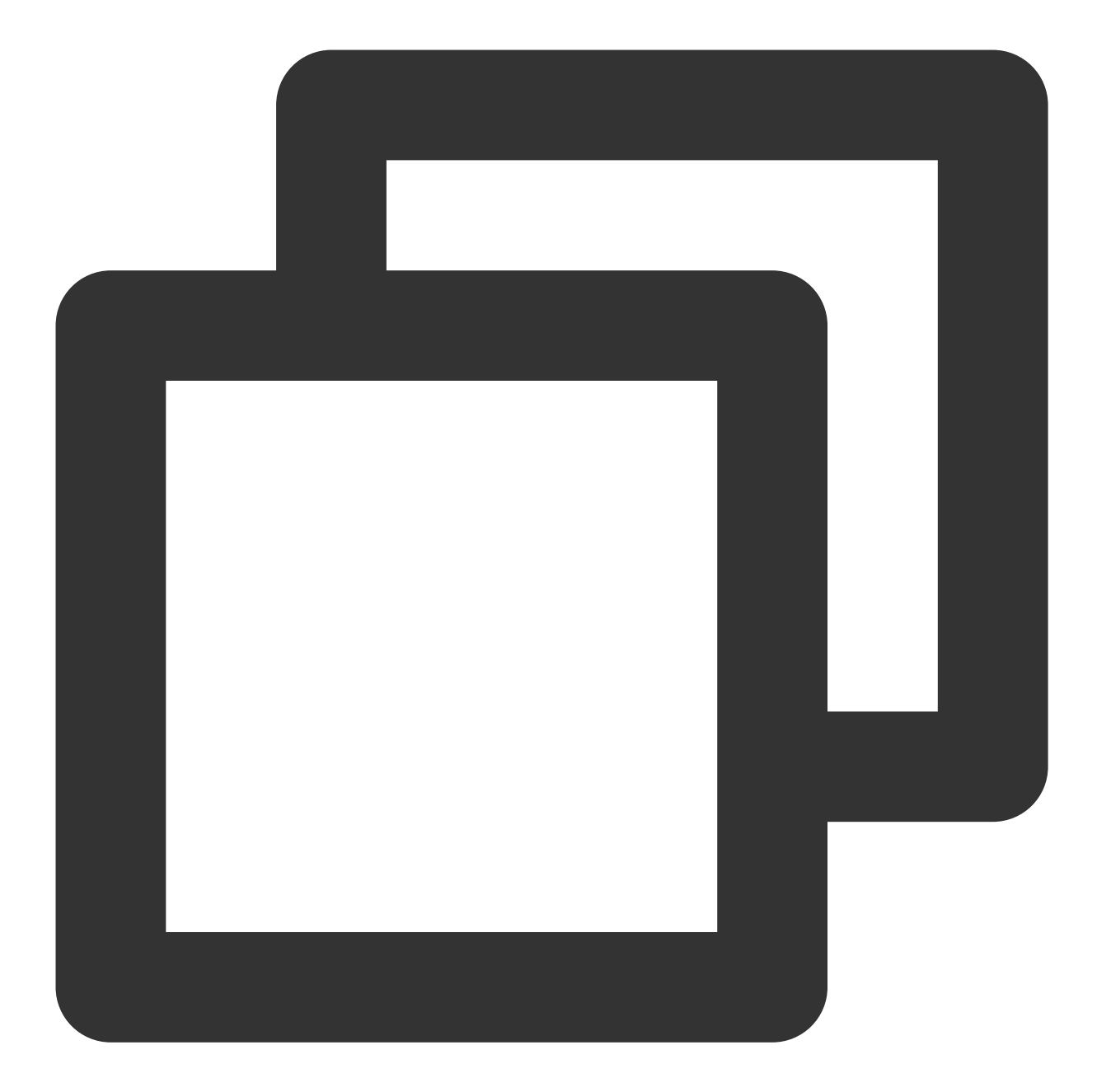

```
"dimensions":{
    "appid":"1255817890",
    "instance_id":"ckafka-mdkk0kkk",
    "objId":"ckafka-mdkk0kkk",
    "objName":"ckafka-mdkk0kkk"
}
```

CKafka — ConsumerGroup - topic

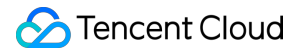

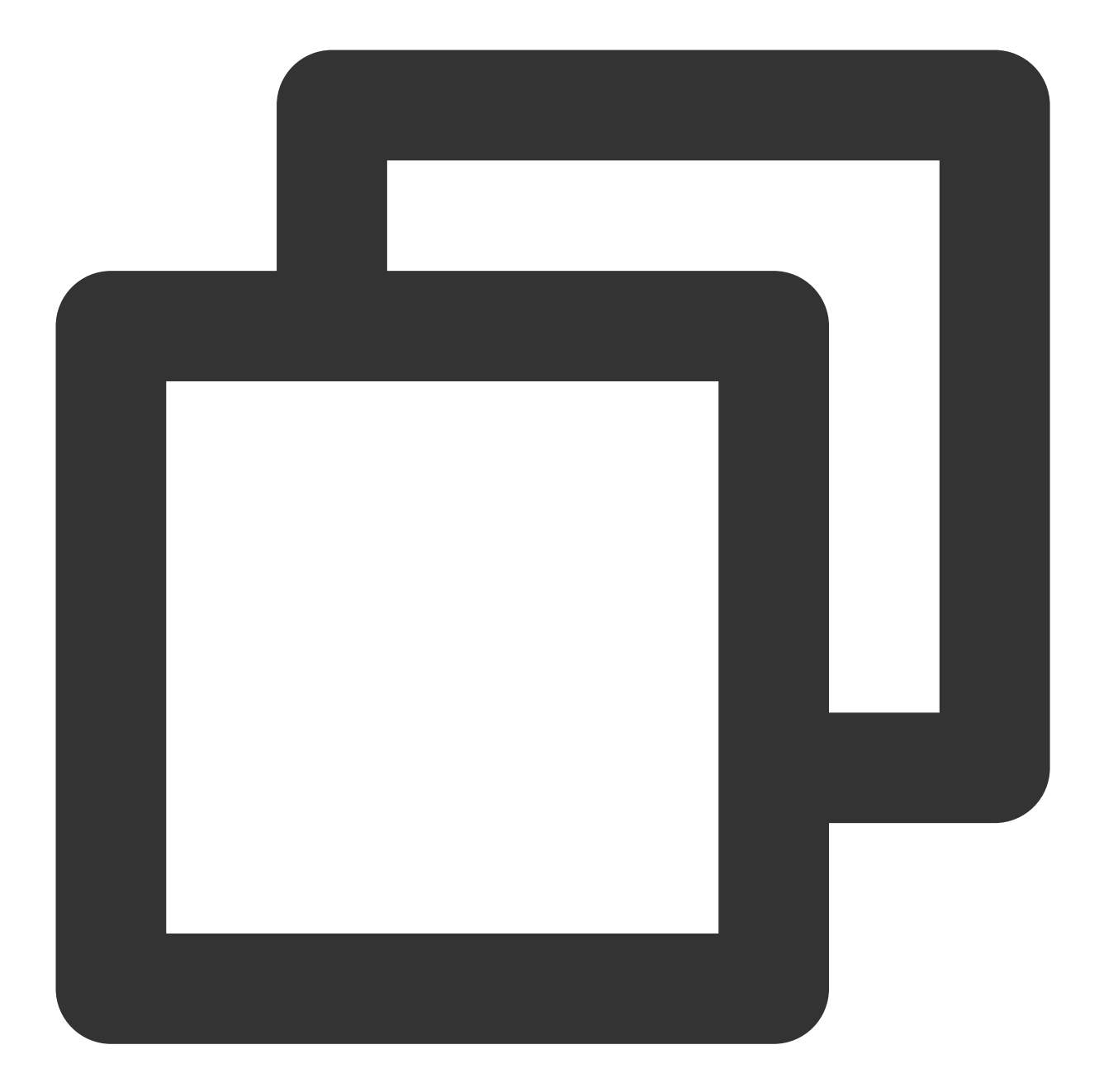

```
"dimensions":{
    "appid":"1258344866",
    "consumer_group":"eslog-group22",
    "instance_id":"ckafka-65eago11",
        "topicid":"topic-4q9jjy11",
    "topicname":"eslog"
    "objId":"1258344866#ckafka-65eago11#topic-4q9jjy11#eslog#eslog-group22",
    "objName":"125834866#ckafka-65eago11#topic-4q9jjy11#eslog#eslog-group22",
}
```
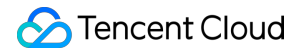

#### CKafka — ConsumerGroup - partition

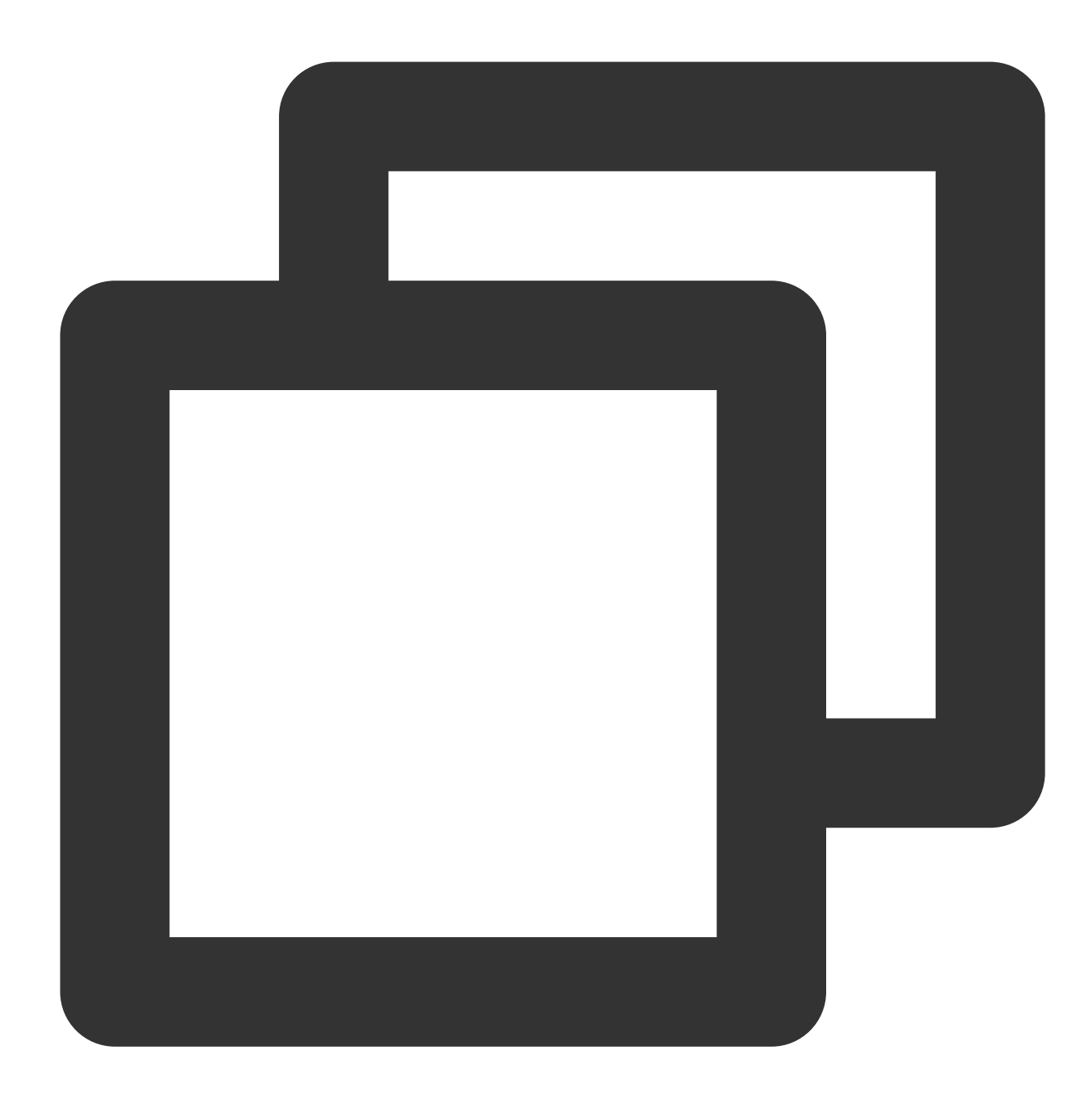

```
"dimensions":{
    "appid":"1258344866",
    "consumer_group":"eslog-group22",
    "instance_id":"ckafka-65eago11",
        "topicid":"topic-4q9jjy11",
    "topicname":"eslog",
        "partition": "123456",
        "objId":"1258344866#ckafka-65eago11#topic-4q9jjy11#eslog#eslog-group22",
        "objName":"125834866#ckafka-65eago11#topic-4q9jjy11#eslog#eslog-group22",
```

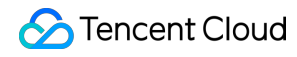

#### }

#### CFS

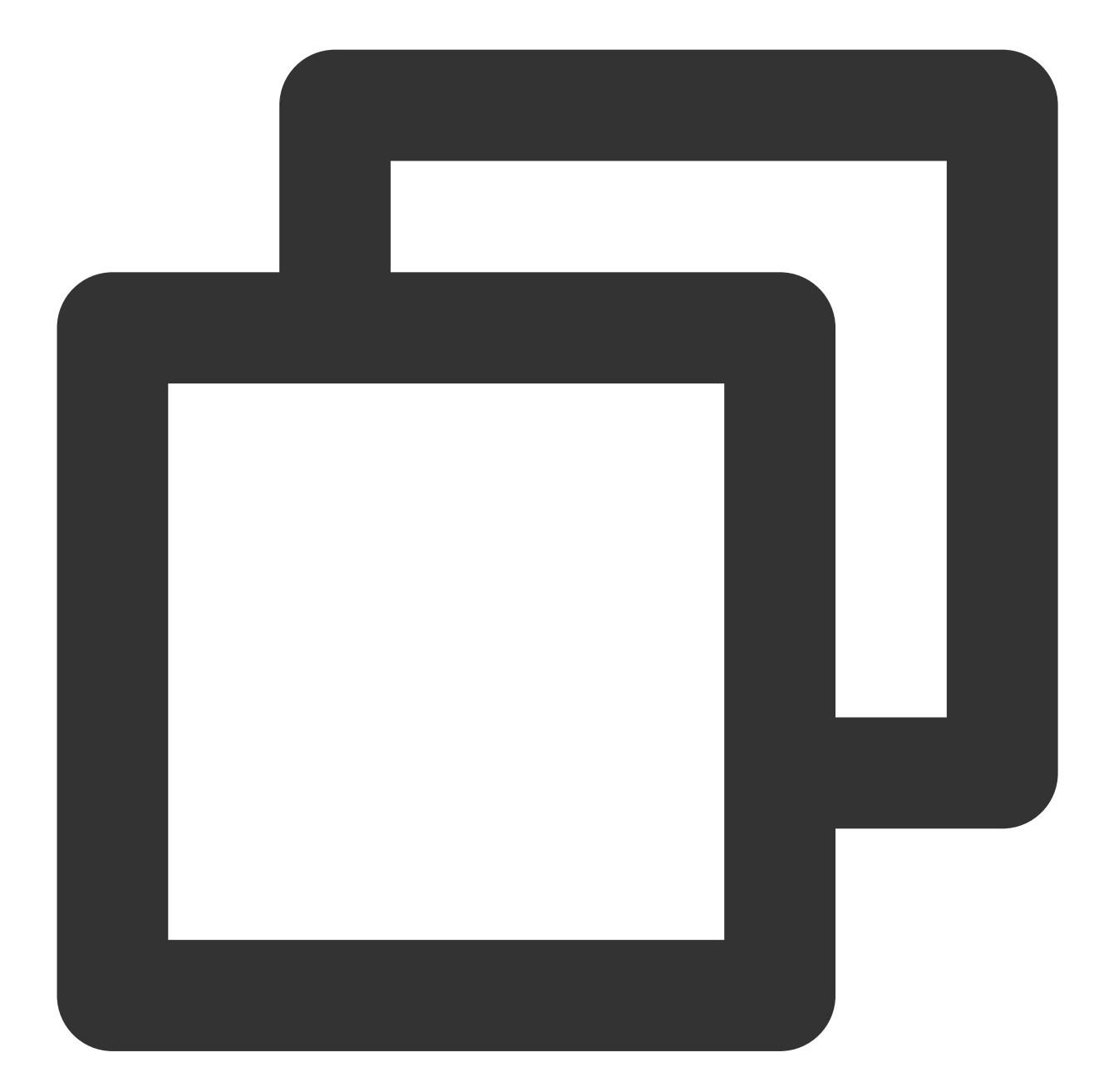

```
"dimensions": {
    "AppId": "1258638990", // Account `APPID`
    "FileSystemId": "cfs-3e225da4p", // File system ID
    "objId": "cfs-3e225da4p", // Instance dimension bound to the backend
    "objName": "cfs-3e225da4p" // Instance information returned in the a
}
```

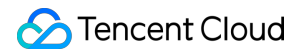

#### **Direct Connect - connection**

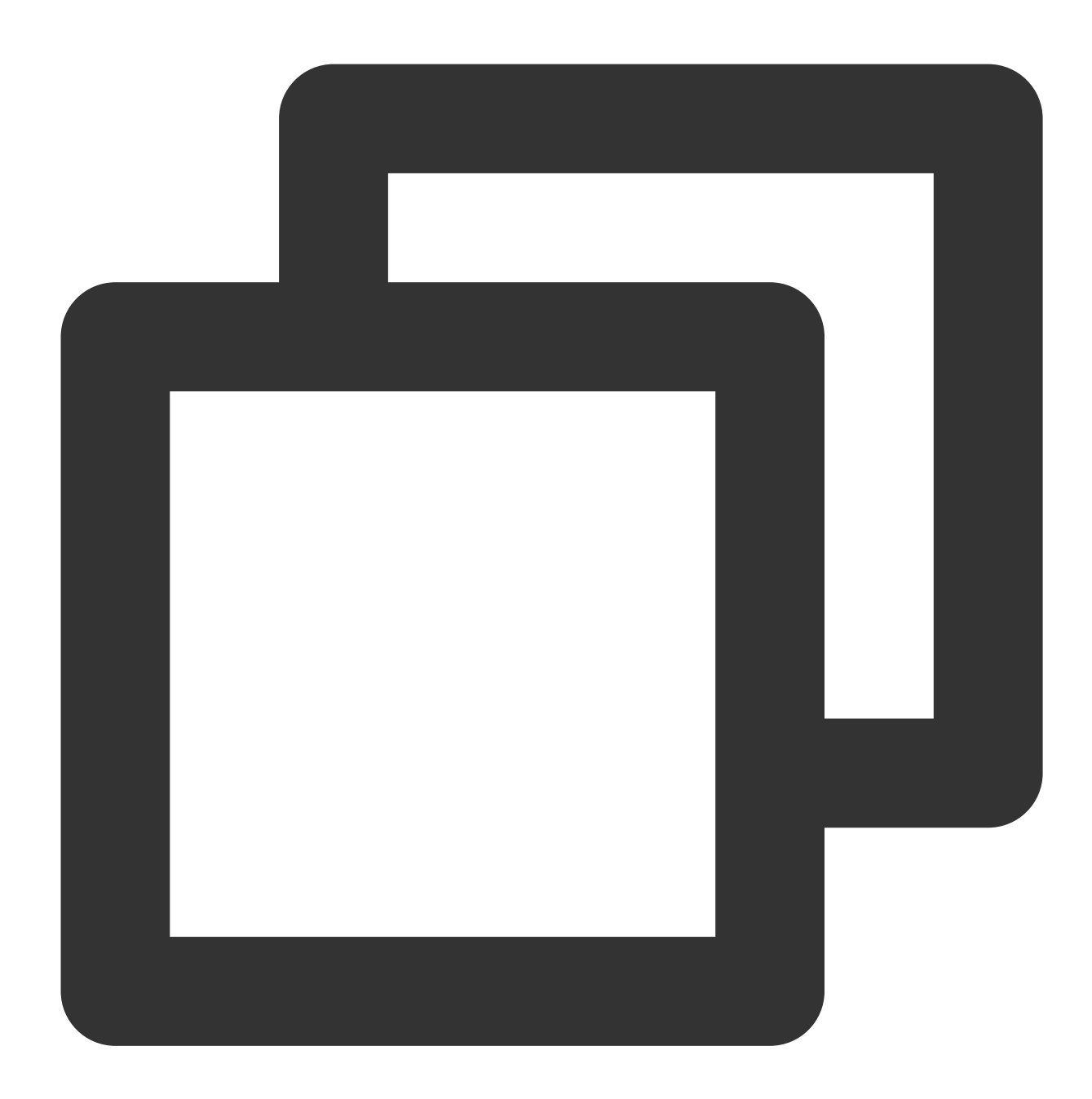

```
"dimensions": {
    "directconnectid": "xxx",
    "objId": "xxx", // Instance dimension bound to the backend
    "objName": "xxx" // Instance information returned in the alarm SMS messa
}
```

#### **Direct Connect - dedicated tunnel**

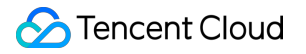

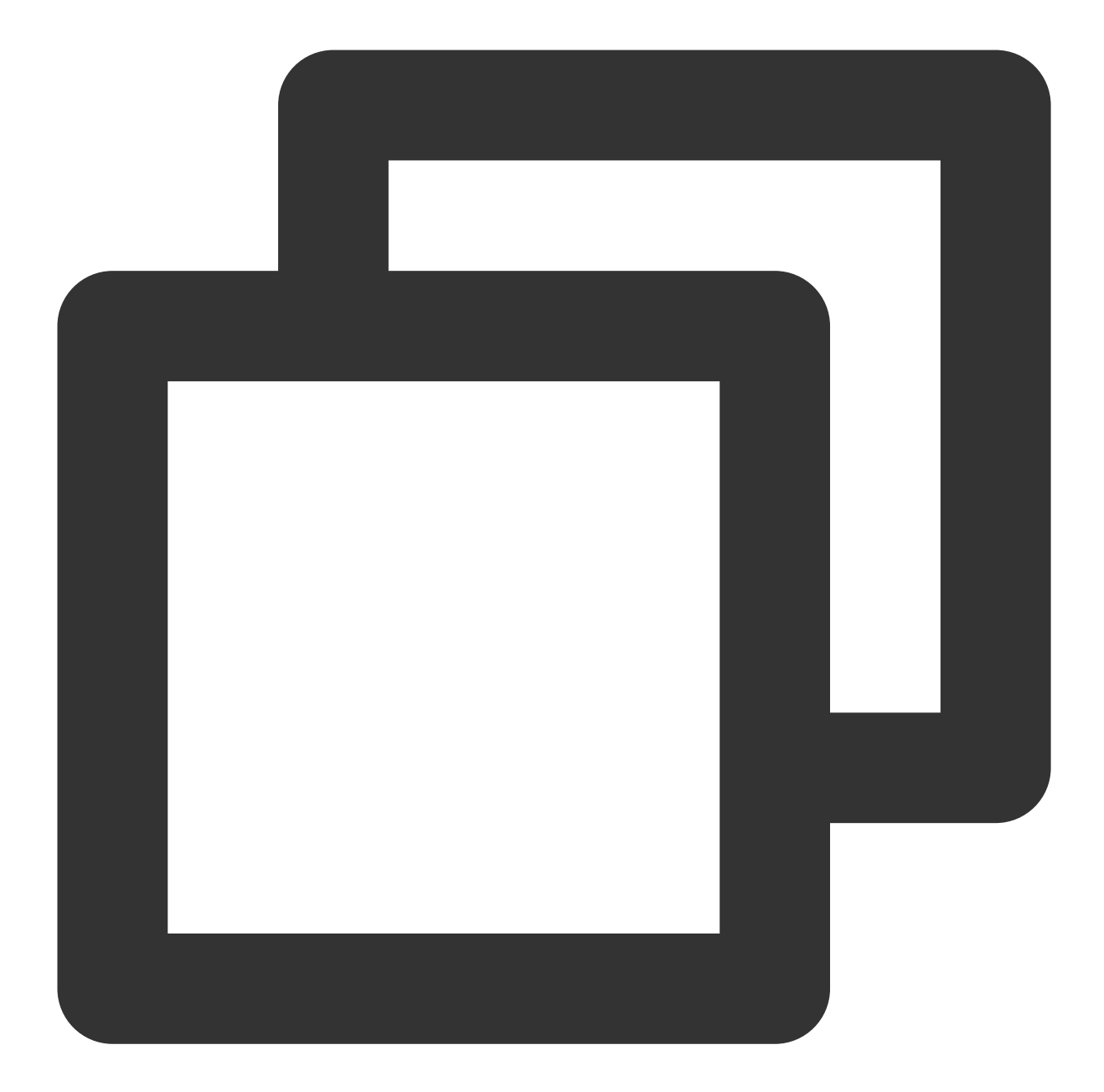

```
"dimensions": {
    "directconnectconnid": "dcx-jizf8hrr",
    "objId": "dcx-jizf8hrr", // Instance dimension bound to the backend
    "objName": "dcx-jizf8hrr" // Instance information returned in the alarm
}
```

#### TKE (metric v2.0) - container

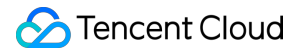

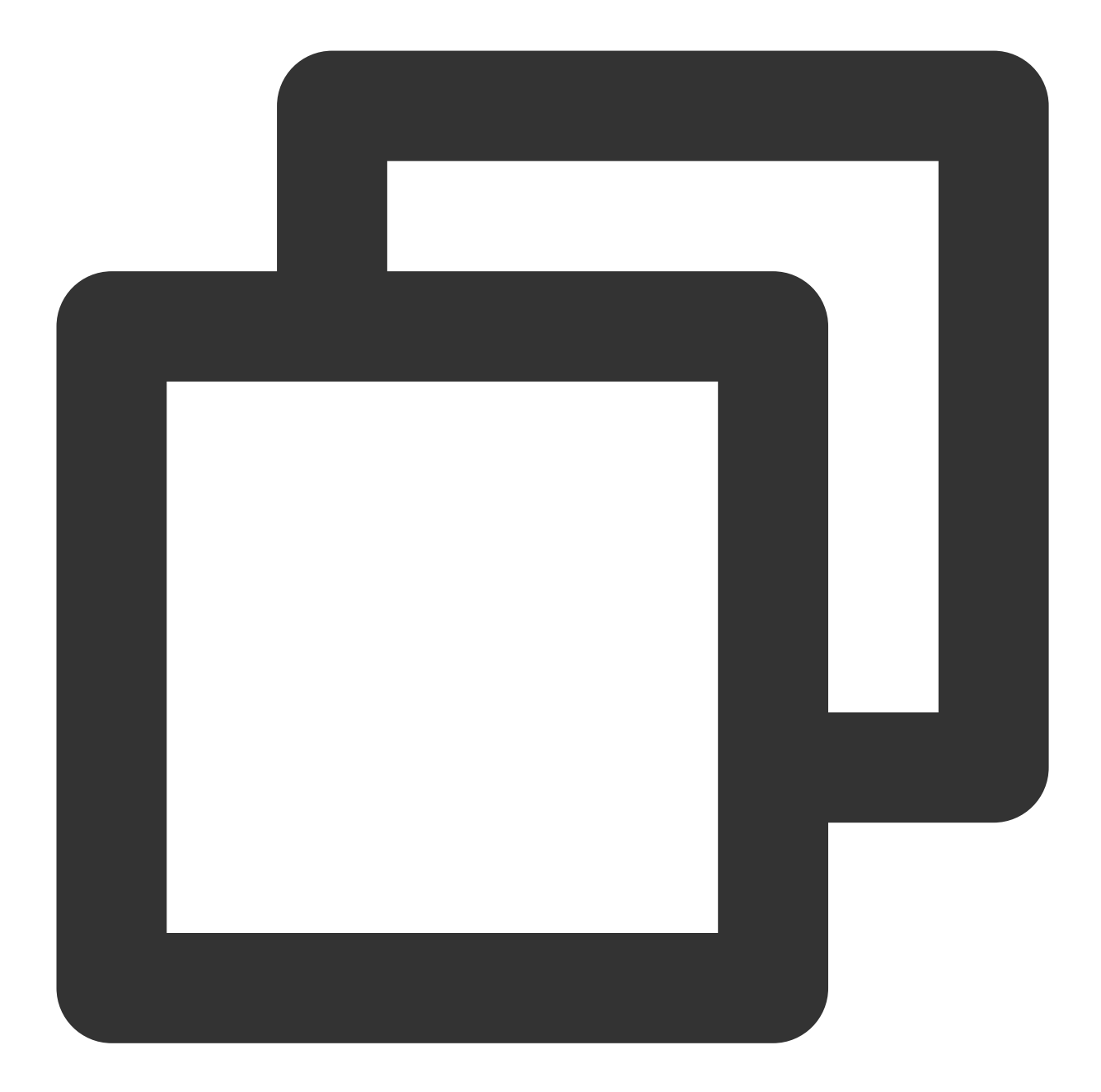

```
"dimensions": {
    "objId": "xxx", // Instance dimension bound to the backend
    "objName": "xxx", // Instance information returned in the alarm SMS mess
    "region": "xxx"
    "container_id": "xxx",
    "container_name": "xxx",
    "namespace": "xxx",
    "node_role": "xxx",
    "pod_name": "xxx",
    "tke_cluster_instance_id": "xxx",
```

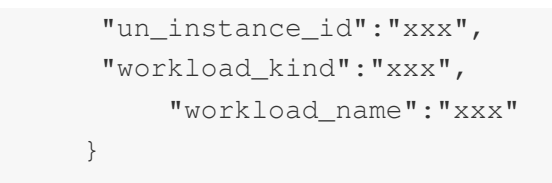

TKE (metric v2.0) - pod

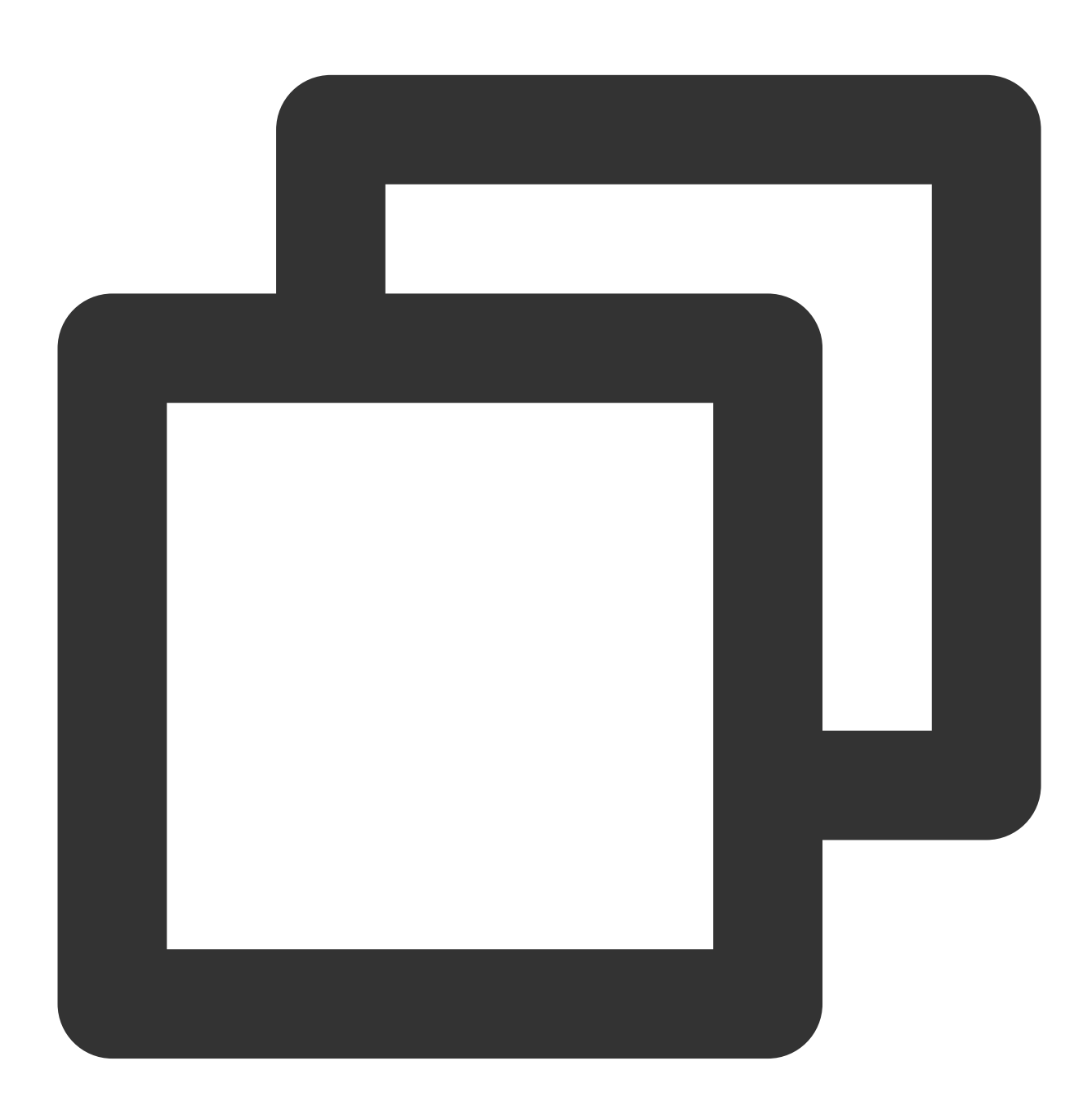

"dimensions": { "objId": "xxx", // Instance dimension bound to the backend "objName": "xxx", // Instance information returned in the alarm SMS mes "region":"xxx",

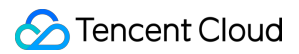

```
"namespace":"xxx",
"node":"xxx",
"node_role":"xxx",
"pod_name":"xxx",
"tke_cluster_instance_id":"xxx",
"un_instance_id":"xxx",
"workload_kind":"xxx",
    "workload_name":"xxx"
}
```

TKE (metric v2.0) - workload

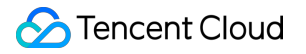

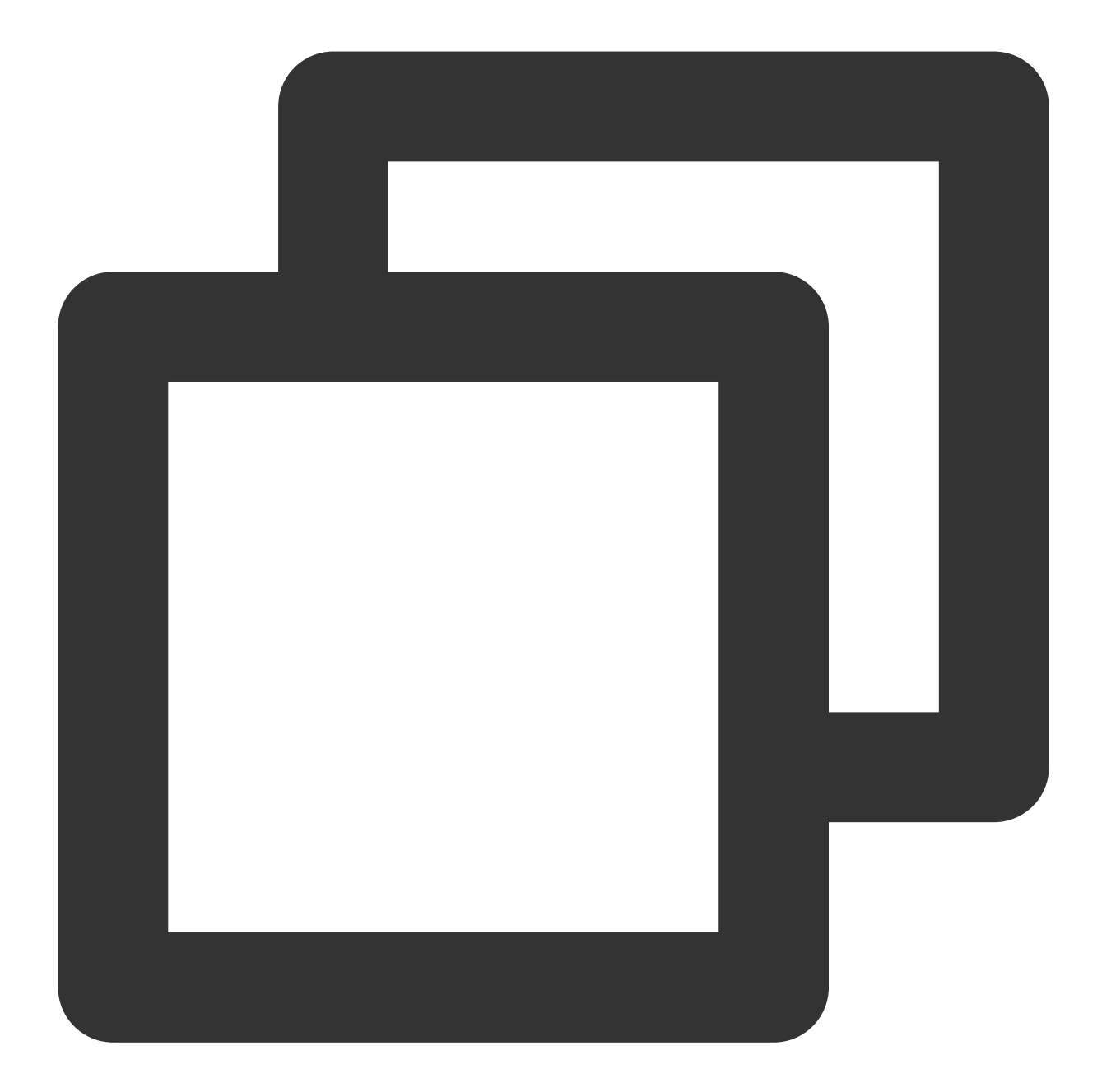

```
"dimensions": {
    "objId": "xxx", // Instance dimension bound to the backend
    "objName": "xxx", // Instance information returned in the alarm SMS mes
    "region":"xxx",
    "namespace":"xxx",
    "tke_cluster_instance_id":"xxx",
    "workload_kind":"xxx",
    "workload_name":"xxx"
}
```

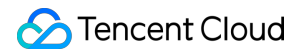

#### TKE (metric v2.0) - workload

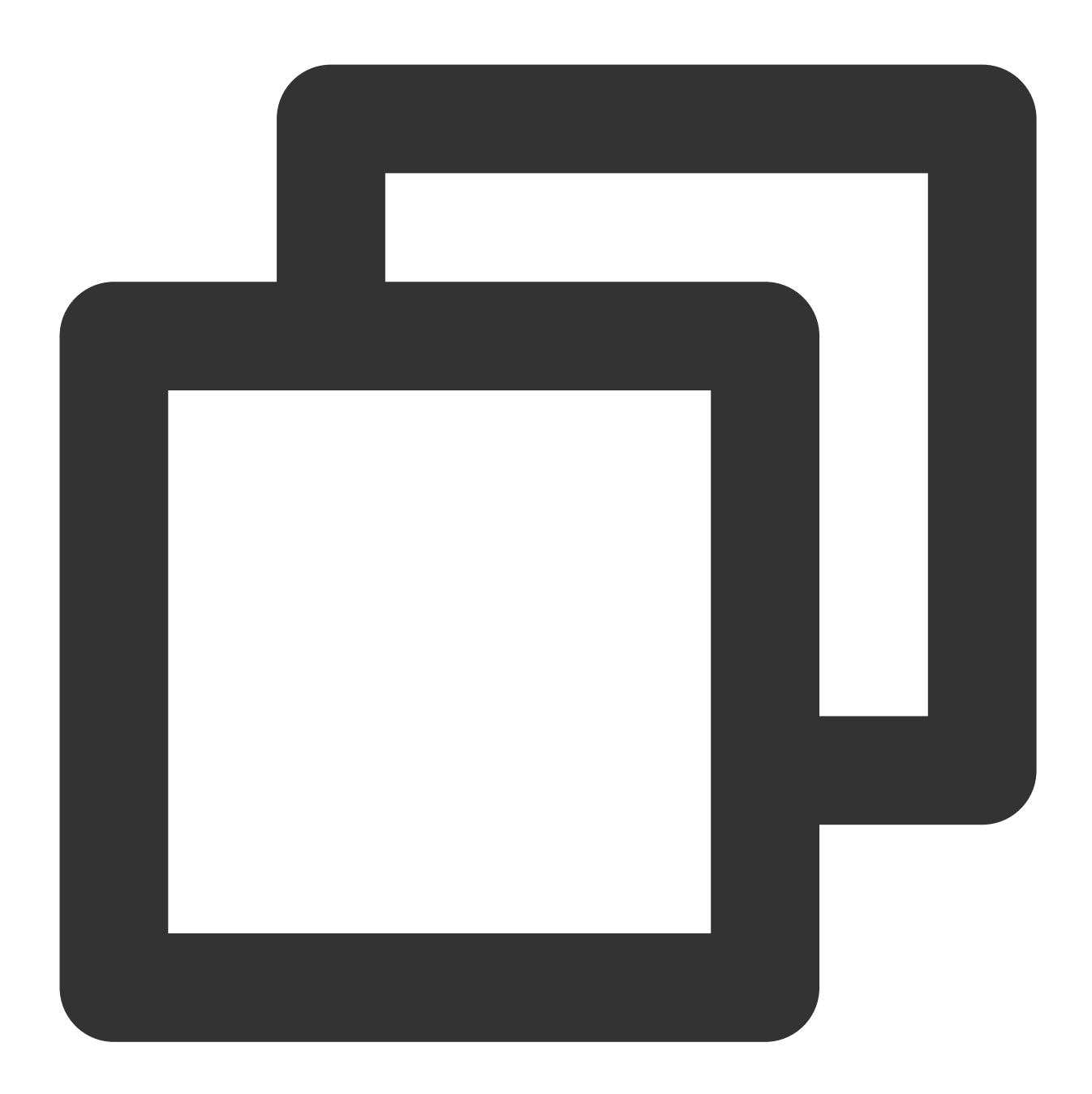

```
"dimensions": {
    "objId": "xxx", // Instance dimension bound to the backend
    "objName": "xxx", // Instance information returned in the alarm SMS mess
    "region": "xxx",
    "namespace": "xxx",
    "tke_cluster_instance_id": "xxx",
    "workload_kind": "xxx",
    "workload_name": "xxx"
}
```

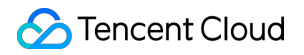

#### TKE (metric v2.0) - workload

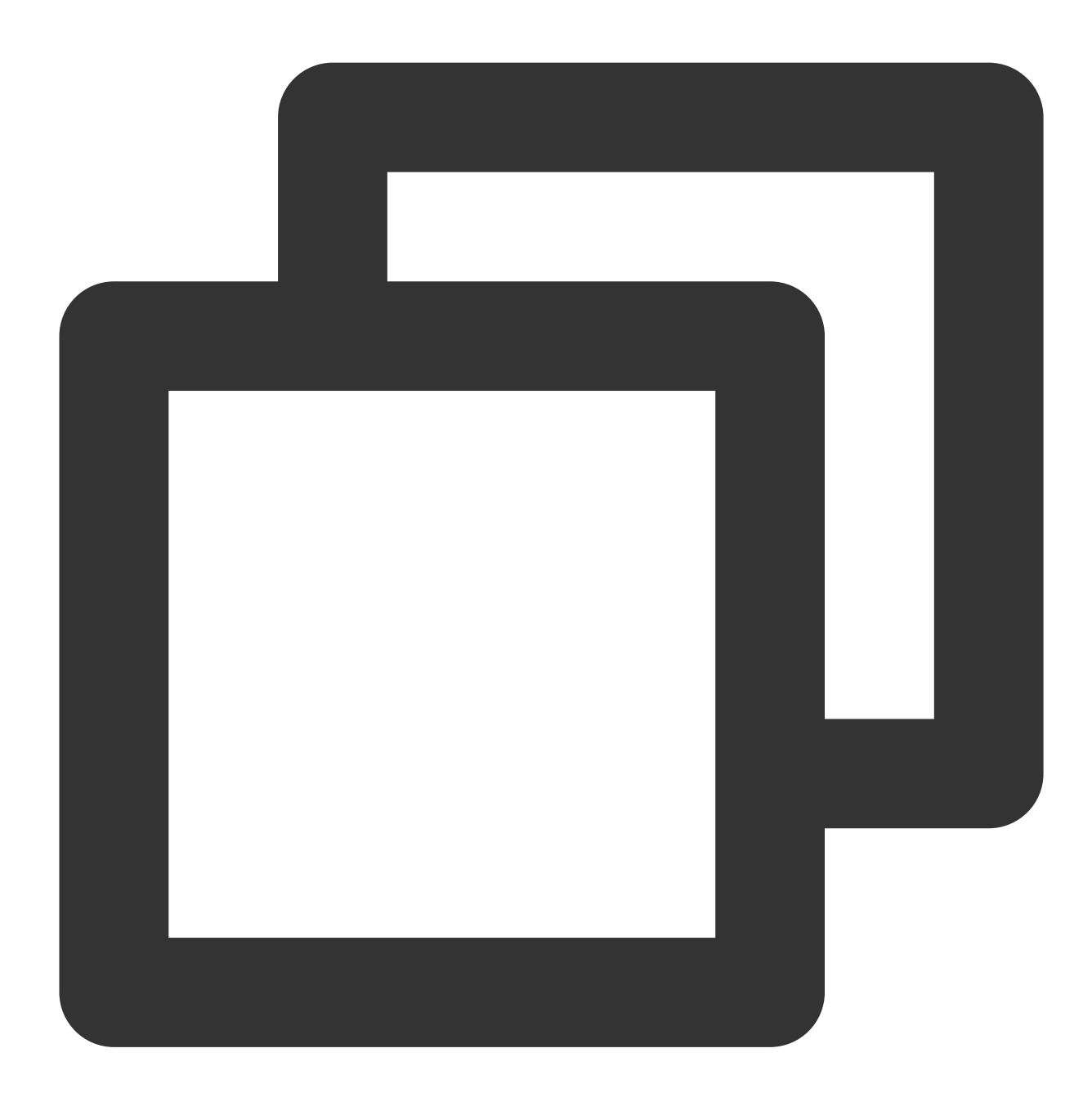

```
"dimensions": {
    "objId": "xxx", // Instance dimension bound to the backend
    "objName": "xxx", // Instance information returned in the alarm SMS mess
    "region": "xxx",
    "node": "xxx",
    "node_role": "xxx",
    "pod_name": "xxx",
    "tke_cluster_instance_id": "xxx",
```

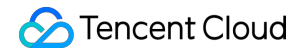

|   | "un_inst | ance_id": | "xxx" |
|---|----------|-----------|-------|
| } |          |           |       |

TKE (metric v2.0) - cluster component

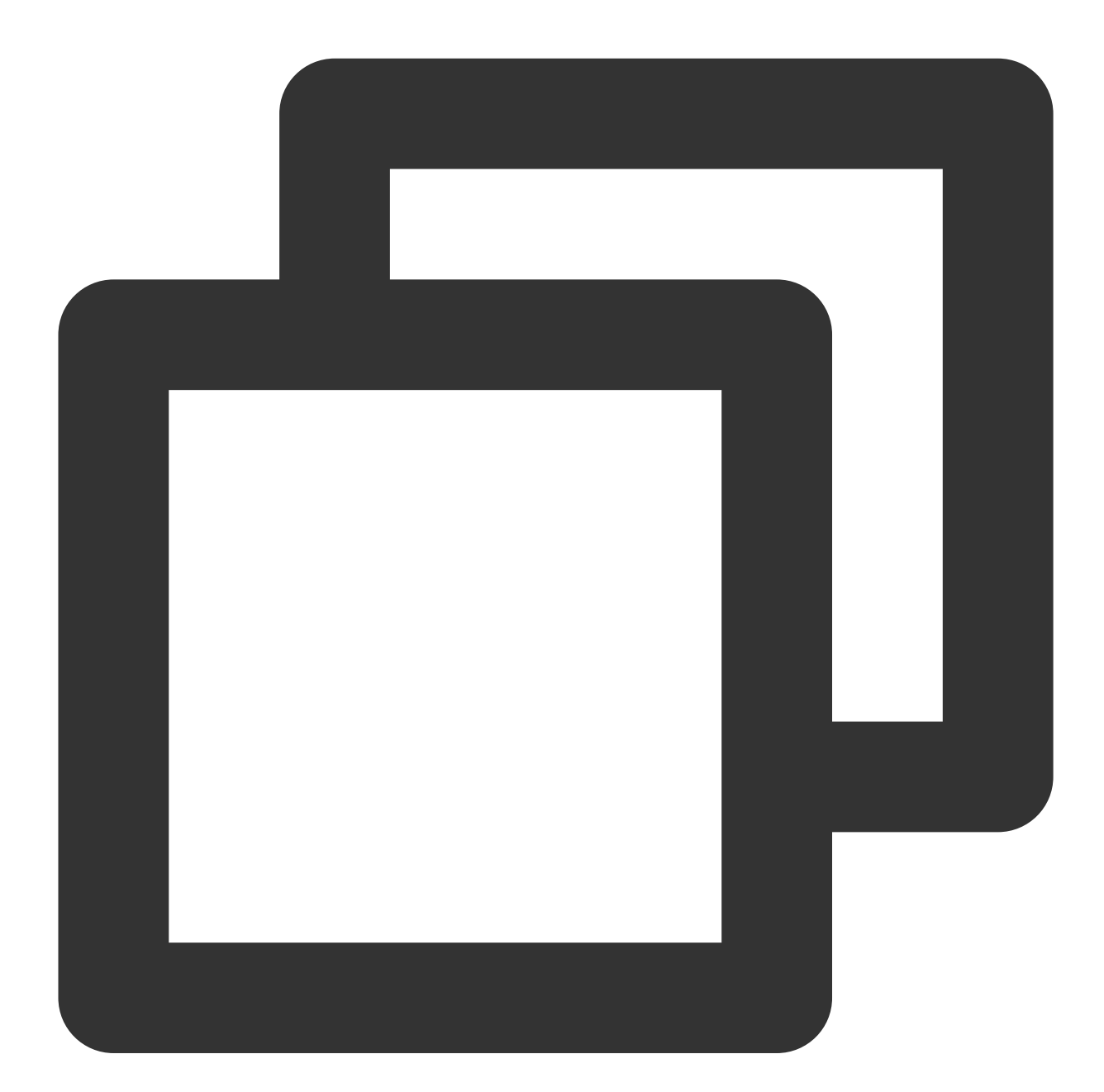

```
"dimensions": {
    "objId": "xxx",
    "objName": "xxx",
    "region":"xxx",
    "node":"xxx"
```

"objId": "xxx", // Instance dimension bound to the backend "objName": "xxx", // Instance information returned in the alarm SMS messa

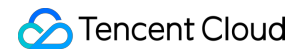

#### TKE (metric v2.0) - cluster

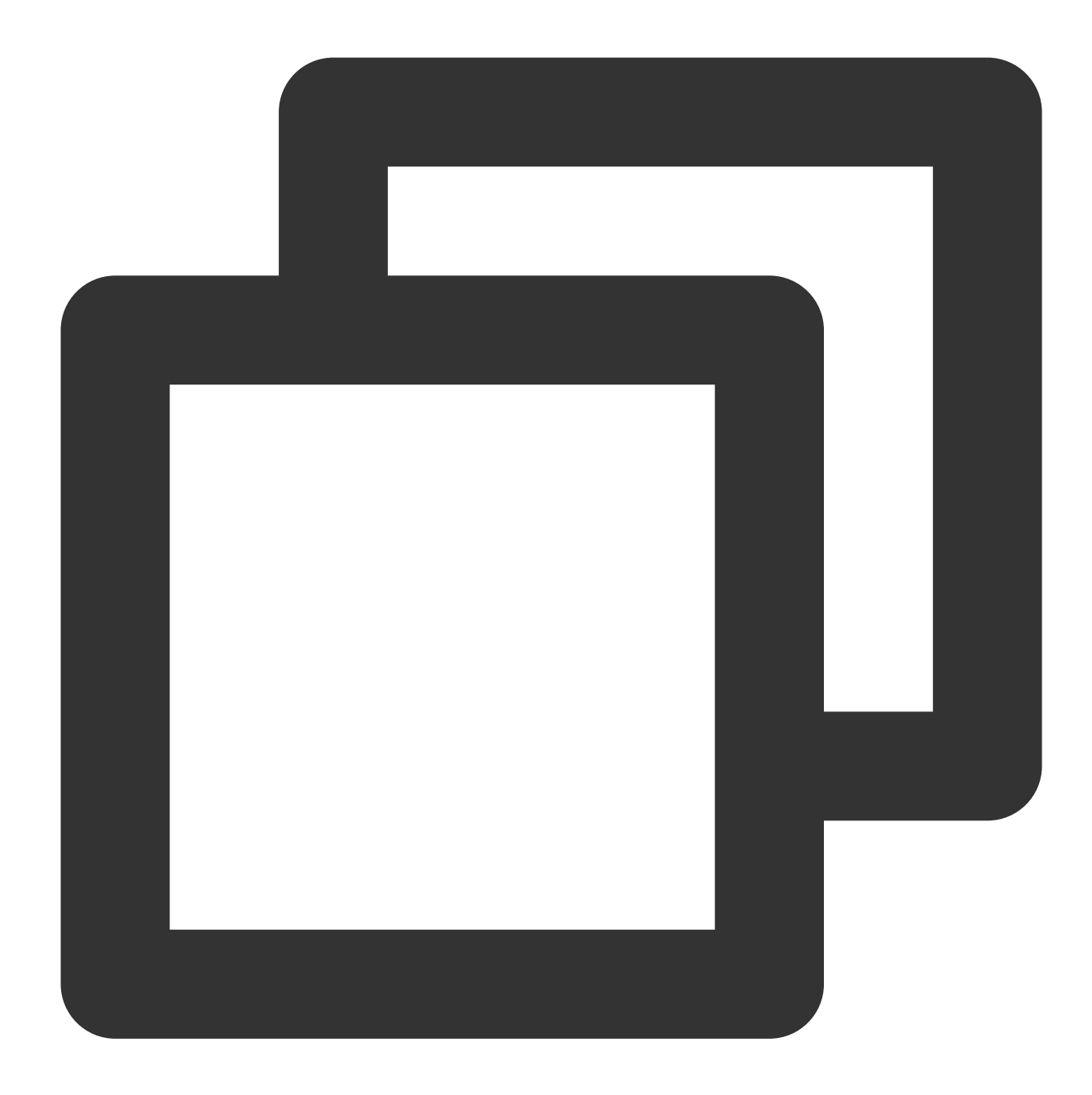

```
"dimensions": {
    "objId": "xxx", // Instance dimension bound to the backend
    "objName": "xxx", // Instance information returned in the alarm SMS mess
    "region": "xxx",
    "tke_cluster_instance_id": "xxx"
}
```

# Alarm Receiving Channels and SMS Quota Alarm Types and Channels

Last updated : 2024-01-27 17:35:59

# Alarm Type

Tencent Cloud Observability Platform alarms divide into two types: basic monitoring alarms and custom notification alarms.

| Alarm Type          | Description                                                                                             |
|---------------------|----------------------------------------------------------------------------------------------------|
| Basic alarm         | Alarms triggered by monitoring items (metrics and events) provided by Tencent Cloud service resources   |
| Custom notification | Business alarms triggered by the custom notification service of Tencent Cloud Observability<br>Platform |

## Alarm Channel

Tencent Cloud Observability Platform provides three alarm channels: SMS, email, and phone (in beta test).

Both the SMS and email channels are enabled for all alarm policies by default. To receive alarm messages, you need to enter and verify the contact information (including mobile number and email address) of the recipient in the CAM Console.

Currently, the SMS channel has a quota limit. After the quota of a channel is used up, alarm notifications will no longer be sent through this channel.

## Alarm Channel Coverage

| Alarm Type          | SMS       | Email     | Phone                    |
|---------------------|-----------|-----------|--------------------------|
| Basic alarm         | Supported | Supported | Supported (in beta test) |
| Custom notification | Supported | Supported | Supported (in beta test) |

# **Receiving Alarm Notification Through SMS**

Last updated : 2024-01-27 17:35:59

This document describes how to receive alarm notifications through SMS.

# Configuring SMS Alarm Channel

- 1. Go to the User List page.
- 2. Find the user for whom to configure the SMS alarm channel and click the username to enter the user details page.
- 3. Click the "Edit" icon on the right of "Mobile" as shown below, enter a mobile number, and click OK.

| Basic Informatio | 'n               |                     |                                                                            |
|------------------|------------------|---------------------|----------------------------------------------------------------------------|
| Account Alias    | qcloud monitor 💉 | Verification Status | Verified View/Change Verification                                          |
| Account ID       |                  | Industry            | Games - Web games 💉                                                        |
| APPID            |                  | Mobile              | +86  Current contact mobile number does not match the secure mobile number |
|                  |                  | Email               | Current contact email address does not match the secure email address      |

4. On the right of "Email" on the user details page, click Send Verification Link.

5. Then, Tencent Cloud Observability Platform will send a verification message to the entered mobile number, and the link should be clicked to verify the number.

# Enabling SMS Alarm Channel

1. Enter the Notification Template page in the Tencent Cloud Observability Platform Console.

2. Click **Create** to create a notification template.

3. After configuring the basic information on the notification template creation page, select "SMS" as the alarm receiving channel.

4. Enter the Alarm Policy List, click the name of the policy that needs to bind alarm callbacks to enter the alarm policy management page, and bind the notification template.

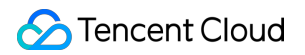

| User         |               |                        |   |        |
|--------------|---------------|------------------------|---|--------|
| Notification | Recipient     | User group 🔻 serenhe 🗵 | Ç | Add Re |
|              | Object        |                        |   |        |
|              | Notification  | 00:00:00 ~ 23:59:59    |   |        |
|              | Period        |                        |   |        |
|              | Receiving     | 🖌 Email 🔽 SMS          |   |        |
|              | Channel       |                        |   |        |
|              |               |                        |   |        |
|              | Add Operation |                        |   |        |

| Configure Ala            | rm Notification                                                   |              |                                        |
|--------------------------|-------------------------------------------------------------------|--------------|----------------------------------------|
| Notification<br>Template | Select template                                                   | New Template |                                        |
| -                        | 1 selected. 2 more can be selected.<br>Notification Template Name |              |                                        |
|                          |                                                                   |              | Included Operations                    |
|                          | notice_example2 🛂                                                 |              | User Notification: 1, Port Callback: 1 |

# **Receiving Alarm Notification Through Email**

Last updated : 2024-01-27 17:35:59

This document describes how to receive alarm notifications through email.

# Configuring Email Alarm Channel

- 1. Go to the User List page.
- 2. Find the user for whom to configure the email alarm channel and click the username to enter the user details page.
- 3. Click the "Edit" icon on the right of "Email" as shown below, enter an email address, and click OK.

| 5 Sub-user       |                         |                            |
|------------------|-------------------------|----------------------------|
| Account ID       | Mobile                  | Send Verification Link 🛃 🧪 |
| Remarks          |                         |                            |
| Assess Mathed () | Email                   | - /                        |
| Access Method    | WeChat                  | -                          |
|                  | Receive WeChat Messages | No                         |

4. On the right of "Email" on the user details page, click **Send Verification Link**.

| 5 Sub-user      |                         |                                        |
|-----------------|-------------------------|----------------------------------------|
| Account ID      | Mobile                  | Send Verification Link                 |
| Remarks         | Email                   | 12****@qq.com Send Verification Link 🖌 |
| Access Method 🛈 | WeChat                  | -                                      |
|                 | Receive WeChat Messages | No                                     |
|                 |                         |                                        |

5. Check the inbox and click **Confirm to receive** in the "[Tencent Cloud] Email Receipt Verification" message.

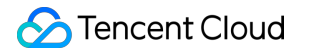

| ACTIVALE                                                          | Account                                                                                                    |
|-------------------------------------------------------------------|----------------------------------------------------------------------------------------------------|
| Dear User,<br>Your email h                                        | as been set to receive the notifications from developer<br>If you confirm to receive, please click the button below.  |
|                                                                   | Confirm to Receive                                                                                                    |
|                                                                   |                                                                                                    |
| Or copy the                                                       | link below and open it in your browser to complete verification.                                                      |
|                                                                   |                                                                                                    |
|                                                                   |                                                                                                    |
|                                                                   |                                                                                                    |
| Thank you!                                                        |                                                                                                    |
| Thank you!<br>Tencent Clo                                         | oud                                                                                                    |
| Thank you!<br>Tencent Clo<br>This is a system<br>emails in the fi | m-generated message and please do not reply. If you don't want to receive these<br>uture, please <b>unsubscribe</b> . |
| Thank you!<br>Tencent Clo<br>This is a system<br>emails in the fi | m-generated message and please do not reply. If you don't want to receive these<br>uture, please <b>unsubscribe</b> . |
| Thank you!<br>Tencent Clo<br>This is a system<br>emails in the fi | m-generated message and please do not reply. If you don't want to receive these uture, please <b>unsubscribe</b> .    |

# Enabling Email Alarm Channel

1. Enter the Notification Template page in the Tencent Cloud Observability Platform Console.

2. Click **Create** to create a notification template.

3. After configuring the basic information on the notification template creation page, select "Email" as the alarm receiving channel.

4. Enter the Alarm Policy List, click the name of the policy that needs to bind alarm callbacks to enter the alarm policy management page, and bind the notification template.

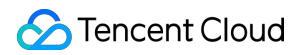

| Notifications        | (Fill in at least one it | iem)                   |                         |
|----------------------|--------------------------|------------------------|-------------------------|
| User<br>Notification | Recipient<br>Object      | User group 🔻 serenhe 😒 | 🗘 🛛 Add Recipient Group |
|                      | Notification<br>Period   | 00:00:00 ~ 23:59:59    |                         |
|                      | Receiving<br>Channel     | 🛩 Email 🔽 SMS          |                         |
|                      | Add Operation            |                        |                         |

| configure Ald            | In Notification                                                   |              |                                        |       |
|--------------------------|-------------------------------------------------------------------|--------------|----------------------------------------|-------|
| Notification<br>Template | Select template                                                   | New Template |                                        |       |
|                          | 1 selected. 2 more can be selected.<br>Notification Template Name |              |                                        |       |
|                          |                                                                   |              | Included Operations                    | Opera |
|                          | notice_example2 🗳                                                 |              | User Notification: 1, Port Callback: 1 | Remo  |

# Receiving Alarm Notifications through a WeCom Group

Last updated : 2024-01-27 17:35:59

This document describes how to receive alarm notifications through a WeCom group.

# Use Limits

Regarding sending WeCom group messages, the number of messages sent by each bot cannot exceed 20 per minute. If you have many alarm policies, we recommend that you create multiple bots and associate alarm policies with different bots. Otherwise, multiple alarm policies may trigger alarms simultaneously, and you may fail to receive some alarm notifications as a result.

#### Note:

After you successfully create WeCom bots and configure the callback address, Tencent Cloud Observability Platform will automatically push the alarm messages to the WeCom bots. This way, you can receive alarm notifications through a WeCom group.

## Step 1: Add a Bot on WeCom

#### WeCom for PC

- 1. On WeCom for PC, find the target WeCom group for receiving alarm notifications.
- 2. Right-click the WeCom group. In the window that appears, click Add Group Bot.
- 3. In the window that appears, click Create a Bot.
- 4. In the window that appears, enter a custom bot name and click Add.
- 5. Copy the webhook address and configure the API callback by following Step 2.

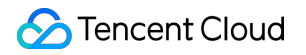

| Ó                                                                            | × |
|------------------------------------------------------------------------------|---|
| Callback example added, Configure a Webhook URL to push messages to a group. |   |
| Webhook URL:<br>https://qyapi.weixin.qq.com/cgi-bin/webhook/send?key=        |   |
| Copy URL   Configuration Guide                                               |   |

#### WeCom for Web

- 1. On WebCom for Web, open the target WeCom group for receiving alarm notifications.
- 2. Click the group settings icon in the upper-right corner.
- 3. On the group settings page, choose **Group Bots** > **Add a Bot**.
- 4. On the management page for adding bots, enter a custom name for the new bot.
- 5. Click Add, copy the webhook address, and configure the API callback by following Step 2.

# Step 2: Configure the Alarm API Callback

Go to Tencent Cloud Observability Platform Console - Create Alarm Policy, enter the webhook address, and click **Complete**.

| Alarm Channel                                   | Recipient Object                                                                                                    | Recipient Group 🔻 Q Add Recipient Group                                                                                                    |  |  |
|-------------------------------------------------|----------------------------------------------------------------------------------------------------|----------------------------------------------------------------------------------------------------|--|--|
|                                                 |                                                                                                    | User Group Name User Name                                                                                                    |  |  |
|                                                 |                                                                                                    |                                                                                                    |  |  |
|                                                 |                                                                                                    |                                                                                                    |  |  |
|                                                 |                                                                                                    |                                                                                                    |  |  |
|                                                 |                                                                                                    |                                                                                                    |  |  |
|                                                 |                                                                                                    |                                                                                                    |  |  |
|                                                 | Valid Period                                                                                                    | 00:00:00 to 23:59:59                                                                                                    |  |  |
|                                                 | Receiving Channel                                                                                                    | 🗹 Email 🔽 SMS                                                                                                    |  |  |
|                                                 | Language                                                                                                    | English                                                                                                    |  |  |
|                                                 |                                                                                                    |                                                                                                    |  |  |
| Advanced Feature                                | Auto Scaling                                                                                                    | (After enabling auto scaling policy, the auto scaling can be triggered when the alarm condition is reached.)                                                                                                    |  |  |
| Port Callback                                   | https://qyapi.weixin.q                                                                                                    | q.com/cgi-bin/webhook/send?key=10542aee-1dff-49c4-88c8-4 🔹 🛈 View Usage Guides 🛛                                                                                                    |  |  |
| (optional)                                      | Only needs to ensure the connectivity of HTTP webhook, and no longer needs to verify the return code and sessionId.                       |                                                                                                    |  |  |
|                                                 | Supports pushing to the WeCom robot webhook, come and try it out.                                                                         |                                                                                                    |  |  |
|                                                 |                                                                                                    |                                                                                                    |  |  |
| Complete                                        |                                                                                                    |                                                                                                    |  |  |
| Advanced Feature<br>Port Callback<br>(optional) | Valid Period<br>Receiving Channel<br>Language<br>Auto Scaling<br>https://qyapi.weixin.q<br>Only needs to ensure th<br>Supports pushing to | 00:00:00       to       23:59:59         Email       SMS         English       •         (After enabling auto scaling policy, the auto scaling can be triggered when the alarm condition is reach         q.com/cgi-bin/webhook/send?key=10542aee-1dff-49c4-88c8-4       • ① View Usage Guides [2]         e connectivity of HTTP webhook, and no longer needs to verify the return code and sessionId.         b the WeCom robot webhook, come and try it out. |  |  |

After the configuration is completed successfully, when an alarm policy is triggered or the alarm is resolved, you will receive alarm notifications sent by group bots through the WeCom group, as shown in the following figure:

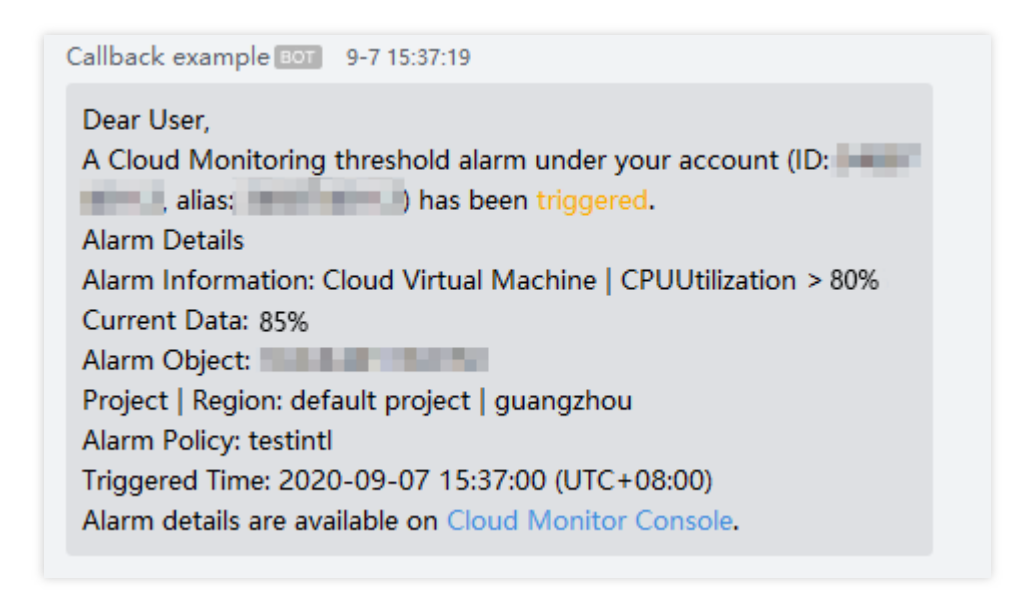

# Receiving Alarm Notification by Using a Slack Group

Last updated : 2024-06-05 17:06:53

To receive alarm notifications in a Slack group, add a new application's Webhook address in Slack and configure this address in the alarm notification template.

# Step 1: Add Application to Retrieve Webhook Address

#### Note:

New users or accounts logging in for the first time need to create a studio and an application.

1. Enter the Slack Application Management Page.

2. Click the top right corner **Create New App** button, and choose From scratch to create.

3. In the configuration page, fill in the application name, and select the corresponding Slack Workspace to create a Slack APP.

4. In the left sidebar menu of the application management page, select **Incoming Webhooks** and click the top right **On** button.

5. Scroll to the bottom of the subwindow, and click **Add New Webhook to Workspace**.

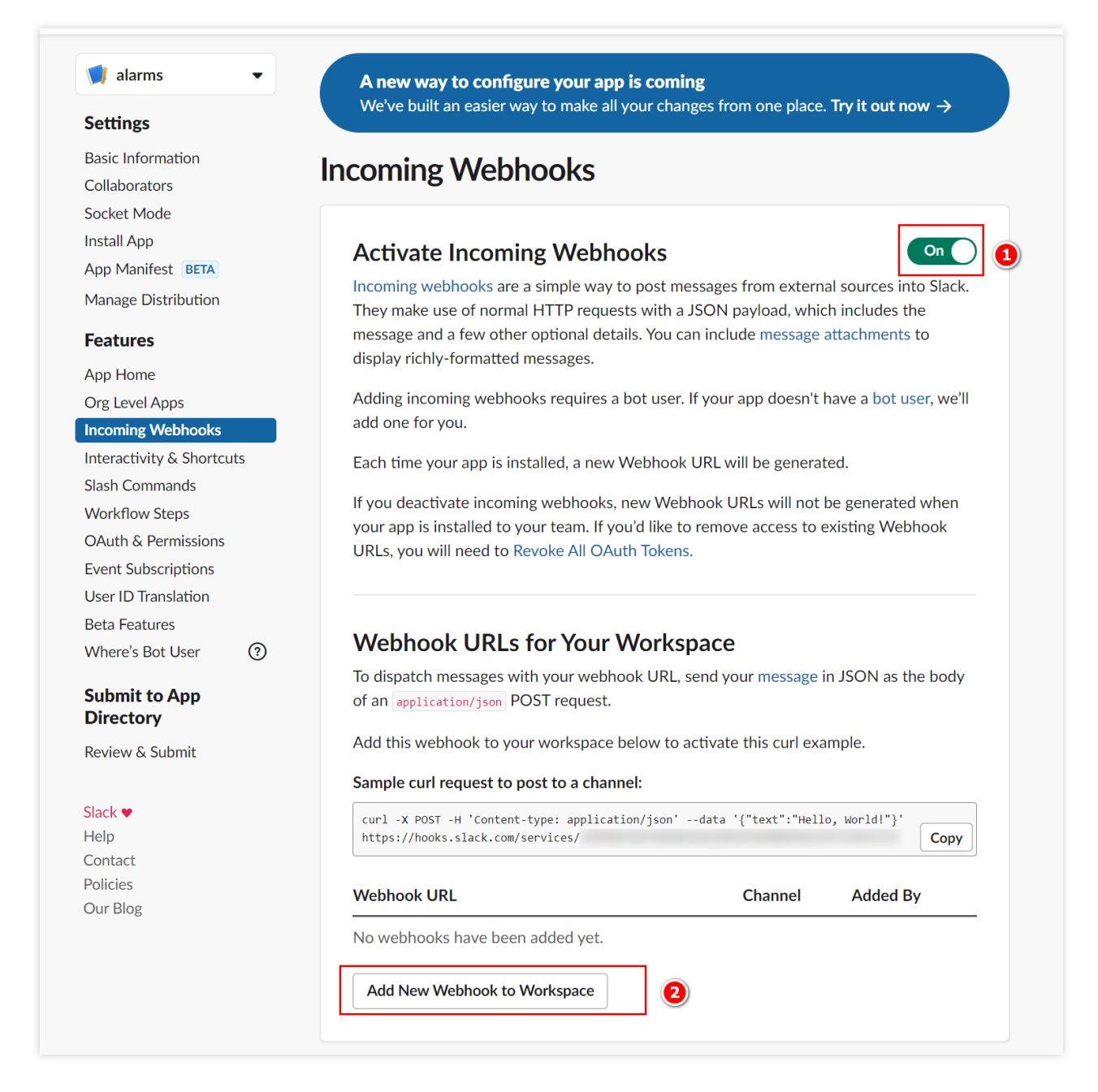

6. In the configuration page, select the corresponding application, and click **Allow**.

7. Copy the Webhook address in the pop-up box.

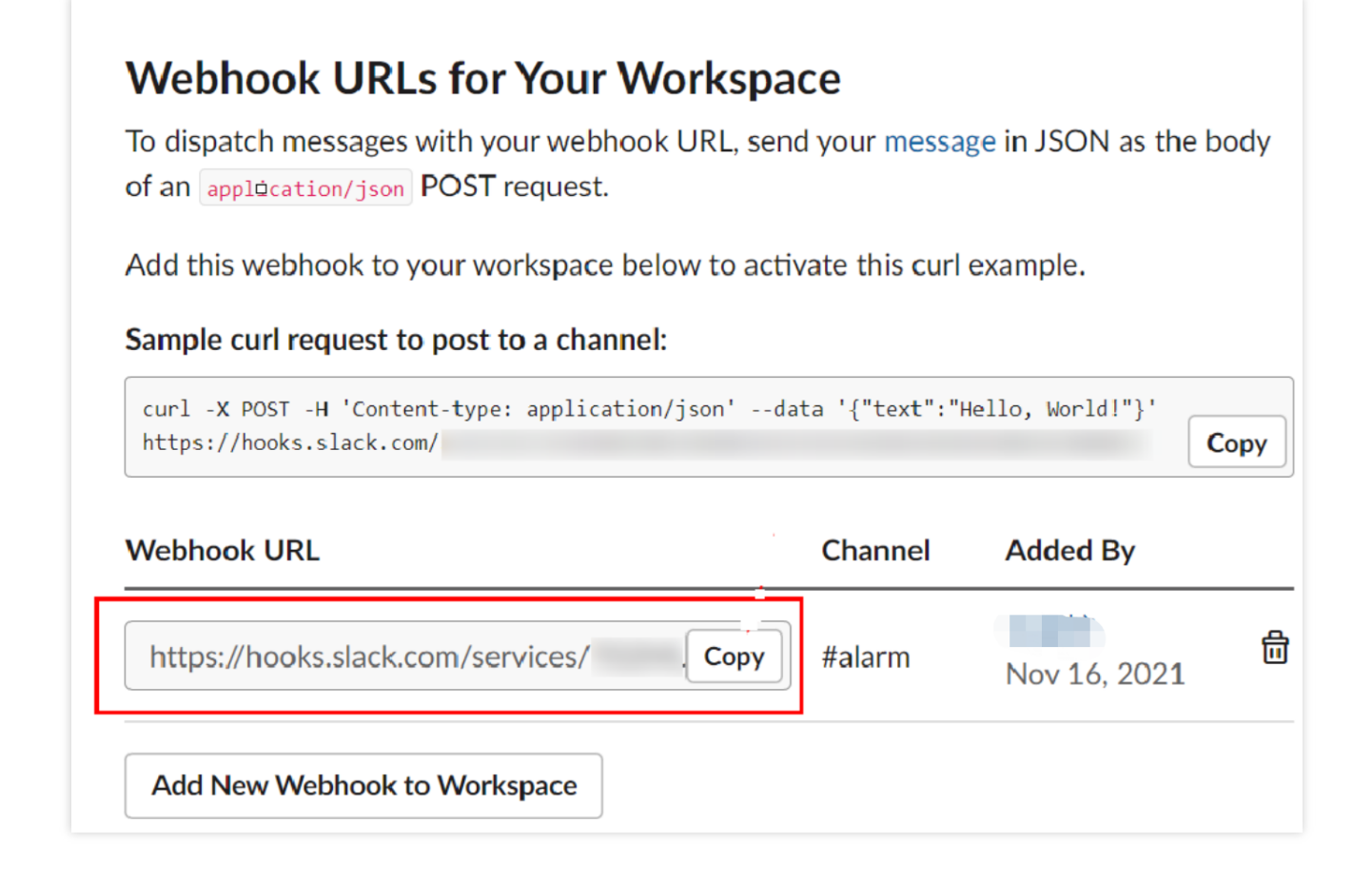

# Step 2: Configure the Alarm API Callback

1. Enter the TCOP > Alarm Management > Basic Configuration > Notification Template page.

2. Click Create Notification Template to enter the creation page.

3. After configuring the basic information on the new notification template page, fill in the copied webhook address in the **API Callback** section.

4. If you need to remind the group members to check the alarm notification, you can fill in the corresponding group member userid. Multiple userids can be separated by commas. If there is no need to remind the group members, this field does not need to be filled. For how to obtain group member userid, see Obtain group member userid. **Note:** 

# Currently, only WeCom, DingTalk, Lark, and Slack support the feature to remind the group members to view. After filling out the API URL, the system will display a reminder object box based on the corresponding channel.

| API Callback | API Callback<br>URL       | https://hooks.slack.com/services                                                                                |
|--------------|---------------------------|----------------------------------------------------------------------------------------------------|
| -            |                           | Configure API Callback, CM will send alarm notifications to the URL or corresponding group.View Usage Guides 🗳  |
|              | Notification<br>recipient | Please fill in the user IDs of the group members to be notified, separate multiple user IDs with commas         |
|              | 1001210111                | Supports notifying corresponding group members to view in enterprise WeCom group, DingTalk group and Slack grou |
|              | Notification<br>Cycle     | 🗸 Mon 🔽 Tue 🔽 Wed 🔽 Thu 🔽 Fri 🔽 Sat 🔽 Sun                                                                       |
|              | Notification              | 00:00:00 ~ 23:59:59                                                                                             |
|              |                           |                                                                                                    |
|              |                           | Add API Callback                                                                                                |

5. Enter Alarm Management > Policy Management, click the policy name that needs to bind the alarm callback, enter the policy management page, and bind the notification template on the alarm policy page.

| Notification Template | Select Template                                     | Create Template         |                                              |          |
|-----------------------|-----------------------------------------------------|-------------------------|----------------------------------------------|----------|
|                       | You have selected 1 notific Notification Template N | ation template, and 2 m | ore can be selected. Included Operations     | Operatio |
| ſ                     | slack 🗹                                             |                         | Recipient: 1, API Callback: 1 Edit Recipient | Remove   |

6. After the configuration is completed, when the alarm policy is triggered or recovered, you can receive alarm notifications sent by TCOP in the Slack group, as shown below:

| Dear User,                                                                                                 |
|----------------------------------------------------------------------------------------------------|
| A Tencent Cloud Observability Platform threshold alarm under your account (ID: 🛛 💻 🛄 🛄 alias: 🕥 💻 📲 💶      |
| triggered.                                                                                                 |
| Alarm Information: Cloud Virtual Machine   CPUUtilization > 0%                                             |
| Current Data: 6.066% (CPUUtilization)                                                                      |
| Alarm Object:                                                                                              |
| Project   Region: default project   guangzhou                                                              |
| Alarm Policy:                                                                                              |
| Triggered Time: 2024-06-04 11:42:00 (UTC+08:00)                                                            |
| Duration: OMinute                                                                                          |
| Alarm details are available on Tencent Cloud Observability Platform Console and Tencent Cloud Mini Program |
| @cyx                                                                                                    |
|                                                                                                    |

## Obtain Group Member userid

1. Enter the Slack page, and click the avatar > **Profile** to view the personal profile information.

|   | Active                                             |  |
|---|----------------------------------------------------|--|
|   | <ul> <li>Update your status</li> </ul>             |  |
|   | Set yourself as <b>away</b><br>Pause notifications |  |
|   | Profile<br>Preferences                             |  |
| + | Upgrade tencent_work Sign out of tencent_work      |  |

2. Click

, and click **Copy member ID**, then the User ID will be copied to the clipboard.

| Profile     |                                        | ×    |
|-------------|----------------------------------------|------|
|             | Upload Photo                           |      |
| - C         |                                        | Edit |
| + Add name  | pronunciation                          |      |
| Active      |                                        |      |
| 🕒 11:47 AN  | 1 local time                           |      |
| Set a       | Copy display name:                     |      |
| Contact inf | View preferences                       |      |
| Email       | Account settings                       | Ø    |
|             | View your files                        |      |
| + Add Pho   | Set yourself away                      |      |
|             | Copy member ID<br>Copy link to profile |      |

# Dynamic Threshold Alarm Overview

Last updated : 2024-01-27 17:35:59

# What is dynamic threshold alarm?

TCOP dynamic threshold alarm relies on the Tencent Cloud Intelligent Anomaly Detection (IAD) solution for time series data. TCOP adopts leading machine learning technologies to learn historical change patterns of metrics for different services. Then TCOP will intelligently detect metric exceptions and send you alarm notifications with no need for manually setting thresholds.

Dynamic thresholds can be used to detect exceptions in basic and business time series data in various uses cases of monitoring and OPS.

Dynamic thresholds support built-in product monitoring metrics and custom ones.

Common built-in monitoring metrics include CPU, memory, network bandwidth, inbound traffic, and outbound traffic. Common custom monitoring metrics include latency, user volume, and traffic.

# What are the advantages of dynamic thresholds over static ones?

When you use static thresholds, TCOP will send alarm notifications only when manually set trigger conditions are met. Static thresholds are only suitable for metrics that fluctuate within a certain range, e.g., CPU/memory/disk utilization. However, static thresholds are not effective for network traffic, latency, and other metrics that fluctuate widely or have no obvious upper and lower boundaries.

Advantages of dynamic thresholds:

Low labor cost: setting static thresholds relies on experienced developers or OPS personnel. You can save such labor costs by using dynamic thresholds.

Low maintenance cost: upper and lower boundaries of dynamic thresholds are adaptively adjusted according to historical change patterns of metrics. There is no need for regular maintenance by IT staff.

More accurate alarming: TCOP provides multiple built-in detection models to monitor various metrics. TCOP will detect and learn the trends, cycles, and other aspects of metrics to increase alarm accuracy.

# Limits

Alarm policy: a user can configure up to 20 alarm policies and create up to 20 alarm objects for each policy.

Time granularity: currently, only granularity of 1 minute is supported for dynamic thresholds. Other granularities will be supported in the future.

Data amount: to ensure effective detection by dynamic thresholds, the data amount reported on one metric shall be no less than three days. Otherwise, an alarm will not be triggered.

#### How to use dynamic thresholds?

For use instructions, please see How to Use Dynamic Thresholds or Dynamic Alarm Threshold.

# Using Dynamic Threshold

Last updated : 2024-01-27 17:35:59

This document describes how to use dynamic thresholds and their use cases.

# Creating Dynamic Threshold Alarm Policy

1. Log in to the TCOP console and go to Alarm Policy.

2. Go to the **Alarm Policy** page and click **Create**.

3. In the **Alarm Rule Configuration** section, select **Manual Configuration**, and select **Dynamic** as the threshold type. After you finish all configurations, click **Save**.

| Configure Alarr      | ionfigure Alarm Rule                                                                                                    |                                                                                                    |                                                                                                    |                   |  |  |
|----------------------|----------------------------------------------------------------------------------------------------|----------------------------------------------------------------------------------------------------|----------------------------------------------------------------------------------------------------|-------------------|--|--|
| Alarm Object 🚯       | Instance ID                                                                                                    | Welcome to experience                                                                                        | v                                                                                                    |                   |  |  |
| Trigger<br>condition | O Select temp                                                                                                    | dynamic threshold                                                                                            |                                                                                                    |                   |  |  |
|                      | Metric ala                                                                                                    | abnormalities based on the threshold<br>boundaries calculated by machine learning<br>algorithms.Learn more C |                                                                                                    |                   |  |  |
|                      | If meets the                                                                                                    | Don't remind me again                                                                                        | m is biggered.                                                                                                    |                   |  |  |
|                      | Threshold<br>Type (j)                                                                                                    | d Static O Dynamic                                                                                           |                                                                                                    |                   |  |  |
|                      | * If CPULItization * Statistical Period * Greater than or * Medium sensiti * of dynamic threshold. Last 1 period(s) * the Alarm once a day * 0) 🛱        |                                                                                                    |                                                                                                    |                   |  |  |
|                      | CPUUtilization If CPUUtilization (blue line) is outside the dynamic threshold zone (gray zone) for 1 period(s), an alarm notification will be triggered. |                                                                                                    |                                                                                                    |                   |  |  |
|                      | 5 03:35 4.299                                                                                                    |                                                                                                    |                                                                                                    |                   |  |  |
|                      | 4                                                                                                    |                                                                                                    |                                                                                                    |                   |  |  |
|                      | 1 ~                                                                                                    |                                                                                                    | M. M.                                                                                                    |                   |  |  |
|                      | 0                                                                                                    | 17:00 17:45 18:30 19:15 2                                                                                    | 20.00 20.45 21.30 22.15 23.00 23.45 00.30 01:15 02.00 02.45 03.30 04:15 05.00 05.45 06.30 07:15 08.00 08.45 09.30 10:15 11.50 11.45 12.30 | 13:15 14:00 14:45 |  |  |
|                      | — i                                                                                                    | ns-i3v5hbvq                                                                                                  |                                                                                                    |                   |  |  |
|                      |                                                                                                    |                                                                                                    |                                                                                                    |                   |  |  |
|                      | Add Metric                                                                                                    |                                                                                                    |                                                                                                    |                   |  |  |

#### Sensitivity

The sensitivity of dynamic thresholds indicates the relative degree of deviation of metrics from a reasonable range based on your business needs for metric exception detection. Options include:

High: the tolerance for metrics to deviate from a reasonable range is low, and you may receive more alarm messages. Medium: the tolerance for metrics to deviate from a reasonable range is medium, and you may receive a medium number of alarm messages. This is the default setting.

Low: the tolerance for metrics to deviate from a reasonable range is high, and you may receive less alarm messages. **Condition setting** 

You can set the same alarm rule for different metrics and can set the alarm trigger condition as a metric going beyond the upper or lower boundary of the dynamic threshold zone. Options include:

Above or below: the metric is detected as exceptional when above the upper boundary or below the lower boundary of the dynamic threshold zone; for example, for metrics that fluctuate within a certain range.

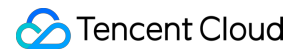

Above: the metric is detected as exceptional when above the upper boundary of the dynamic threshold zone; for example, for the CPU utilization metric.

Below: the metric is detected as exceptional when below the lower boundary of the dynamic threshold zone; for example, for the business successes and success rate metrics.

#### **Chart elements:**

Curve: aggregate display of the original metric values reported by users.

Gray shaded zone: the reasonable range calculated by the dynamic threshold. When the metric is in this zone, it is normal; otherwise, it is exceptional.

Blue curve: the time period when the metric is detected as normal by the dynamic threshold.

Red curve: the time period when the metric is detected as exceptional by the dynamic threshold.

## Use Cases of Dynamic Thresholds

Common use cases of dynamic thresholds:

#### Use case 1: metrics with periodic fluctuations

When metrics fluctuate periodically, obvious exceptions cannot be detected if you set static thresholds with large deviations; yet setting static thresholds with small deviations will cause many time periods to be wrongly detected as exceptional. Using dynamic thresholds ensures detection accuracy and avoids repeated alarm notifications.

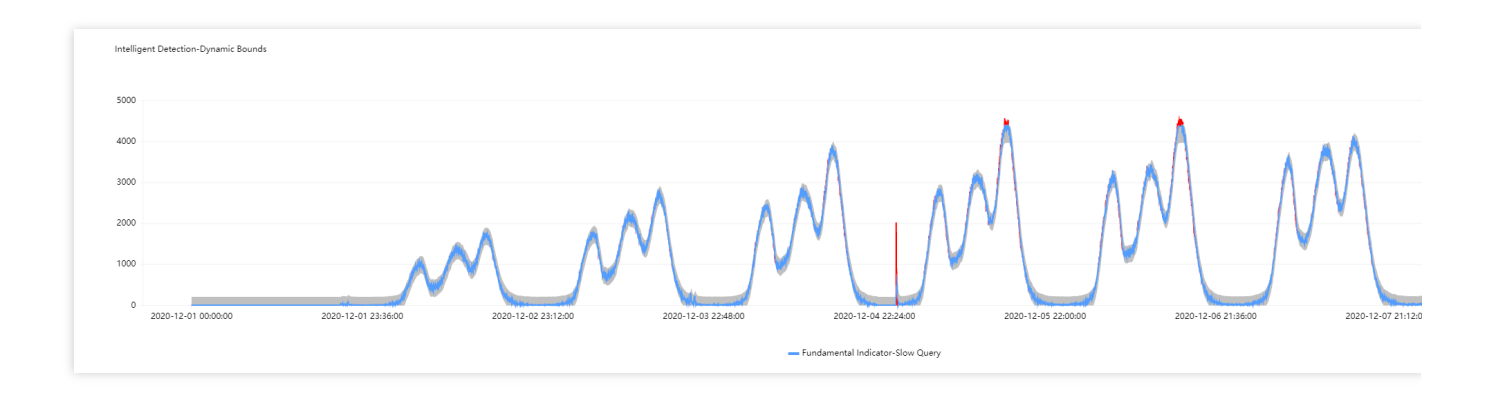

#### Use case 2: metric curves with ascending/descending sections

If you set static thresholds for metric curves with reasonably ascending/descending sections, such sections will be detected as exceptional. Yet if you use dynamic thresholds, the allowed range will be adjusted adaptively, and exceptions will be reported only when there is a large metric value change.

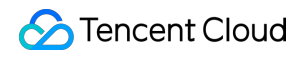

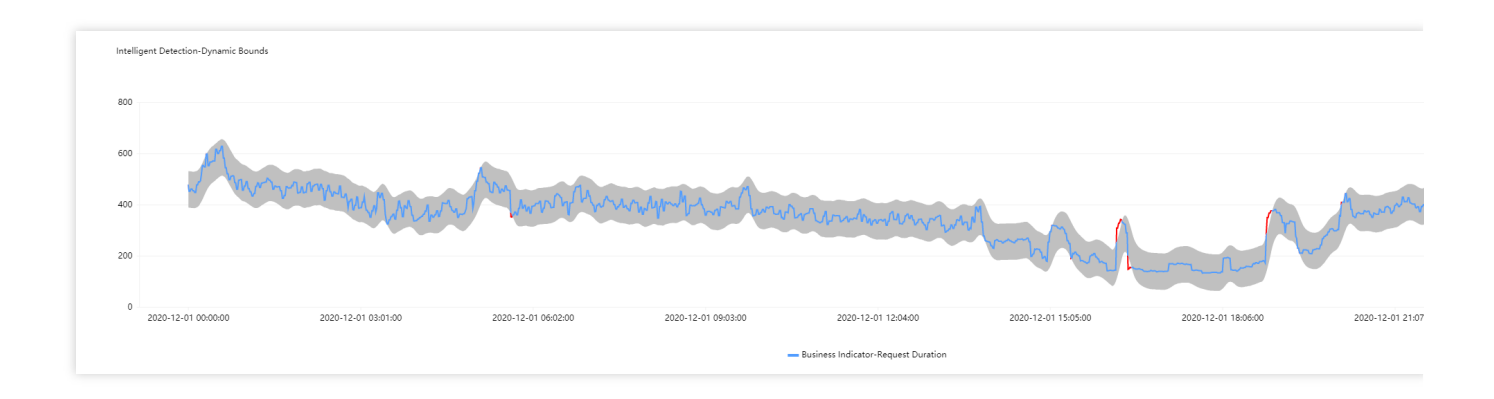

#### Use case 3: metric curves with sudden increase or decreases

It's hard to set appropriate static thresholds for metric curves with sudden increases or decreases. If such curves do not go beyond a static threshold, the sudden increases or decreases will not be detected as exceptional. Nonetheless, if you use dynamic thresholds, such sudden increases and decreases will be automatically captured, and exceptions will be reported only when there is a large metric value change.

You can set different sensitivity levels to capture changes of different extents for triggering alarms.

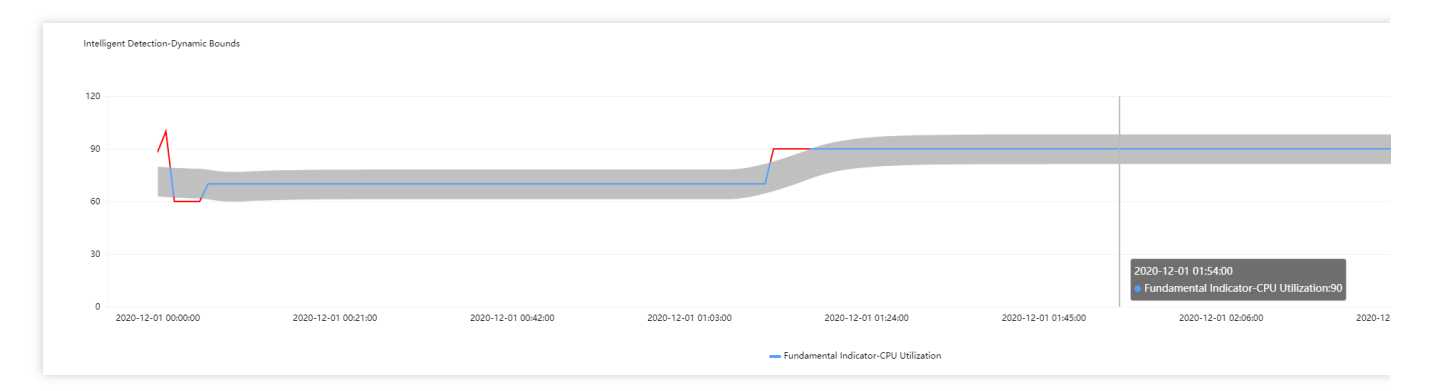

#### You are advised to use dynamic thresholds for the following metrics:

| Use Case           | Metric                                                                                                    | Description                                                                                                    |
|--------------------|----------------------------------------------------------------------------------------------------|----------------------------------------------------------------------------------------------------|
| Percentage         | Success rate, failure rate, packet<br>loss rate, traffic hit rate, outbound<br>traffic utilization, query rejection<br>rate, and bandwidth utilization | Such metrics range between 0 and 100%. Users will<br>only concern if such metrics reach certain levels. For<br>example, users will only care when the disk utilization<br>exceeds 95%. It is suitable to use static thresholds or<br>both static and dynamic ones for such metrics. |
| Network<br>traffic | Network inbound bandwidth,<br>network outbound bandwidth,<br>network inbound packets, and<br>network outbound packets                                  | Such metrics usually change over time with no certain range and may also fluctuate widely. It is suitable to use dynamic thresholds for such metrics.                                                                                                    |
| Delay              | Delays, delay distance, and delay time                                                                                                    | Such metrics fluctuate mildly yet their ranges are uncertain. It is suitable to use dynamic thresholds for                                                                                                    |

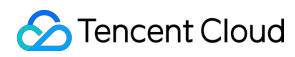

|        |                                                                                                    | such metrics.                                              |
|--------|----------------------------------------------------------------------------------------------------|------------------------------------------------------------|
| Others | Slow queries, TencentDB threads,<br>Redis connections, TCP<br>connections, QPS hard disks, IO<br>wait time, temporary tables, full<br>table scans, and unconsumed<br>messages in Kafka | It is suitable to use dynamic thresholds for such metrics. |

# Silencing Alarm Overview

Last updated : 2024-01-27 17:35:59

You can set alarm silence rules for a metric of a Tencent Cloud service's instance, and you will no longer receive alarm notifications for that metric.

## Use Cases

If your business system experiences large fluctuations in some metrics or predictable traffic surges as planned, you need to silence the alarms.

If the system has configured a default alarm policy, but you don't want to receive alarm notifications for a specific metric of a Tencent Cloud service's instance configured with that policy, you can silence the alarms.

# **Creating Alarm Silence Rule**

Last updated : 2024-01-27 17:35:59

This document describes how to create an alarm silence rule.

# Directions

1. Log in to the TCOP console and go to the Silence Alarm page.

2. Click Create Silence Rule and configure the following in the pop-up window:

| Configuration item                             | Description                                                                                                    |
|------------------------------------------------|----------------------------------------------------------------------------------------------------|
| Name                                           | The custom silence rule name.                                                                                                    |
| Monitoring<br>Type                             | Currently, only Tencent Cloud services is supported.                                                                                                    |
| Policy Type                                    | Select a policy type for alarm silencing as needed.                                                                                                    |
| Silence<br>Object                              | Enter the ID(s) of the instance(s) you want to silence and separate them by comma, such as "ins-abc0zj4z,ins-abckwosm".                                                                                                    |
| Metric                                         | The metric of a specified instance of a specified Tencent Cloud service.<br>If you don't select any metrics, the alarm silence rule will take effect for all metrics.<br>If you select a metric, the silence rule will only take effect for that metric.                                                                                                    |
| Validity Period<br>-<br>"Permanently"          | If you select "Permanently", you will not receive any alarm notifications for the specified metric of a specified Tencent Cloud service's instance, as long as the silence rule is enabled.                                                                                                    |
| Validity Period<br>- "Specified<br>time range" | If you select "Specified time range", the alarm silence rule will take effect in the time range you specify.<br>Absolute time range: The silence rule only takes effect in the specified time range (in "YYY-MM-DD HH:mm:ss" format).<br>Relative time range (loop every day): By default, the silence rule takes effect in the specified time range (in "HH:mm:ss" format) every day. You can also select the "Loop date" option to specify the date range. For example, if you select a time range of 10:00-11:00 and a date range of 2022-06-01 - 2022-06-30, the silence rule will take effect in 10:00-11:00 every day between June 1, 2022 and June 30, 2022. |

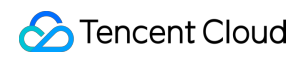

| Create Silence R         | Rule                                                                                     | × |
|--------------------------|------------------------------------------------------------------------------------------|---|
| Name *                   | test                                                                                     | ] |
| Monitoring Type <b>*</b> | Cloud Product Monitoring                                                                 |   |
| Policy Type *            | Cloud Virtual Machine 👻                                                                  |   |
| Silence Object *         | ins-abc0zj4z                                                                             |   |
| Metric                   | Basic CPU Usage 🗸                                                                        |   |
|                          | If you do not specify a metric, the rule will be applied to all metrics.                 |   |
| Validity Period          | Permanently Specified time range                                                         |   |
|                          | Absolute time range O Relative time range (loop every day)                               |   |
|                          | 00:00:00 ~ 23:59:59                                                                      |   |
|                          | Loop date (If you don't select this option, the silence rule will take effect every day) |   |
|                          | 2022-07-01 ~ 2022-07-31                                                                  |   |
|                          | OK Cancel                                                                                |   |
## Editing Alarm Silence Rule

Last updated : 2024-01-27 17:35:59

This document describes how to edit an alarm silence rule.

### Directions

- 1. Log in to the TCOP console and go to the Silence Alarm page.
- 2. Select the alarm silence rule you want to edit and click Edit in the Operation column.
- 3. Modify the configuration items in the pop-up window and click OK.

| lame *                    | test                                                                     |  |
|---------------------------|--------------------------------------------------------------------------|--|
| vlonitoring Type <b>*</b> | Cloud Product Monitoring                                                 |  |
| Policy Type <b>*</b>      | Cloud Virtual Machine 🔻                                                  |  |
| Silence Object <b>*</b>   | ins-1230zj                                                               |  |
| Metric                    | Basic CPU Usage 🖤                                                        |  |
|                           | If you do not specify a metric, the rule will be applied to all metrics. |  |
| Validity Period           | Permanently Specified time range                                         |  |

## **Deleting Alarm Silence Rule**

Last updated : 2024-01-27 17:35:59

This document describes how to delete an alarm silence rule.

### Directions

#### Deleting a single alarm silence rule

- 1. Log in to the TCOP console and go to the Silence Alarm page.
- 2. Select the alarm silence rule you want to delete and click **Delete** in the **Operation** column.
- 3. In the pop-up window, click **OK**.

| Delete Rule                     |                            | × |
|---------------------------------|----------------------------|---|
| Are you sure you want to Delete | e the silence rule (test)? |   |
|                                 | OK Cancel                  |   |
|                                 |                            |   |

#### Deleting alarm silence rules in batches

- 1. Log in to the TCOP console and go to the Silence Alarm page.
- 2. Select the alarm silence rules you want to delete.
- 3. Click **Delete** in the top-left corner of the rule list and confirm your deletion operation in the pop-up window.

| Create Silence Rule | Delete |                          |                       |
|---------------------|--------|--------------------------|-----------------------|
| Status              | Name   | Monitoring Type          | Policy Type           |
| l reffect           | test   | Cloud Product Monitoring | Cloud Virtual Machine |
| Total items: 1      |        |                          |                       |
|                     |        |                          |                       |
|                     |        |                          |                       |

# **Disabling/Enabling Alarm Silence Rule**

Last updated : 2024-01-27 17:35:59

This document describes how to enable or disable an alarm silence rule.

### Directions

- 1. Log in to the TCOP console and go to the Silence Alarm page.
- 2. Select an alarm silence rule and enable or disable it in the **Enable** column.
- 3. Confirm your operation in the pop-up window.

|                                              |              |  | Enable            |
|----------------------------------------------|--------------|--|-------------------|
| Cloud Virtual Machine                        |              |  |                   |
|                                              |              |  | iu 🔸 / page 🛛 K 🖂 |
|                                              |              |  |                   |
|                                              |              |  |                   |
|                                              |              |  |                   |
|                                              |              |  |                   |
| Confirm Your Operation                       | ×            |  |                   |
| Are you sure you want to Disable the silence | rule (test)? |  |                   |
| ОК                                           | Cancel       |  |                   |
|                                              |              |  |                   |
|                                              |              |  |                   |
|                                              |              |  |                   |

# **Viewing Alarm Records**

Last updated : 2024-01-27 17:35:59

Alarm records are a feature of Tencent Cloud Observability Platform that allows you to look back and view alarms in the past six months. On the alarm records page, you can also quickly subscribe to alarm policies.

### Viewing Alarm Records

1. Log in to the Tencent Cloud Observability Platform console and go to Alarm Records.

2. (Optional) To view alarm records for a certain time period, click the time filter button in the top-left corner. You can filter alarms generated today, yesterday, and in the last 7 days or 30 days, and you can also select a custom time period. You can view the alarm records in the last six months at most.

3. (Optional) You can enter the information of an alarm object (such as instance name, public IP, and private IP) in the "Alarm Object" search box to search for corresponding records.

4. (Optional) You can also click **Advanced Filter** to search for alarm records by policy name, alarm content, user information, monitor type, and policy type.

| Alarm Records           |                             |                               |                         |                   |                         | View A    | API Inspector 🗙 🥫 | eceive the troubleshooting g      |
|-------------------------|-----------------------------|-------------------------------|-------------------------|-------------------|-------------------------|-----------|-------------------|-----------------------------------|
| () The alarm records ha | ave been upgraded 1         | to support advanced filtering | and custom field order. |                   |                         |           |                   |                                   |
| Today Yesterday         | Last 7 days                 | Last 30 days 2020-1           | 2-03 ~ 2020-12-09       |                   |                         |           | Advance           | d Filter                          |
| Policy Name test        |                             | 2                             | Alarm Conten            | t cpu 3           |                         | User Gro  | up User           | <ul> <li>Please select</li> </ul> |
| Monitor Type All        |                             | 5                             | ▼ Policy Type           | Please select     | <b>6</b> *              | Que       | ny -              |                                   |
| Start Time 🗘            | Monitor Type                | Policy Type                   | Alarm Object            | Alarm Content     | Duration                | Alarm S T | Policy Name       | End Time                          |
|                         |                             |                               |                         | 1 result found    | Clear filter conditions |           |                   |                                   |
| 2020-12-03 17:05:25     | Cloud Product<br>Monitoring | CDB-MySQL-MASTER              |                         | cpu_use_rate <100 | 23hour(s)37minute(s)    | Expired   | testCDB           | 2020-12-04                        |
| Total items: 1          |                             |                               |                         |                   |                         |           | 2                 | 0 ▼ / page 🛛 🖌 🔺                  |

### **Clearing Filter Conditions**

After successfully filtering alarm records, click Clear filter conditions in the list.

| <ul> <li>The alarn</li> </ul> | n records hav | ve been upgraded t          | o support advanced          | filtering and custom field orde | er.       |                                                           |                                                          |                    |               |           |            |                 |
|-------------------------------|---------------|-----------------------------|-----------------------------|---------------------------------|-----------|-----------------------------------------------------------|----------------------------------------------------------|--------------------|---------------|-----------|------------|-----------------|
| Today Y                       | esterday      | Last 7 days                 | Last 30 days                | 2020-11-11 ~ 2020-12-10         |           |                                                           |                                                          |                    |               | Advan     | ced Filter | Ente            |
| Policy Name                   | test          |                             |                             | Alarm                           | n Content | сри                                                       |                                                          |                    | Jser Group    | User      | r v        | Pleas           |
| Monitor Type                  |               |                             |                             | - Delie                         | _         |                                                           |                                                          |                    |               |           |            |                 |
| 51                            | All           |                             |                             | ♥ Policy                        | / lype F  | Please select                                             |                                                          |                    | Query         |           |            |                 |
|                               | АП            |                             |                             | Policy                          | / lype    | Please select                                             |                                                          |                    | Query         |           |            |                 |
| Start Time                    | *             | Monitor Type                | Policy Type                 | Alarm Object                    | / lype F  | Please select                                             | Duration                                                 | Alarm S            | Query<br>▼ Po | licy Name |            | En              |
| Start Time                    | AII<br>\$     | Monitor Type                | Policy Type                 | Alarm Object                    | y lype F  | Please select larm Content 1 result found Clea            | Duration<br>ar filter conditions                         | Alarm S            | T Po          | licy Name |            | En              |
| Start Time                    | *<br>17:05:25 | Cloud Product<br>Monitoring | Policy Type<br>CDB-MySQL-MA | Alarm Object                    | Al<br>cp  | larm Content<br>1 result found Clea<br>100_uuse_rate <100 | Duration<br>ar filter conditions<br>23hour(s)37minute(s) | Alarm S<br>Expired | T Po          | licy Name |            | <b>En</b><br>20 |

### **Customizing List Fields**

1. Log in to the Tencent Cloud Observability Platform console and go to Alarm Records.

2. Click

 $\dot{\mathbf{x}}$ 

in the top-right corner. You can check the fields that need to be displayed on the left of the pop-up box and drag the field names on the right to adjust the sorting as shown below.

| Alarm Records                              |                                 |                                    |                                       |               | Vie | w API Inspector 🗙 | eceive the troubleshooting        |
|--------------------------------------------|---------------------------------|------------------------------------|---------------------------------------|---------------|-----|-------------------|-----------------------------------|
| The alarm records have been upg            | Custom List Fields              |                                    |                                       |               | ×   |                   |                                   |
| Today Yesterday Last 7 da                  | Select the fields to be display | ved. You can select up to 15 field | Is. There are 10 fields selected now. |               |     | Advand            | ed Filter Enter an alar           |
|                                            | Start Time                      | Alarm Status                       | Instance Group                        | Start Time    | ×   |                   |                                   |
| Policy Name test                           | Manitar Turna                   | Relia: Nama                        | Droject                               | Monitor Type  | ×   | roup User         | <ul> <li>Please select</li> </ul> |
|                                            |                                 |                                    | - Project                             | Policy Type   | ×   |                   |                                   |
| Monitor Type All                           | Policy Type                     | End lime                           | Network                               | Alarm Object  | ×   | ery               |                                   |
|                                            | Alarm Object                    | Alarm lype                         |                                       | Alarm Content | ×   |                   |                                   |
| Start Time * Monitor                       | Alarm Content                   | Alarm Reception                    |                                       | Duration      | ×   | Policy Name       | End Time                          |
|                                            | Duration                        | Alarm Channel                      |                                       | Alarm Status  | ×   |                   |                                   |
|                                            |                                 |                                    |                                       | Policy Name   | ×   |                   |                                   |
| 2020-12-03 17:05:25 Cloud Pre<br>Monitorin |                                 |                                    |                                       | End Time      | ×   | testCDB           | 2020-12-0                         |
|                                            |                                 |                                    |                                       | Alarm Type    | ×   |                   |                                   |
| Total items: 1                             |                                 |                                    |                                       |               |     |                   | 20 🔻 / page 🛛 🛤 🔺                 |
|                                            |                                 |                                    | OK Cancel                             |               |     |                   |                                   |
|                                            |                                 |                                    |                                       |               |     |                   |                                   |

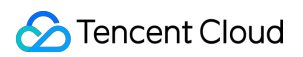

### Alarm Status

| Alarm Status      | Description                                                                                                    |
|-------------------|----------------------------------------------------------------------------------------------------|
| Not resolved      | An alarm has not been processed or is being processed.                                                                                                    |
| Resolved          | Normal status has been restored.                                                                                                    |
| Insufficient data | The alarm policy that triggered an alarm has been deleted.<br>The CVM instance has been migrated from one project to another.<br>No data is reported because Agent has not been installed or has been uninstalled. |
| Expired           | Threshold modification<br>Policy deletion<br>Policy enablement/disablement<br>Instance unbinding<br>Instance termination                                                                                           |

# **Configuring Trigger Condition Template**

Last updated : 2024-01-27 17:35:59

### Overview

You can set an alarm rule for a specific Tencent Cloud service through a trigger condition template and then reuse the alarm rule to set alarm policies for other products, eliminating the need to set the same alarm rule repeatedly. When using a trigger template to set triggers for an alarm policy, you can edit the template and then apply it to the corresponding alarm policy. This allows you to quickly modify alarm policies and rules in a unified manner, improving OPS efficiency. This document describes how to configure a trigger template.

### Notes

An alarm trigger condition is a semantic condition consisting of metric, comparison, threshold, statistical period, and duration. For example, if the metric is CPU utilization, the comparison is >, the threshold is 80%, the statistical period is 5 minutes, and the duration is 2 periods, then the data on CPU utilization of a CVM instance will be collected once every 5 minutes, and an alarm will be triggered if the CPU utilization exceeds 80% for three consecutive periods.

You can set a repeated notification policy for each alarm rule, so an alarm notification will be sent repeatedly at specified frequency when an alarm is triggered.

Frequency options: do not repeat, once every 5 minutes, once every 10 minutes, and other exponentially increased frequencies.

Exponential increase means that when an alarm is triggered for the first time, second time, fourth time, eighth time, ..., or 2 to the power of Nth time, an alarm notification will be sent to you. In other words, the alarm notification will be sent less and less frequently with longer time intervals in between, reducing the disturbance caused by repeated alarm notifications.

The default logic for repeated alarm notifications is as follows:

The alarm notification will be sent to you at the configured frequency for 24 hours after an alarm is triggered.

Following 24 hours after an alarm is triggered, the alarm notification will be sent once every day by default.

#### Note:

A trigger condition template is used to set triggers for one specific Tencent Cloud service.

After a trigger condition template is modified, the corresponding alarm policy that has already been applied will be synced to the latest trigger.

### Directions

#### Creating trigger condition template

1. Log in to the Tencent Cloud Observability Platform Console.

2. On the left sidebar, click **Trigger Condition Template** to enter the trigger template list page.

3. Click **Create**. In the pop-up window, configure the following items:

Template Name: enter a template name.

Remarks: enter template remarks.

Policy Type: select a monitored service, such as CVM.

Use preset trigger conditions: select this option to enable preset trigger conditions for the corresponding monitored service.

Trigger condition: this includes metric alarm and event alarm. You can click "Add" to set multiple alarms.

| Create            |                                                                            | × |
|-------------------|----------------------------------------------------------------------------|---|
| Template Name     | example                                                                    |   |
| Remarks           | 1-100 Chinese and English characters or underscores                        |   |
| Policy Type       | Cloud Virtual Machine                                                      |   |
| Trigger condition | Metric alarm                                                               |   |
|                   | Alarm is triggered when any v conditions are met.                          |   |
|                   | if CPUUtilization V Statistical Period V > V 80 % Last for 1 per V then    | 0 |
|                   | Alarm once every 1 c 💌 🚯                                                   | 0 |
|                   | if MemoryUtilization V Statistical Period V > V 90 V Last for 1 per V then | 0 |
|                   | Alarm once every 1 c 💌 🕄                                                   | 0 |
|                   | Add                                                                        |   |
|                   | V Event Alarm                                                              |   |
|                   | DiskReadonly                                                               |   |
|                   | Add                                                                        |   |
|                   | Same Court                                                                 |   |

4. Click **Save** to create the trigger condition template.

#### Editing trigger condition template

- 1. Log in to the Tencent Cloud Observability Platform Console.
- 2. On the left sidebar, click **Trigger Condition Template** to enter the trigger template list page.
- 3. Click the name of the template to be edited to enter the details page.

4. Click Edit to modify the basic information of the trigger condition template and alarm trigger condition.

| emplate inform     | nation Change Log                                        |
|--------------------|----------------------------------------------------------|
|                    |                                                          |
| Basic Info         |                                                          |
| Template Name      | example 💉                                                |
| Policy Type        | Cloud Virtual Machine                                    |
| Last Modified by   | 150000688                                                |
| Last Modified      | 2020/12/09 20:34:38                                      |
| Remarks            | 1                                                        |
|                    |                                                          |
| Trigger Conditi    | ion Edit                                                 |
| Metric alarm (any) |                                                          |
| MemoryUtilization  | > 90%, last for 1 minute(s), repeat alarm every 1 day(s) |
| CPUUtilization > 8 | 0%, last for 1 minute(s), repeat alarm every 1 day(s)    |
| Event Alarm        |                                                          |
|                    |                                                          |

#### Note:

After a trigger condition template associated with alarm policies is edited, the modification applies to all associated alarm policies.

#### Deleting trigger condition template

- 1. Log in to the Tencent Cloud Observability Platform Console.
- 2. On the left sidebar, click **Trigger Condition Template** to enter the trigger template list page.
- 3. Find the template to be deleted and click **Delete** in the "Operation" column on the right.

| Create        |                                                                                                    |                       |         |                      |                |
|---------------|----------------------------------------------------------------------------------------------------|-----------------------|---------|----------------------|----------------|
| Template Name | Trigger condition                                                                                      | Policy Type Y         | Remarks | Bound Alarm Policies | La             |
| copy-test-es  | cpu_usage_avg > 99%, last for                                                                          | Elasticsearch Service | 111     | 0                    | 1500(<br>2020/ |
| example       | MemoryUtilization > 90%, last f<br>CPUUtilization > 80%, last for 1<br>DiskReadonly, alarm is not repe | Cloud Virtual Machine | -       | 0                    | 1500(<br>2020/ |

#### 4. Click **Delete** in the pop-up dialog box.

#### Note:

After a trigger condition template associated with alarm policies is deleted, all alarm policies associated with the template become invalid.

#### Copying trigger condition template

- 1. Log in to the Tencent Cloud Observability Platform Console.
- 2. On the left sidebar, click Trigger Condition Template to enter the trigger template list page.
- 3. Find the template to be copied and click Copy in the "Operation" column on the right.

| Create        |                                                                                                    |                       |         |                      |              |
|---------------|----------------------------------------------------------------------------------------------------|-----------------------|---------|----------------------|--------------|
| Template Name | Trigger condition                                                                                      | Policy Type T         | Remarks | Bound Alarm Policies | Ŀ            |
| copy-test-es  | cpu_usage_avg > 99%, last for                                                                          | Elasticsearch Service | 111     | 0                    | 1500<br>2020 |
| example       | MemoryUtilization > 90%, last f<br>CPUUtilization > 80%, last for 1<br>DiskReadonly, alarm is not repe | Cloud Virtual Machine | -       | 0                    | 1500<br>2020 |

4. Click **Copy** in the pop-up dialog box.

#### Note:

When a trigger condition template is copied, only the triggers and rules of the template are copied. If the copied template is associated with an alarm policy, the association relationship is not copied.

# Product Policy Type and Dimension Information

Last updated : 2024-01-27 17:35:59

#### This document lists the policy types and namespaces of Tencent Cloud services.

| Service                                                        | Policy Type (Namespaces.N) | Dimension Information (Dimensions)                          |
|----------------------------------------------------------------|----------------------------|-------------------------------------------------------------|
| CVM - basic<br>monitoring                                      | cvm_device                 | {"unInstanceId":"ins-ot3cq4bi"}                             |
| CVM - storage monitoring                                       | BS                         | {"diskid":"disk-1yukg09I"}                                  |
| TencentDB for<br>MySQL                                         | cdb_detail                 | {"uInstanceId":"cdb-emzu6ysk"}                              |
| TencentDB for<br>Redis (5-<br>second) - Proxy<br>node          | redis_mem_proxy            | {"appid": "1252068037","instanceid":"crs-1amp2583", "p      |
| TencentDB for<br>Redis (5-<br>second) - Redis<br>node          | redis_mem_node             | {"appid": "1252068000","instanceid":"crs-1amp2588","rn      |
| TencentDB for<br>Redis (5-<br>second) -<br>instance<br>summary | redis_mem_edition          | {"AppId": "1252068000", "InstanceId":"crs-1amp2588"}        |
| CLB - layer-7<br>protocol                                      | LB-SEVEN-LAYER-MONITOR     | {"protocol":"https","vip":"14.22.4.26","port":"443"}        |
| CLB - public<br>network listener                               | CLB_LISTENER_PUBLIC        | {"protocol":"https","vip":"118.25.31.161","vport":443}      |
| CLB - private<br>network listener                              | CLB_LISTENER_PUBLIC        | {"protocol":"https","vip":"14.22.4.26","vpcId":vpc-1ywqac   |
| CLB - server<br>port (classic<br>private network)              | CLB_PORT_PRIVATE           | {"protocol":"https","lanlp":"111.222.111.22","port":"440"," |

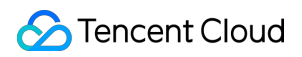

| TencentDB for SQL Server                  | sqlserver_instance | {"uid":"gamedb.gz18114.cdb.db"}                          |
|-------------------------------------------|--------------------|----------------------------------------------------------|
| TencentDB for<br>MongoDB -<br>instance    | cmongo_instance    | {"target":"cmgo-ajc6okuy"}                               |
| TencentDB for<br>MongoDB -<br>node        | CMONGO_NODE        | {"target":"cmgo-ajc6okuy"}                               |
| TencentDB for<br>MongoDB -<br>replica set | CMONGO_REPLICA     | {"target":"cmgo-ajc6okuy"}                               |
| TencentDB for<br>PostgreSQL               | {"uid":"2123"}     |                                                          |
| TDSQL-C<br>MySQL                          | CYNOSDB_MYSQL      | {"appid":"1256754779","clusterid":"cynosdbmysql-p7ahy    |
| TcaplusDB                                 | tcaplusdb          | {"ClusterId":"xxx","TableInstanceId":"xxx"}              |
| TDSQL for DCDB                            |                    | {"cluster_name":"xxx","is_master":"xxx", "set_name":"xxx |
| SCF                                       | SCF                | {"appid":"1251316163","function_name":"insert-tapd-tasl  |
| COS                                       | COS                | {"bucket":"fms-1255817900"}                              |
| VPC - NAT<br>gateway nat_tc_stat          |                    | {"uniq_nat_id":"nat-4d545d"}                             |
| VPC - VPN<br>gateway VPN_GW               |                    | {"appid":"12345","vip": "10.0.0.0"}                      |
| VPC - VPN<br>tunnel                       |                    | {"vpnconnid":"vpnx-lr6cpqp6"}                            |
| VPC - Direct<br>Connect DC_GW<br>gateway  |                    | {"directconnectgatewayid":"dcg-8wo1p2ve"}                |
| VPC - peering connection                  | vpc_region_conn    | {"peeringconnectionid":"pcx-6gw5wy11"}                   |
| VPC - network<br>detection                | NET_DETECT         | {"appid":"1258859999","netdetectid":"netd-591p3g99","v   |

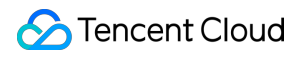

| VPC - BWP                                               | BANDWIDTHPACKAGE     | {"_regio_": "xxx","appid": 12345,"netgroup": "xxx"}      |
|---------------------------------------------------------|----------------------|----------------------------------------------------------|
| CDN - project in<br>the Chinese<br>mainland             | cdn_project          | {"appid":"1257137149","projectid":"1174789"}             |
| CDN - project<br>outside the<br>Chinese<br>mainland     | qce/ov_cdn           | {"appid":"1257137149","projectid":"1174789"}             |
| CDN - domain<br>name in the<br>Chinese<br>mainland      |                      | {"appid":"1257137149","domain":"cloud.tencent.com","pr   |
| CDN - domain<br>name outside<br>the Chinese<br>mainland | ov_cdn_domain        | {"appid":"1257137149","domain":"cloud.tencent.com","pr   |
| CDN - ISP by<br>province in the<br>Chinese<br>mainland  |                      | {"appid":"1257137149","domain":"cloud.tencent.com","pr   |
| CKafka -<br>ConsumerGroup<br>- partition                | CKAFKA_CONSUMERGROUP | {"appid":"1258344866","consumer_group":"eslog-group2     |
| CKafka -<br>ConsumerGroup<br>- topic                    | CONSUMERGROUP-TOPIC  | {"appid":"1258344866","consumer_group":"eslog-group2     |
| Ckafka instance                                         | CKAFKA_INSTANCE      | {"appid":"1255817890","instance_id":"ckafka-mdkk0kkk'    |
| CKafka - topic                                          | CKAFKA_TOPIC         | {"appid":"1258399706", "instance_id":"ckafka-r7f1rrhh"," |
| CFS                                                     | cfs_monitor          | {"AppId":"1258638990","FileSystemId":"cfs-3e225da4p"     |
| Direct Connect -<br>connection                          | dcline               | {"directconnectid":"dc-e1h9wqp8"}                        |
| Direct Connect -<br>dedicated tunnel                    | dcchannel            | {"directconnectconnid": "dcx-jizf8hrr"}                  |
| CLS-server                                              | cls_machine_group    | {"grpid":"788a65cf-9656-4fba-b1db-25ee8598350c","uin     |

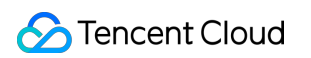

| group                                                 |                         |                                                            |
|-------------------------------------------------------|-------------------------|------------------------------------------------------------|
| Elasticsearch<br>Service                              | ces_monitor             | {"appid":"125xxxx699","cluster_name":"es-n66kuxmy"}        |
| TKE(2.0)-<br>Container                                | k8s_container2          | {"region":"xxx","container_id":"xxx","container_name":"xx: |
| TKE(2.0)-pod                                          | k8s_pod2                | {"region":"xxx","namespace":"xxx","node":"xxx","node_rol   |
| TKE(2.0)-<br>Workload                                 | k8s_workload2           | {"region":"xxx","namespace":"xxx","tke_cluster_instance_   |
| TKE(2.0)-Node                                         | k8s_node2               | {"region":"xxx","node":"xxx","node_role":"xxx","pod_name   |
| TKE(2.0)-<br>Cluster<br>Component                     | k8s_component2          | {"region":"xxx","node":"xxx"}                              |
| TKE(2.0)-<br>Cluster                                  | k8s_cluster2            | {"region":"xxx", "tke_cluster_instance_id":"xxx"}          |
| Cloud<br>Database-<br>KeeWiDB-<br>Keewidb Node        | keewidb_pmedis          | {"appid":"xxx","instanceid":"xxx","pmedis_nodeid":"xxx"}   |
| Cloud<br>Database-<br>KeeWiDB-Proxy<br>Node           | keewidb_proxy           | {"appid":"xxx","instanceid":"xxx","proxy_nodeid":"xxx"}    |
| Cloud<br>Database-<br>KeeWiDB-<br>Instance<br>Summary | keewidb_instance        | {"InstanceId":"xxx"}                                       |
| DTS-Data<br>Migration                                 | MIGRATEJOB_INTERRUPTION | { "Jobld":"dts-gn6r1234"}                                  |
| DTS-Data<br>Replication                               | dts_replication         | { "JobId":"sync-oigp1234"}                                 |
| DTS-Data<br>Subscription<br>(kafka version)           | dts_subscription        | { "SubscribeId":"subs-a4dsui1234"}                         |

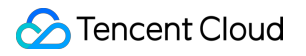

# Configuring Alarm by Tag

Last updated : 2024-01-27 17:35:59

### Feature Overview

**Tencent Cloud Tag:** tag is a resource management tool provided by Tencent Cloud. You can use tags to categorize, search for, and aggregate Tencent Cloud resources. A tag has two parts: tag key and tag value. You can create a tag by defining its tag key and tag value based on conditions such as the resource usage and resource owner. For more information, please see Product Overview.

**Configure alarm by tag**: Tencent Cloud Tag enables you to quickly filter Tencent Cloud resources under bound tags. This can help promptly update alarm policies for tagged instance quantity changes, reduce the costs of secondary modification of alarm policies, and implement tag-based automatic monitoring.

### Use Cases

| Use Case                                        | Example                                      |
|-------------------------------------------------|----------------------------------------------|
| Configure alarm policies by instance importance | Primary instances, secondary instances, etc. |
| Configure alarm policies by business module     | Business A, business B, etc.                 |
| Configure alarm policies by alarm recipient     | OPS, R&D, etc.                               |

### Limits

The tag feature currently is only supported for CVM - basic monitoring and will be supported for more Tencent Cloud services in the future.

If the alarm object is bound to the "tag" type, it temporarily cannot be switched to the alarm object type of instance ID, instance group, or all projects. If you want to switch the type, you need to create an alarm policy again.

Each resource can be associated with up to 50 different tag keys.

Each user can create up to 1,000 tag keys.

Each tag key can be associated with up to 1,000 tag values.

### Directions

Creating tag Configuring alarm by tag Associating instance with tag

#### Creating tag

You can create tags according to different use cases and needs.

1. Go to the tag list page in the Tag console.

2. On the tag list page, click **Create** and enter the tag key and tag value (which can be left empty). You can create multiple tags for different use cases.

|                  |          |        |                          |   | _      |        |
|------------------|----------|--------|--------------------------|---|--------|--------|
| Add tag          |          |        |                          | × |        |        |
| Tag key <b>*</b> | example  |        |                          |   |        |        |
| Tag value *      | example1 |        | ${\boldsymbol{\oslash}}$ |   | Operat | on     |
|                  | ОК       | Cancel |                          |   | Delete | View b |
|                  |          |        |                          |   | Delete |        |

3. After entering the information, click **OK**.

#### Configuring alarm by tag

1. Go to the alarm policy page in the Tencent Cloud Observability Platform console.

2. Click **Create** to enter the alarm policy creation page, select the **Tag** type in the **Alarm Object** column, and select the corresponding tag key and tag value. For other configuration items, please see Creating Alarm Policy.

| Alarm Object 🛈       | Tag 💌            | example  v example1  v Associated instances: 0                                                                                                    |
|----------------------|------------------|----------------------------------------------------------------------------------------------------|
|                      | Instance ID      | ar supports alarm policy configuration by tag now, allowing newly purchased instances to be automatically associated with alarm policies. View Details 🛿 |
|                      | Тад              |                                                                                                    |
| Trigger<br>condition | Instance Gro     | O Manual Configuration (✓ Use preset trigger conditions (↓)                                                                                              |
|                      | All Objects      |                                                                                                    |
|                      | Metric Alarn     | n                                                                                                    |
|                      | If meets the fol | lowing any v metric conditions, alarm is triggered.                                                                                                    |
|                      | Threshold        | Static Dynamic 🛈                                                                                                    |
|                      | Type             |                                                                                                    |

3. After completing the configuration, click **Complete**.

#### Associating tag

#### Note:

The following describes how to associate Tencent Cloud services with tags with a CVM instance as an example. You can follow the steps below to associate instances of the same service with the same tag to facilitate the filtering and management of such instances.

You can associate tags in two ways:

When you purchase new CVM instances, you can associate them with tags according to their use cases to automatically bind them to alarm policies under the tags.

You can associate existing CVM instances with tags according to their use cases to automatically bind them to alarm policies under the tags.

#### Associating new CVM instance with tag

1. Go to the instance list page in the CVM console.

2. Click **Create** to create a CVM instance as instructed in Creating Instances via CVM Purchase Page. When configuring the instance in step 2, select the corresponding tag key and tag value in the **Tag** column.

| Project | Default project                                       | ~             |                                   |                                    |        |
|---------|-------------------------------------------------------|---------------|-----------------------------------|------------------------------------|--------|
| Тад     | Tag key                                               |               | Tag value                         |                                    | Opera  |
|         | example                                               | ~             | example1                          | ~                                  | Delete |
|         | Add<br>If the existing tags or tag values are not sui | table, you ca | n go to the console and create ne | ew tags or tag values <sup>⊠</sup> |        |

#### Associating existing CVM instance with tag

- 1. Go to the instance list page in the CVM console.
- 2. On the instance list page, find the target instance and select More > Instance Settings > Edit Tag in the

#### Operation column.

3. In the tag editing window, associate the instance with the corresponding tag key and value and click **OK**.

| Instar        | ices 🔇 Guang      | zhou 32 •        | Other regions       | (14) 💌              |                 |                                                                                  |                |                    |                                                        |                                                                |            |
|---------------|-------------------|------------------|---------------------|---------------------|-----------------|----------------------------------------------------------------------------------|----------------|--------------------|--------------------------------------------------------|----------------------------------------------------------------|------------|
| Crea<br>Separ | ate Start up      | Sh<br>and separa | utdown              | Restart Res         | et Password Mo  | re Actions 💌                                                                     | Q              | View instances per | nding repossession                                     |                                                                |            |
|               | D/Name            | Monit<br>oring   | Status 🔻            | Availability 🔻      | Instance Type 🔻 | Instance<br>Configuration                                                        | Primary IPv4 访 | Primary<br>IPv6    | Instance Billing N 🔻                                   | Network billing r 🔻                                            | Project    |
| in<br>Id      | ogin-2            | di               | 공 Running           | Guangzhou<br>Zone 3 | Standard S5     | 2-core 4GB 0Mbps<br>System disk: SSD<br>Cloud Disk<br>Network: <u>Game_A_VPC</u> |                | -                  | Pay as you go<br>Created at 2021-03-<br>17<br>14:25:33 | Bill by traffic                                                | Default F  |
| in le         | n New<br>ogin-1   | di               | 공 Running           | Guangzhou<br>Zone 3 | Standard S5 静   | 2-core 4GB 0Mbps<br>System disk: SSD<br>Cloud Disk<br>Network: <u>Game_A_VPC</u> |                | -                  | Pay as you go<br>Created at 2021-03-<br>17<br>14:25:30 | Rename<br>Export instances<br>Edit Tags                        |            |
| in in         | ns- New<br>obby-1 | di               | <sub> Running</sub> | Guangzhou<br>Zone 3 | Standard S5 🏶   | 2-core 4GB 0Mbps<br>System disk: SSD<br>Cloud Disk<br>Network: Game_A_VPC        |                | -                  | Pay as you go<br>Created at 2021-03-<br>17<br>14:25:29 | Bind/Modify a Role<br>Assign to Project<br>Manage Instance Pla | cement Gro |

# Access Management Authorizable Resource Types

Last updated : 2024-01-27 17:35:59

### Resource Types Authorizable by Custom Policy

Resource-level permission can be used to specify which resources a user can manipulate. Tencent Cloud Observability Platform alarm policies and notification templates support resource-level permission, that is, for operations that support resource-level permission, you can control the time when a user is allowed to perform operations or use specific resources. The table below describes the types of resources that can be authorized in CAM.

| Resource Type                   | Resource Description Method in Authorization Policy  |  |
|---------------------------------|------------------------------------------------------|--|
| Alarm policy/cm-policy          | <pre>qcs::monitor::uin/:cm-policy/\${policyId}</pre> |  |
| Notification template/cm-notice | <pre>qcs::monitor::uin/:cm-notice/\${noticeId}</pre> |  |

The table below describes the alarm policy and notification template API operations that currently support resourcelevel permission. When setting a policy, you can enter the API operation name in the action field to control the individual API. You can also use \* as a wildcard to set the action.

#### List of APIs supporting resource-level authorization

| API Name                   | API Description                                |
|----------------------------|------------------------------------------------|
| DeleteAlarmPolicy          | Deletes an Alarm 2.0 policy                    |
| ModifyAlarmPolicyCondition | Edits the trigger condition of an alarm policy |
| ModifyAlarmPolicyInfo      | Edits the basic information of an alarm policy |
| ModifyAlarmPolicyNotice    | Edits notifications for an Alarm 2.0 policy    |
| ModifyAlarmPolicyStatus    | Modifies the alarm policy status               |
| ModifyAlarmPolicyTasks     | Edits the alarm policy trigger task            |
| SetDefaultAlarmPolicy      | Sets the default alarm policy                  |
| DeleteAlarmNotices         | Deletes alarm notifications                    |
| ModifyAlarmNotice          | Edits alarm notifications                      |

| ModifyAlarmPolicyNotice  | Edits notifications for an Alarm 2.0 policy |
|--------------------------|---------------------------------------------|
| DescribeAlarmPolicies    | Displays the Alarm 2.0 policy list          |
| DescribeAlarmPolicyQuota | Queries the alarm policy quota              |
| DescribeAlarmNotice      | Queries the alarm notification details      |
| DescribeAlarmNotices     | Queries the alarm notification list         |

# Authorization Policy Syntax

Last updated : 2024-01-27 17:35:59

### Overview

An access policy that employs the JSON-based access policy language is used to grant access to Tencent Cloud Observability Platform (TCOP) resources. You can authorize a specified principal to perform actions on a specified TCOP resource through the access policy language.

### Policy Syntax

CAM policy:

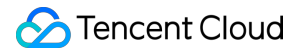

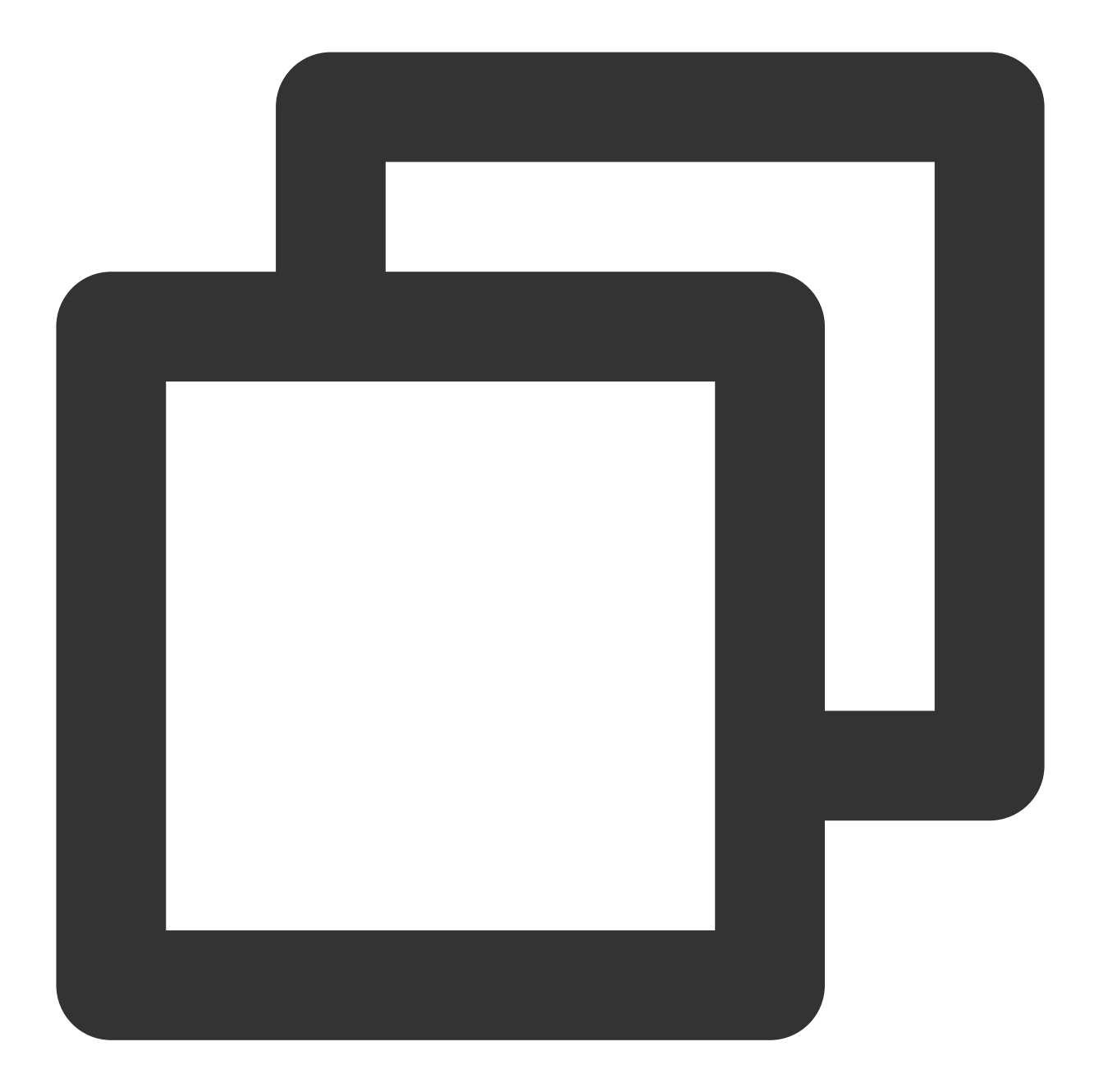

```
{
    "version":"2.0",
    "statement":
    [
        {
            "effect":"effect",
            "action":["action"],
            "resource":["resource"],
            "condition": {"key":{"value"}}
        }
    ]
```

#### **Element description**

version is required. Currently, only "2.0" is allowed.

**statement** describes the details of one or more permissions. This element contains a permission or permission set of other elements such as effect, action, resource, and condition. One policy has only one statement.

effect is required. It describes whether the declaration result is allow or explicit deny .

action is required. It specifies whether to allow or deny the operation. The operation can be an API (prefixed with name) or a feature set (a group of APIs, prefixed with permid).

**resource** is required. It describes the authorization details. For more information on how to specify a resource, see the documentation for the product for which you are writing a resource declaration.

**condition** describes the condition for the policy to take effect. Conditions consist of operators, operation keys, and operation values, while condition values include information such as time and IP addresses. TCOP currently does not support special conditions, so this element can be left empty.

#### Specifying effect

If you don't explicitly grant access to ( allow ) a resource, access is implicitly denied. You can also explicitly deny access to a resource to ensure that a user cannot access it, even if another policy has granted access to it. The following example specifies an allow effect.

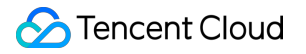

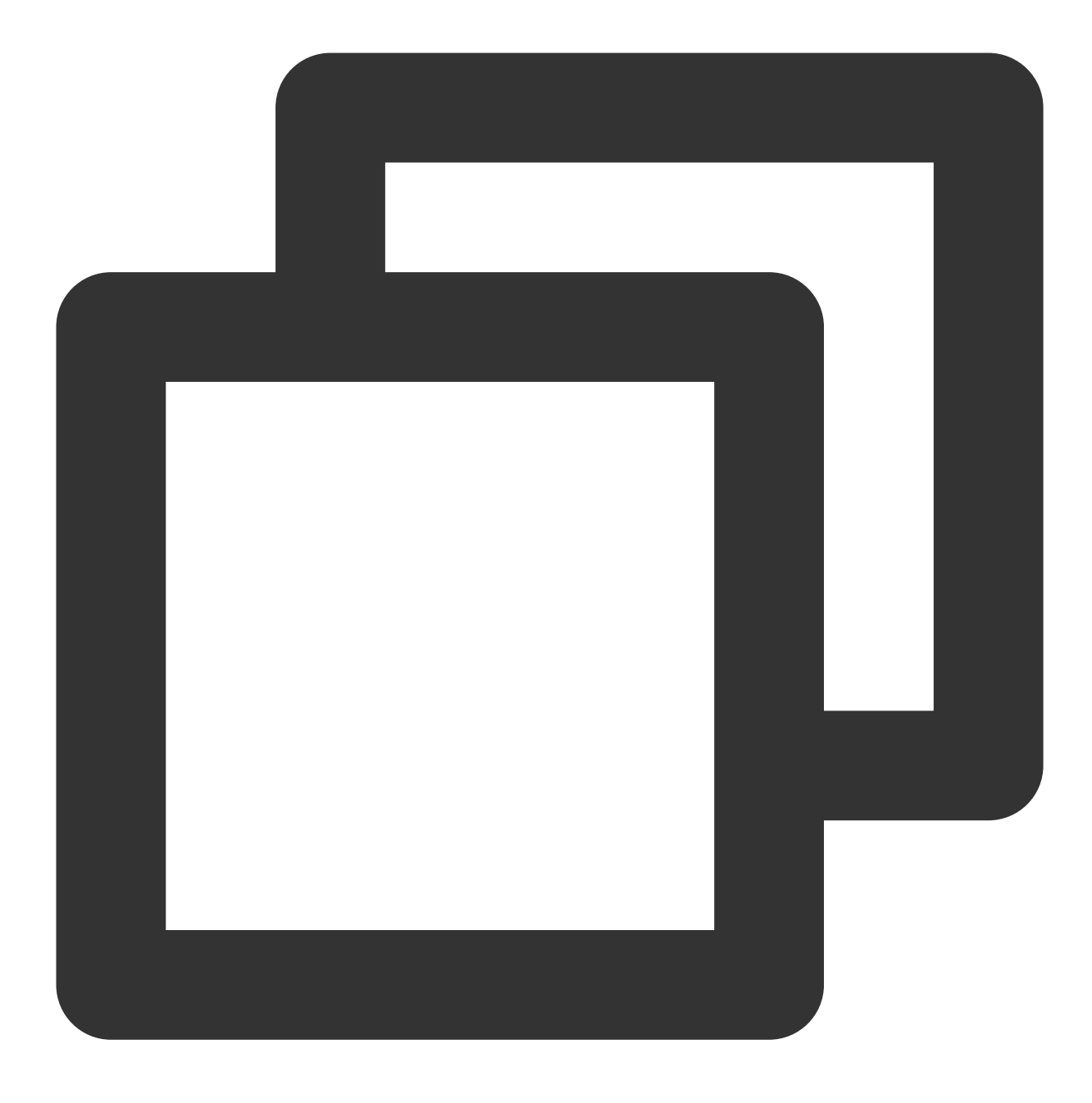

"effect" : "allow"

#### Specifying action

You can specify any API operation from any CAM-enabled service in a CAM policy statement. If the service is TCOP, use an API prefixed with name/monitor: , such as name/monitor:GetMonitorData . You can also specify multiple API operations using a wildcard. For example, you can specify all operations whose names begin with "Describe" as shown below:

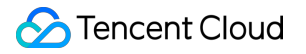

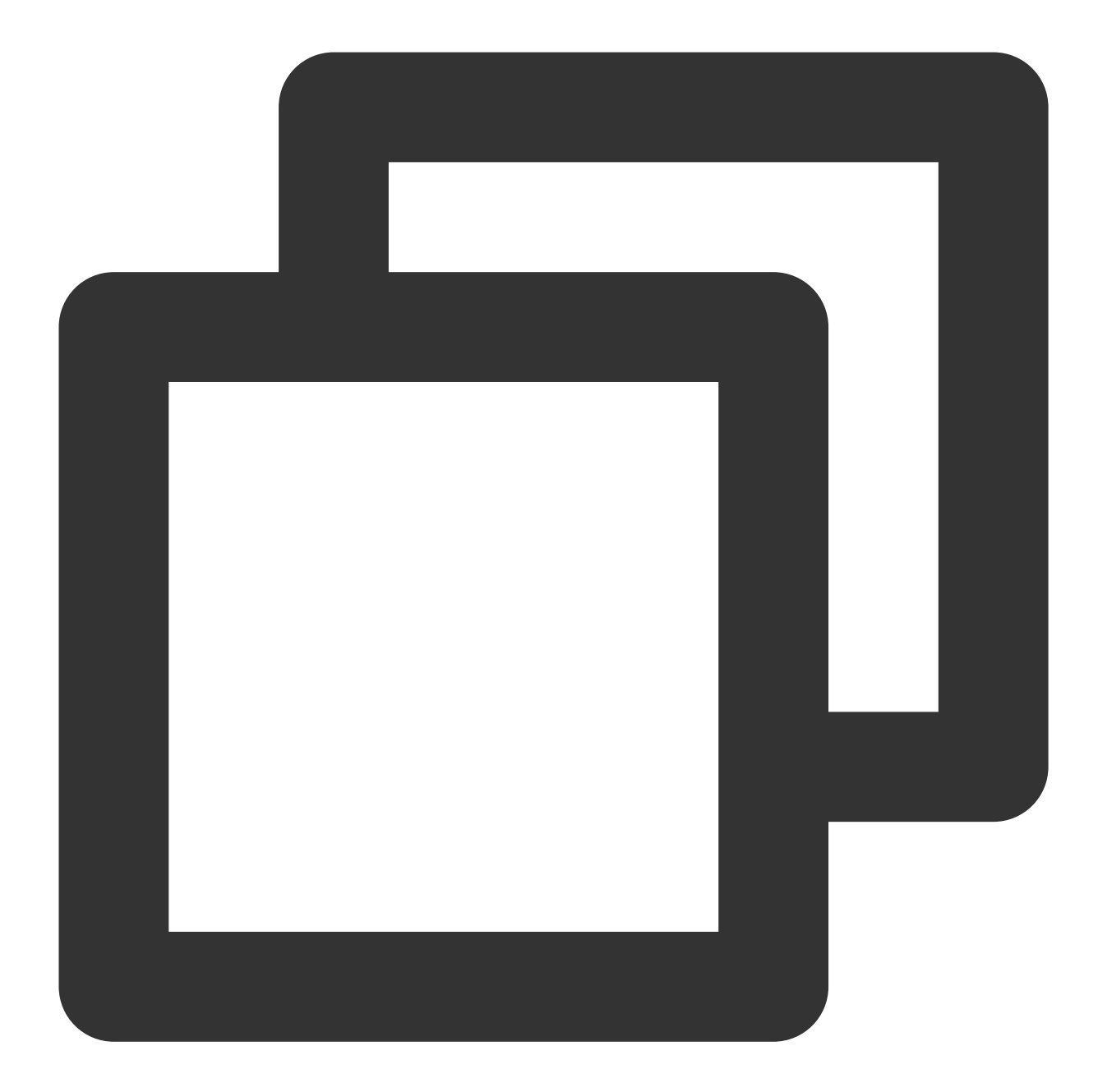

```
"action": [
    "name/monitor:Describe*"
]
```

To specify all operations in TCOP, use a wildcard (\*) as follows:

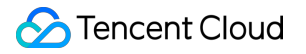

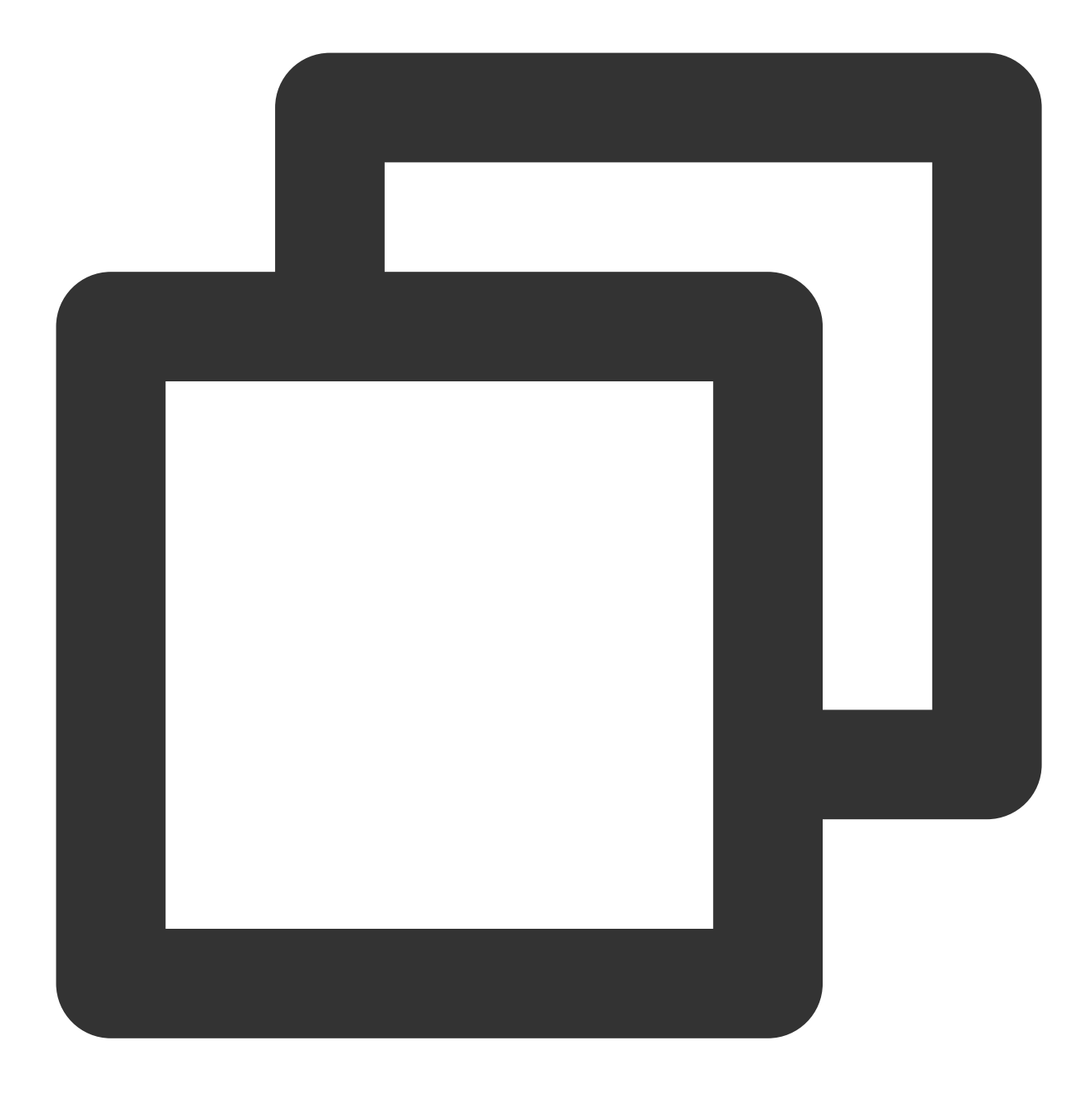

"action": ["name/monitor:\*"]

#### Specifying resource

The resource element describes one or multiple operation objects, such as TCOP resource. All the resources can be described with the following 6-segment format.

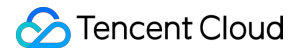

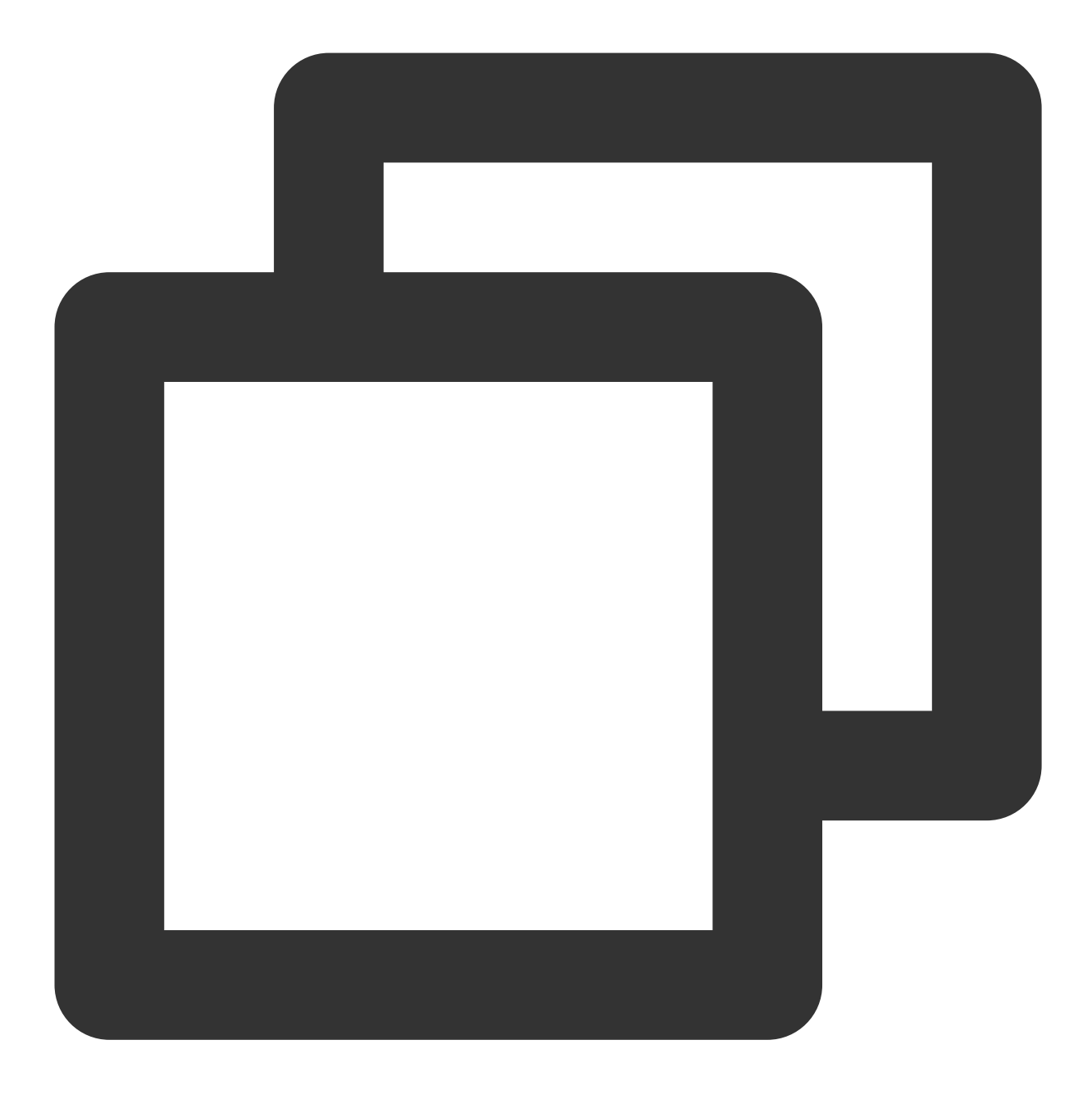

#### qcs:service\_type:account:resource

#### The parameters are described as follows:

| Parameter    | Description                                                                     |     |
|--------------|---------------------------------------------------------------------------------|-----|
| qcs          | Abbreviation for "qcloud service", which indicates a Tencent Cloud service      | Yes |
| service_type | Product name abbreviation, which is monitor here                                | Yes |
| account      | Root account information of the resource owner, which is the root account ID in | Yes |

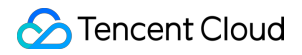

|          | the format of uin/\${OwnerUin} , such as uin/10000000001            |     |
|----------|---------------------------------------------------------------------|-----|
| resource | Resource information description, such as cm-policy/policy-p1234abc | Yes |

You can control the access to the following resources:

| Resource Type                   | Resource Description Method in Authorization Policy  |  |
|---------------------------------|------------------------------------------------------|--|
| Alarm policy/cm-policy          | <pre>qcs::monitor::uin/:cm-policy/\${policyId}</pre> |  |
| Notification template/cm-notice | <pre>qcs::monitor::uin/:cm-notice/\${noticeId}</pre> |  |

#### Example of specifying a resource

You can specify a resource by its ID as follows:

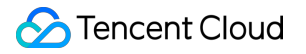

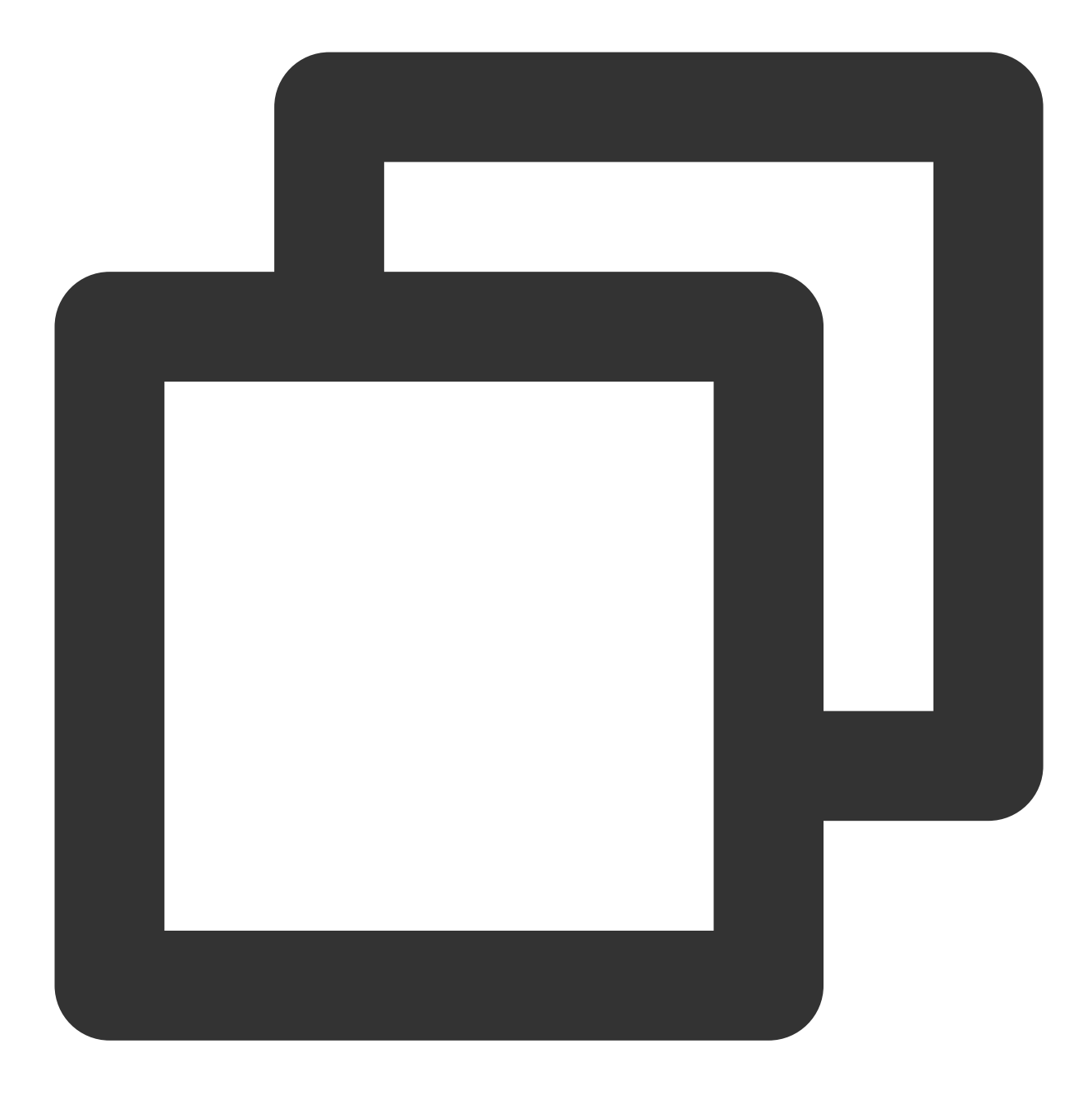

"resource":["qcs::monitor:uin/1250000000:cm-policy/policy-p1234abc"]

If you want to specify all resources or if a specific API operation does not support resource-level permission, you can use the wildcard (\*) in the resource element as shown below:

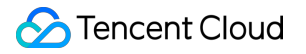

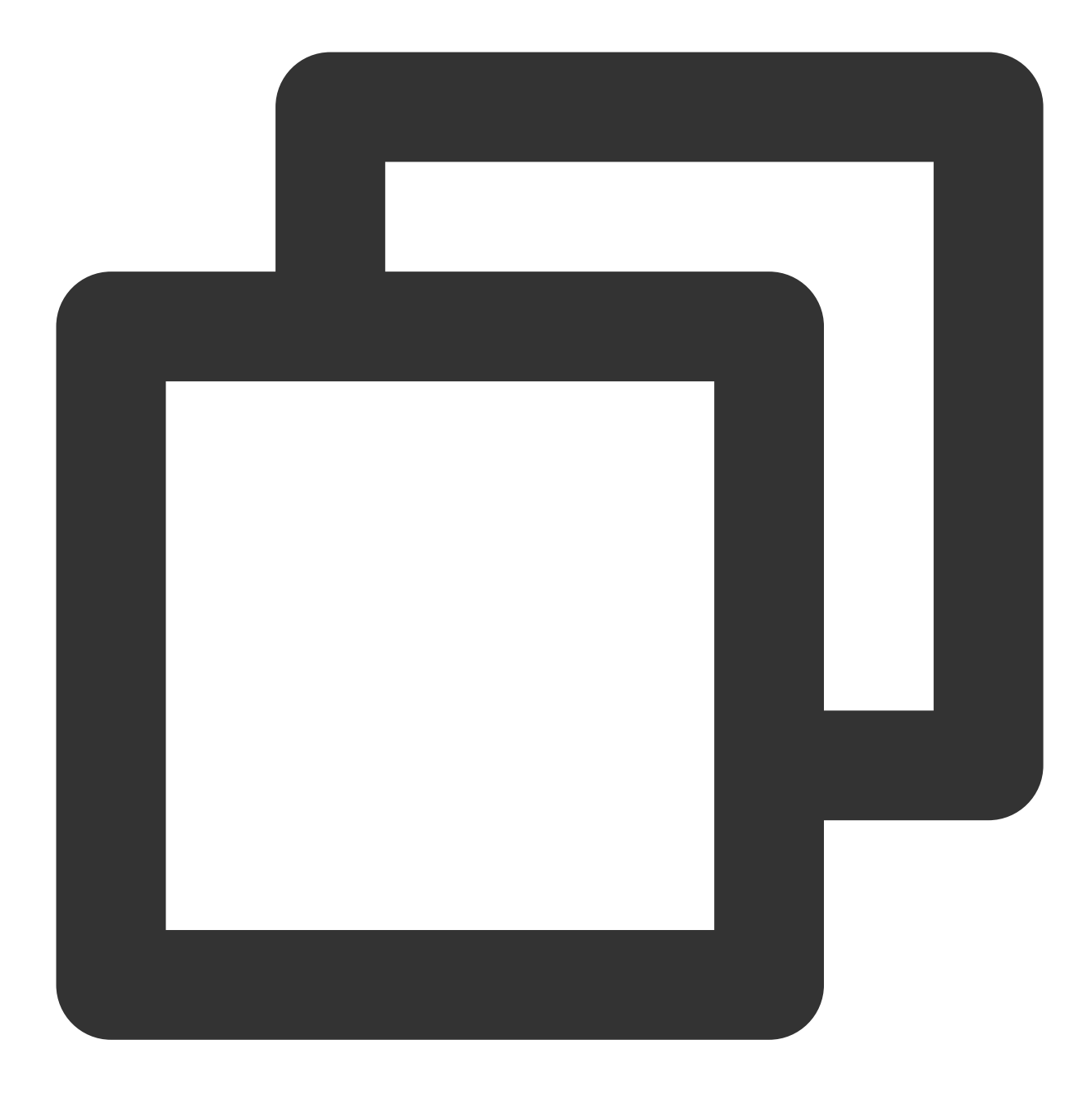

"resource": ["\*"]

### Console Example

#### Granting particular alarm policy permissions to a user

1. Create a custom policy as instructed in Creating Custom Policy.

The sample policy grants the operation permission for two alarm policies (IDs: policy-p1234abc and policy-

<u> Tencent</u> Cloud

p5678abc ). You can refer to the following policy syntax to configure the policy content:

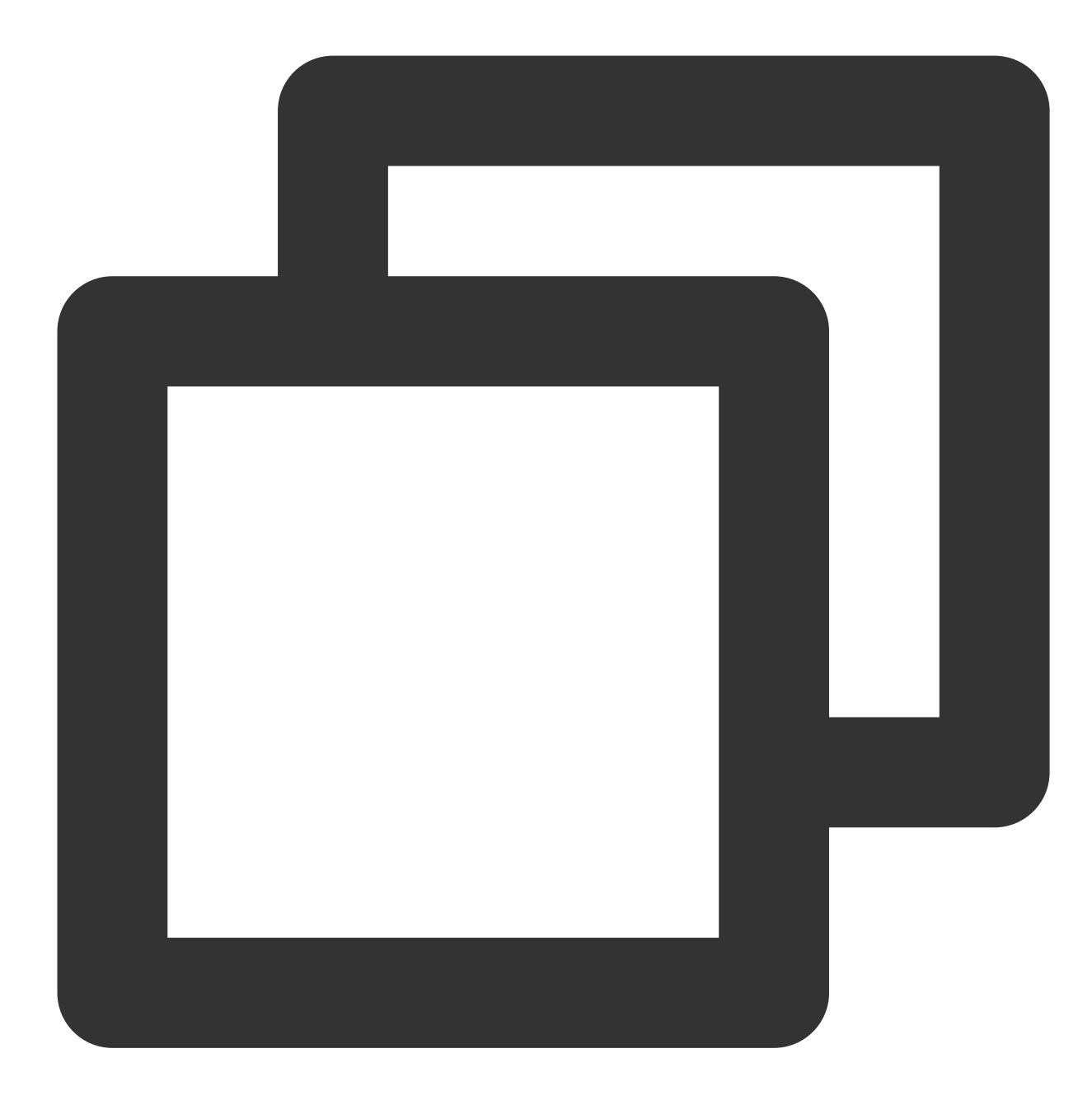

### 🔗 Tencent Cloud

```
"effect": "allow"
}
]
}
```

2. Find the created policy and click Associate Users/Groups in the Operation column.

3. In the pop-up window, select the user/group you want to authorize and click **OK**.

# Granting Tencent Cloud Service Permissions

Last updated : 2024-01-27 17:35:59

Tencent Cloud Observability Platform (TCOP) allows a root account to grant a sub-account access permissions via Cloud Access Management (CAM). This document describes how to manage access permissions for a sub-account.

### Overview

By default, a root account is the resource owner and has full access to all resources in the account, while a subaccount has no access to any resources. The root account must grant a sub-account access permissions for the subaccount to access resources. You can use your root account to log in to the CAM console and grant a sub-account access permissions. For more information, see Authorization Management.

TCOP policies are subject to the policies of other Tencent Cloud services. When granting TCOP permissions to a sub-account, you also need to grant the corresponding cloud service permissions so that the Tencent Cloud Observability Platform permissions can take effect.

#### Note:

Permissions are used to allow or deny operations to access specific resources under certain conditions. Policies are syntax rules used to define and describe one or more permissions.

### **Common Permission Configurations**

#### Note:

Below takes CVM permission configuration as an example. For more information on how to grant permissions for other Tencent Cloud services, see the following scenarios and TCOP-related Tencent Cloud service policies.

#### **Common permissions**

#### Permission list

| Permission<br>Type | Permission Name                                                                                                  |  |  |
|--------------------|----------------------------------------------------------------------------------------------------|--|--|
| TCOP<br>permission | QcloudMonitorFullAccess (full read/write permissions) and<br>QcloudMonitorReadOnlyAccess (read-only permissions) |  |  |
| CVM<br>permission  | QcloudCVMFullAccess (full read/write permissions) or QcloudCVMReadOnlyAccess (read-only permissions)             |  |  |

#### Features and permissions

#### Note:

You must authorize a role or grant the access permissions of all Tencent Cloud services to a sub-account so that the sub-account can normally access the **Monitor Overview** page, because the access permissions of multiple services are involved here.

| Feature                                   | Operation Permissions   |                             | Access Permissions      |  |
|-------------------------------------------|-------------------------|-----------------------------|-------------------------|--|
|                                           | QcloudMonitorFullAccess | QcloudMonitorReadOnlyAccess | QcloudMonitorFullAccess |  |
| Dashboard                                 | 1                       | ×                           | 1                       |  |
| Instance<br>group                         | ✓                       | $\checkmark$                | 1                       |  |
| Integration center                        | ✓                       | ×                           | 1                       |  |
| Resource consumption                      | ✓                       | ×                           | 1                       |  |
| Alarm<br>record                           | ✓                       | ✓                           | 1                       |  |
| Alarm policy                              | 1                       | ×                           | 1                       |  |
| Trigger<br>condition<br>template          | ✓                       | ×                           | 1                       |  |
| Notification template                     | ✓                       | ×                           | 1                       |  |
| Traffic<br>monitoring                     | ✓                       | ✓                           | 1                       |  |
| Tencent<br>Cloud<br>service<br>monitoring | ✓                       | ✓                           | ✓                       |  |

#### Note:

A user with full read/write access permissions for particular Tencent Cloud services also has full read/write access to TCOP resources by default. For example, if you have the full read/write access permission
( QcloudCVMFullAccess ) for CVM, you'll have full read/write access to TCOP resources by default. You can go to CAM Console > Policies and click a policy name to check the access to what resources is allowed by this policy.

| QcloudCVMFullAccess Preset Policy                                                                                                    |          |                   |  |  |  |
|----------------------------------------------------------------------------------------------------|----------|-------------------|--|--|--|
| Description Full read-write access to Cloud Virtual Machine (CVM), including permissions for CVM and related CLB, VPC, and monitoring |          |                   |  |  |  |
| Remarks -                                                                                                    |          |                   |  |  |  |
| Creation Time 2017-06-19 14:46:09                                                                                                    |          |                   |  |  |  |
|                                                                                                    |          |                   |  |  |  |
| Policy Syntax Policy Versions (0) Policy Usage                                                                                        |          |                   |  |  |  |
| Summary {} JSON                                                                                                    |          |                   |  |  |  |
| Search services. Q                                                                                                    |          |                   |  |  |  |
| Service                                                                                                    | Resource | Request Condition |  |  |  |
| Allow (6 services)                                                                                                    |          |                   |  |  |  |
| Cloud Virtual Machine (cvm)                                                                                                    | All      | N/A               |  |  |  |
| vpc (vpc)                                                                                                    | All      | N/A               |  |  |  |
| Cloud Loader Balance (cib)                                                                                                    | All      | N/A               |  |  |  |
| Cloud Audit (cloudaudit)                                                                                                    | All      | N/A               |  |  |  |
| Cloud Monitor (monitor)                                                                                                    | All      | N/A               |  |  |  |
| Cloud Access Management (cam)                                                                                                    | All      | N/A               |  |  |  |
|                                                                                                    |          |                   |  |  |  |

## **TCOP-related Tencent Cloud service policies**

## Note:

If you have been properly granted TCOP permissions, you can access Tencent Cloud service resources with the readonly permission for them. The following table lists permissions for some Tencent Cloud services. For more information, see CAM-Enabled Products.

| Tencent<br>Cloud<br>Service       | Policy                  | Permission Description                                                                          | Reference                          |
|-----------------------------------|-------------------------|-------------------------------------------------------------------------------------------------|------------------------------------|
| Cloud Virtual<br>Machine<br>(CVM) | QcloudCVMFullAccess     | Full access permissions<br>for CVM, including<br>monitoring permissions for<br>CVM, CLB and VPC | Sample<br>Console<br>Configuration |
|                                   | QcloudCVMReadOnlyAccess | Read-only permissions for<br>CVM resources                                                      |                                    |
| TencentDB                         | QcloudCDBFullAccess     | Full access permissions                                                                         | Console                            |

| for MySQL                     |                                          | for TencentDB for MySQL,<br>including the access to<br>TencentDB for MySQL, as<br>well as the security group,<br>monitoring, user group,<br>COS, VPC and KMS<br>permissions related to<br>TencentDB for MySQL. | Examples                                        |
|-------------------------------|------------------------------------------|----------------------------------------------------------------------------------------------------|-------------------------------------------------|
|                               | QcloudCDBReadOnlyAccess                  | Read-only permissions for<br>TencentDB for MySQL<br>resources                                                                                                    |                                                 |
| TencentDB<br>for MongoDB      | QcloudMongoDBFullAccess                  | Full access permissions<br>for TencentDB for<br>MongoDB                                                                                                    | Access<br>Management                            |
|                               | QcloudMongoDBReadOnlyAccess              | Read-only permissions for<br>TencentDB for MongoDB                                                                                                    |                                                 |
| TencentDB<br>for Redis        | QcloudRedisFullAccess                    | Full access permissions for TencentDB for Redis                                                                                                    | Access<br>Management                            |
|                               | QcloudRedisReadOnlyAccess                | Read-only permissions for<br>TencentDB for Redis                                                                                                    |                                                 |
| TencentDB<br>for<br>TcaplusDB | QcloudTcaplusDBFullAccess                | Full access permissions<br>for TencentDB for<br>TcaplusDB                                                                                                    | Overview                                        |
|                               | QcloudTcaplusDBReadOnlyAccess            | Read-only permissions for<br>TencentDB for TcaplusDB                                                                                                    |                                                 |
| TDSQL for<br>PostgreSQL       | QcloudTBaseReadOnlyAccess                | Read-only permissions for TDSQL for PostgreSQL                                                                                                    | -                                               |
| Elasticsearch<br>Service      | QcloudElasticsearchServiceFullAccess     | Full access permissions for Elasticsearch Service                                                                                                    | CAM-Based<br>Access<br>Control<br>Configuration |
|                               | QcloudElasticsearchServiceReadOnlyAccess | Read-only permissions for<br>Elasticsearch Service                                                                                                    |                                                 |
| Virtual<br>Private<br>Cloud   | QcloudVPCFullAccess                      | Full access permissions for VPC                                                                                                    | Access<br>Management                            |
|                               | QcloudVPCReadOnlyAccess                  | Read-only permissions for VPC                                                                                                    |                                                 |
|                               |                                          |                                                                                                    |                                                 |

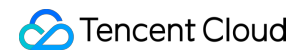

| Direct<br>Connect<br>(DC)          | QcloudDCFullAccess         | Full access permissions for DC                                                                                         | -                                                 |
|------------------------------------|----------------------------|----------------------------------------------------------------------------------------------------|---------------------------------------------------|
| Cloud<br>Message<br>Queue<br>(CMQ) | QcloudCmqQueueFullAccess   | Full access permissions<br>for CMQ, including<br>permissions for queues<br>and Tencent Cloud<br>Observability Platform | -                                                 |
| Message<br>Queue<br>CKafka         | QcloudCKafkaFullAccess     | Full access permissions<br>for Message Queue<br>CKafka                                                                 | Configuring<br>ACL Policy                         |
|                                    | QcloudCkafkaReadOnlyAccess | Read-only permissions for<br>Message Queue Ckafka                                                                      |                                                   |
| Cloud Object<br>Storage<br>(COS)   | QcloudCOSFullAccess        | Full access permissions for COS                                                                                        | Access<br>Control and<br>Permission<br>Management |
|                                    | QcloudCOSReadOnlyAccess    | Read-only permissions for COS                                                                                          |                                                   |
| Cloud Load<br>Balancer<br>(CLB)    | QcloudCLBFullAccess        | Full access permissions for CLB                                                                                        | Cloud<br>Access<br>Management                     |
|                                    | QcloudCLBReadOnlyAccess    | Read-only permissions for CLB                                                                                          |                                                   |
| Cloud File<br>Storage<br>(CFS)     | QcloudCFSFullAccess        | Full access permissions for CFS                                                                                        | Access<br>Management                              |
|                                    | QcloudCFSReadOnlyAccess    | Read-only permissions for CFS                                                                                          |                                                   |